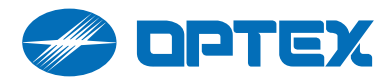

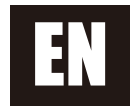

# **REDSCAN Pro**

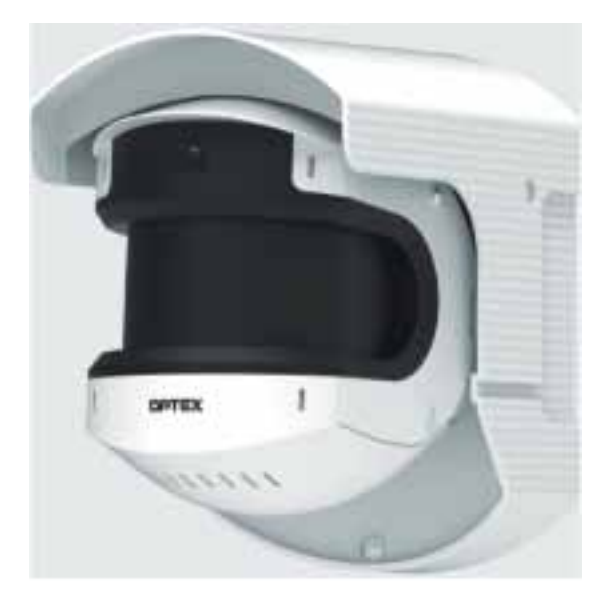

# Laser Scan Detector **RLS-50100V RLS-3060V**

# Setting guide (Ver. 1.x.x)

Support browser: Chrome (running on Windows 10, Mac, Android)

# **Table of contents**

--31

| 1. Initial configuration                |
|-----------------------------------------|
| 1-1. Configure root password 2          |
| 1-2. Sign in 2                          |
| 1-3. Select Language 3                  |
| 1-4. Configure IP address               |
| 1-5. Select power line frequency 4      |
| 1-6. Adjust the mounting position       |
| 1-7. Detection                          |
| 2. Display                              |
| 2-1. Home view                          |
| 2-2. Status display11                   |
| 2-3. Setting display12                  |
| 3. ONVIF settings                       |
| 3-1. To use ONVIF 13                    |
| 3-2. ONVIF menu on Profile 1 and 2 14   |
| 3-3. ONVIF menu on Advanced settings 15 |
| 4. Settings                             |
| 4-1. Detection range                    |
| 4-2. Detection profile 1                |
| 4-2-1. Detection area                   |
| 4-2-2. Masking/ Allocating20            |
| 4-2-3. Detection                        |
| 4-2-4. Detection advanced               |
| 4-2-5. Output terminals25               |
| 4-2-6. ONVIF digital inputs26           |
| 4-2-7. ONVIF motion alarm               |
| 4-2-8. Detection profile copy           |
| 4-3. Detection profile 2                |
| 4-4. Event code                         |
| 4-5. View                               |
| 4-5-1. Laser                            |
| 4-5-2. Video                            |
| 4-5-3. Menu                             |

| 4-6. Date and times             | 32 |
|---------------------------------|----|
| 4-7. Network                    |    |
| 4-7-1. TCP/IP Basic             | 32 |
| 4-7-2. TCP/IP Advanced          | 33 |
| 4-7-3. SNMP                     | 33 |
| 4-8. Maintenance                |    |
| 4-8-1. System                   | 34 |
| 4-8-2. Logs                     | 34 |
| 4-8-3. Import/ Export           | 35 |
| 4-9. Information                |    |
| 4-9-1. Product information      | 35 |
| 4-9-2. Installation information | 36 |
| 5. Advanced settings            |    |
| 5-1. Menu view                  | 37 |
| 5-2. Input terminal             | 38 |
| 5-3. Laser settings             | 38 |
| 5-4. Camera settings            | 00 |
| 5-4-1. Image adjustment         | 39 |
| 5-4-2. Privacy mask             | 40 |
| 5-4-3. Notify abnormality       | 41 |
| 5-5. ONVIF media profile        |    |
| 5-5-1. H.264 Encoding           | 41 |
| 5-5-2. JPEG Encoding            | 42 |
| 5-6. Event log                  |    |
| 5-6-1. Record                   | 42 |
| 5-6-2. Play                     | 43 |
| 5-7. Security                   |    |
| 5-7-1. User Management          | 44 |
| 5-7-2. ONVIF User Management    | 45 |
| 5-7-3. Certificates             | 46 |
| 5-7-4. HTTPS                    | 47 |
| 5-7-5. IEEE 802.1X *            | 47 |
| * = Ver1.1 or later             |    |

#### Configure root password

The password for the administrator **"root"** must be changed before the product can be used.

Password:

Confirm password:

The password must be 8 characters or more, and should be set with a combination of 2 or more types of numbers, uppercase letters, lowercase letters, and symbols.

Available symbols: ! " # \$ % & ' ( ) \* + , - . / : ; < = > ? @ [ ] ^ ` { | } ~ SP

OK

1-1. Configure root password

# Available:

Alphabets [ A to Z. ] Numbers [ 0 to 9 ] Symbols [! " # \$ % & ' ( ) \* + , - . / : ; < = > ? @ [ ] ^ \_ ` { | } ~ space ]

#### Root password

"Root password" is used for the authorization of the administrator.

It must be configured before starting the settings through this software.

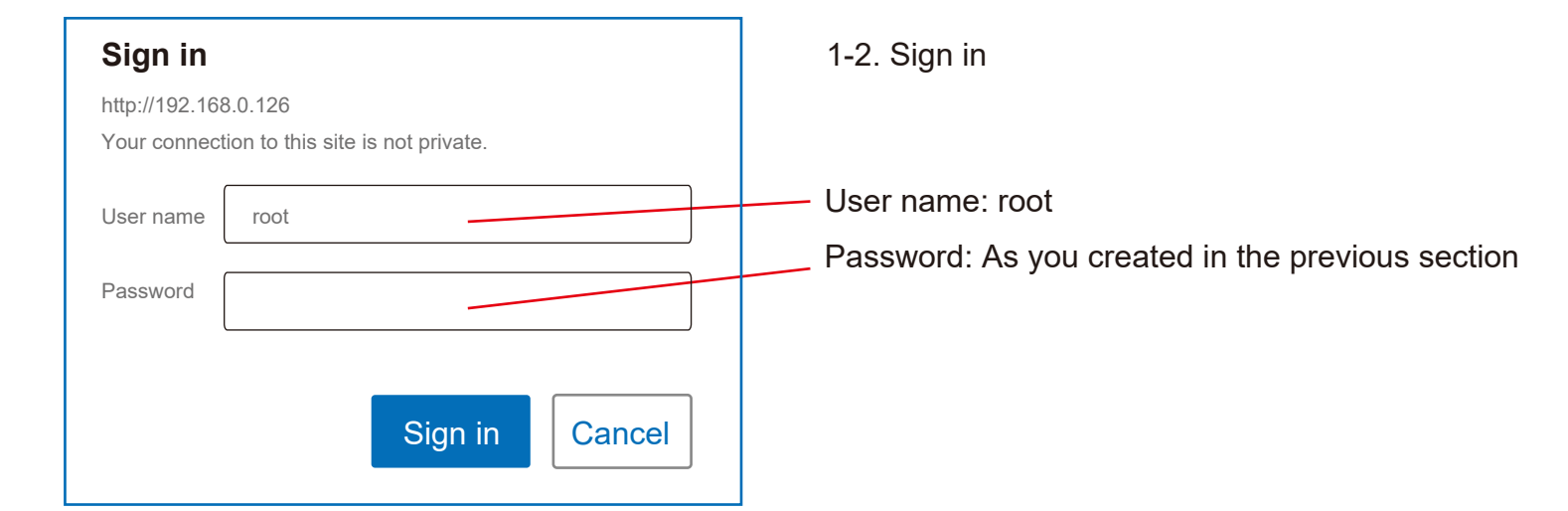

|                           | • |
|---------------------------|---|
| Please select a language. |   |
| English V                 |   |
| Next                      |   |

1-3. Select Language

Select language to be used in this software.

Default: English

| Please configure IP address. |  |  |
|------------------------------|--|--|
| Configuration Static V       |  |  |
| IP address 192.168. 0. 126   |  |  |
| Subnet mask 255.255.255.0    |  |  |
| Default gateway 192.168.0.1  |  |  |
| Save & Reboot Next           |  |  |
|                              |  |  |
|                              |  |  |
|                              |  |  |
|                              |  |  |

1-4. Configure IP address

Configure the IP address of the gear running this software.

Configuration: [ static, DHCP ] IP address: *default 192. 168.0.126* Subnet mask: *default 255.255.255.0* Default gateway: *default 192.168.0.1* 

Next: Go to next item *without* any changing.

Save & Reboot: Save the changing, and reboot automatically.

| RLS-50100V 1.x.x (xxx/xx/xx)            |  |  |
|-----------------------------------------|--|--|
| Please configure IP address.            |  |  |
| Configuration Static K<br>Running       |  |  |
| IP address 192.1<br>Detector restarting |  |  |
| Subnet mask 25                          |  |  |
| Save & Reboot Next                      |  |  |
|                                         |  |  |

Wait for the reading the settings  $\ldots$  .

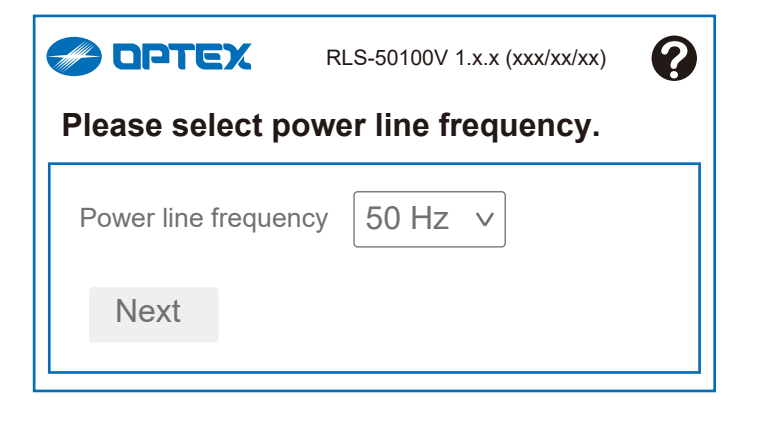

1-5. Select power line frequency

Select power line frequency [ 50 Hz, 60 Hz ]

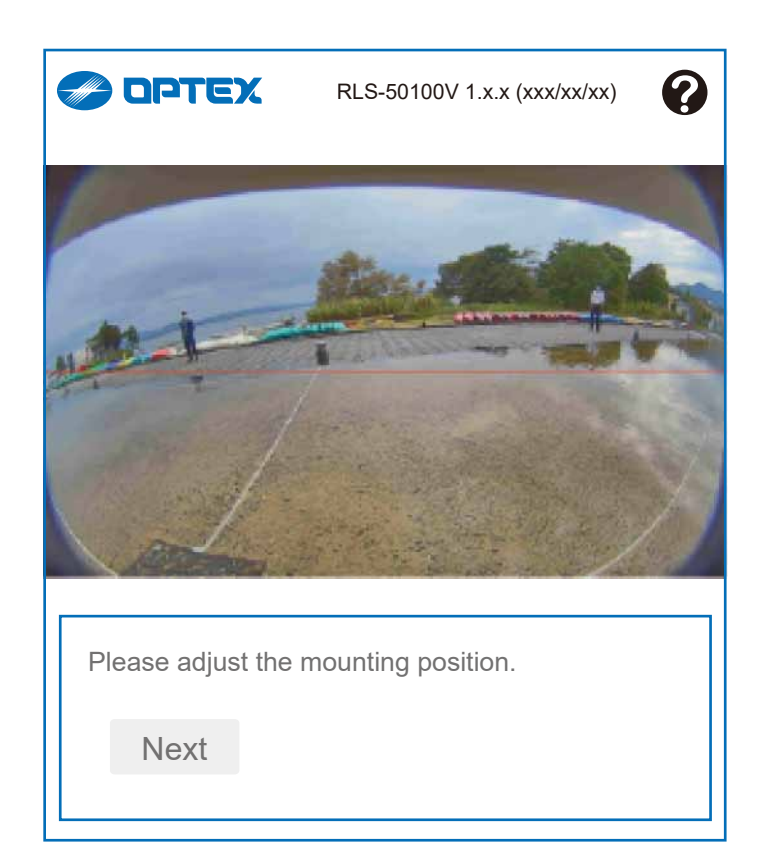

1-6. Adjust the mounting position.

Adjust the mounting position while checking the camera image.

Refer to the following pages for the procedure.

# Adjusting with image checking

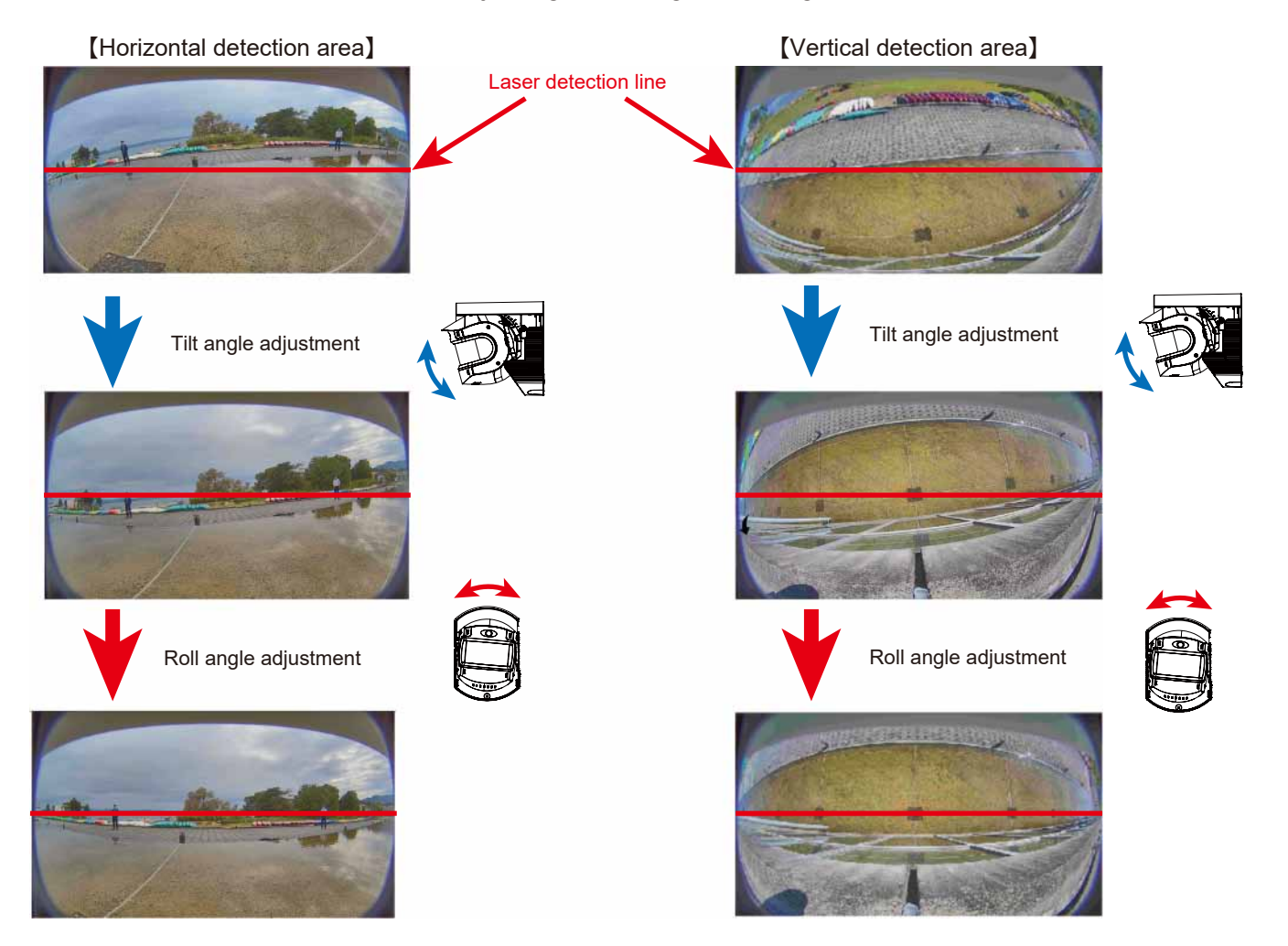

## Angle Adjustment

A fine angle adjustment with LAC-1

Adjust the position of laser path with LAC-1 which provides LED and sound when it receive infrared beams to secure required detection area.

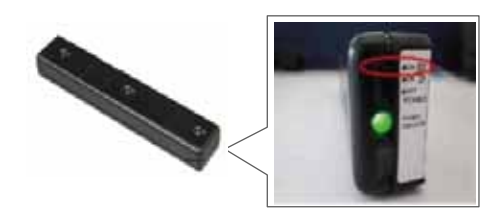

#### < HINTS >

3 LED's indicate detection area sensitivity independently to locate high sensitive area precisely.

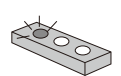

If one of 3 LED's is blinking quickly, it stays in high sensitive area but the others do not.

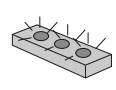

If all 3 LED's are blinking auickly, all stay in high sensitive area, namely LAC-1 is located parallel to detection area.

#### Angle adjustment for tilt direction

- 1. Aim LAC-1 towards REDSCAN Pro and move LAC-1 slowly where the detection area exists.
- Tilt the REDSCAN Pro (+5 and -95 degree) until the laser comes to the targeted position.

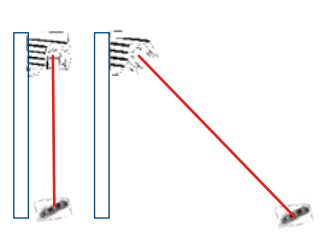

#### Angle adjustment for rolling direction

- 1. Do as same as the left.
- 2. Roll the REDSCAN Pro (+/-5 degrees) until the laser comes to the targeted position.

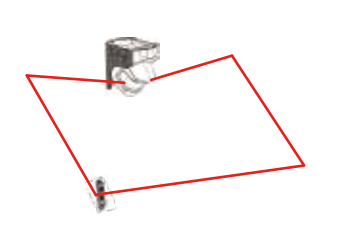

 Check that the laser beams are targeted to the desired areas and there is no obstacles in the detection area.

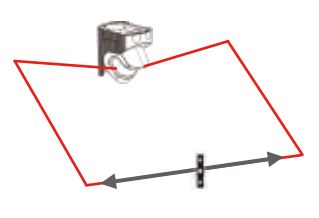

Check if the laser beams are targeted to the desired areas by the way described on the next steps.

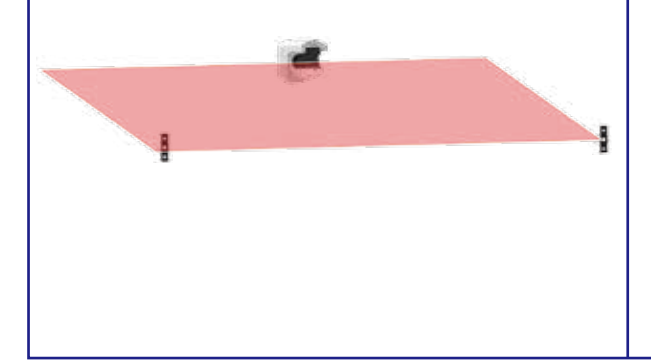

Instruct a person hold the LAC-1 and stand at either side edge of required protection area. The person should hold LAC-1 in front of their body between shoulder and hip line.

Adjust the position of laser beams by moving the main unit slowly so that LAC-1 blinks.

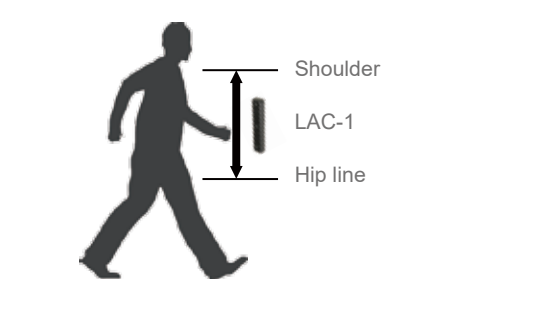

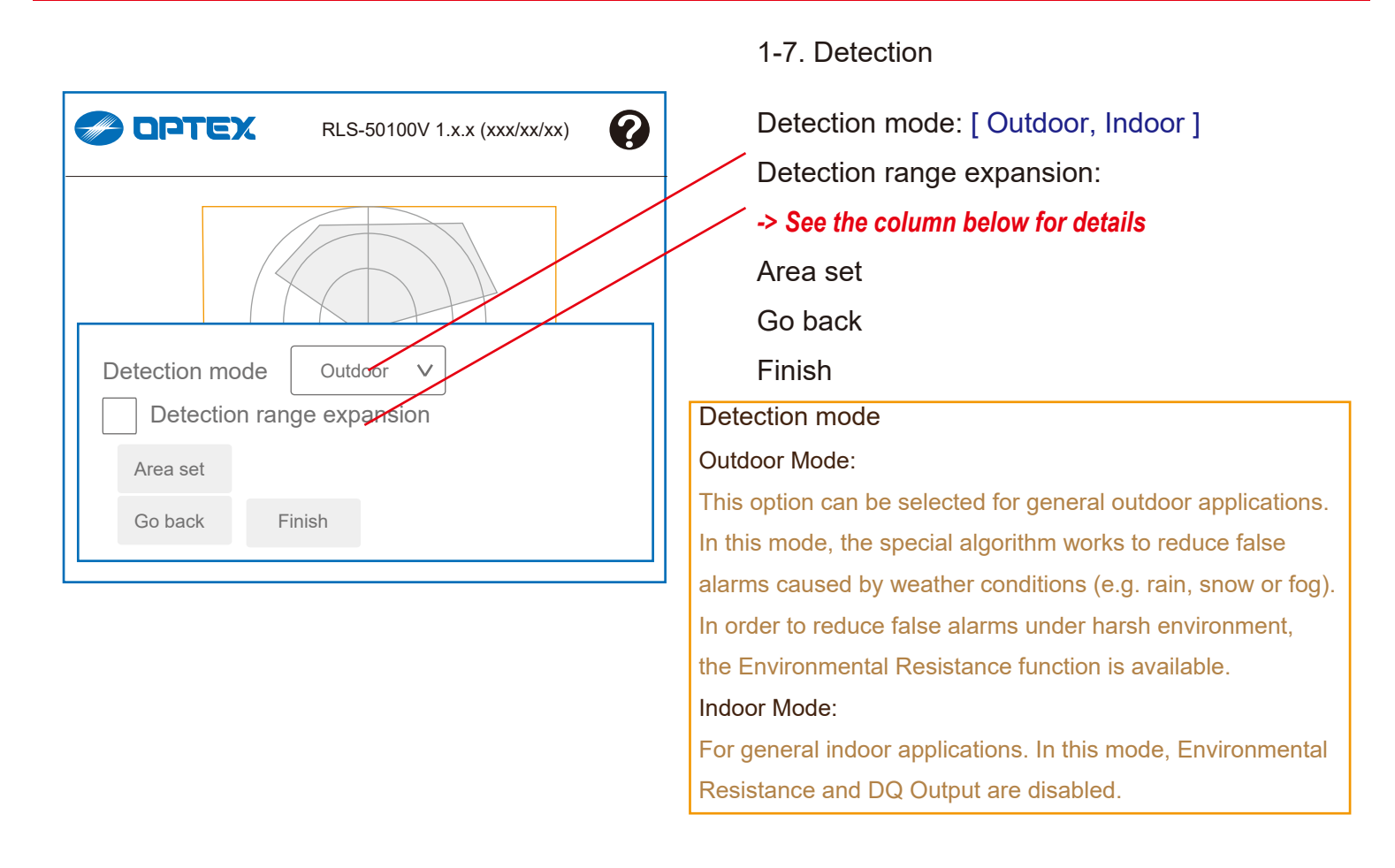

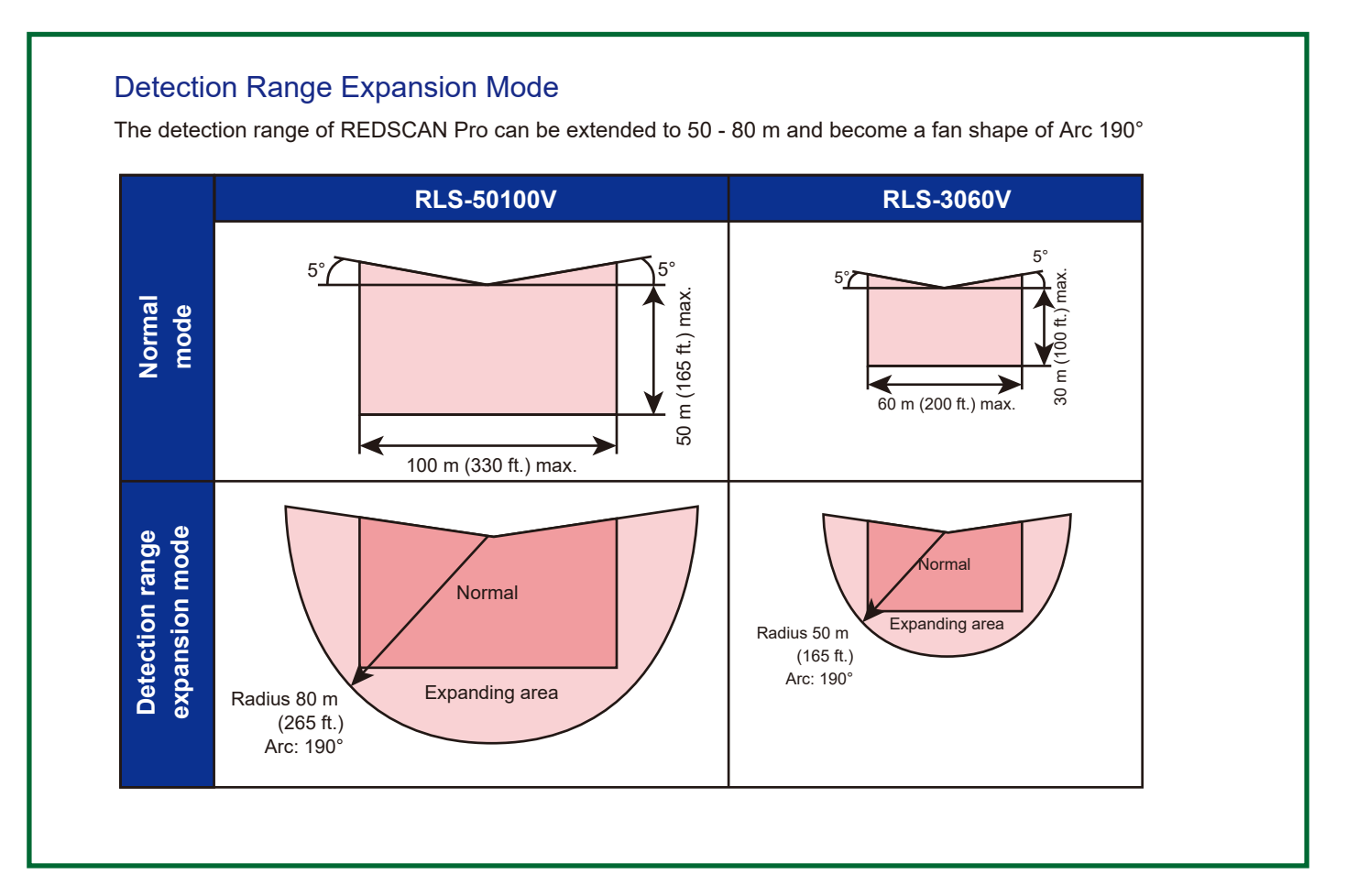

7

|                              | <ul> <li>Detection range expansion</li> <li>Detection range expansion</li> </ul>                                                                                                    |
|------------------------------|----------------------------------------------------------------------------------------------------|
| RLS-50100V 1.x.x (xxx/xx/xx) | Area set         Start the area scanning and then setting.         Click to pop-up open the confirmation window, and start the area scanning after OK is clicked.         Go back         Back to the previous item without an area set.           |
|                              | <ul> <li>Area setting</li> <li>"Area setting" enables to learn background of the area.</li> <li>The background information is base for decreasing</li> <li>false alarm.</li> <li>* Do not enter the detection area during area setting.</li> </ul> |
| RLS-50100V 1.x.x (xxx/xx/xx) | Area scanning start                                                                                                    |

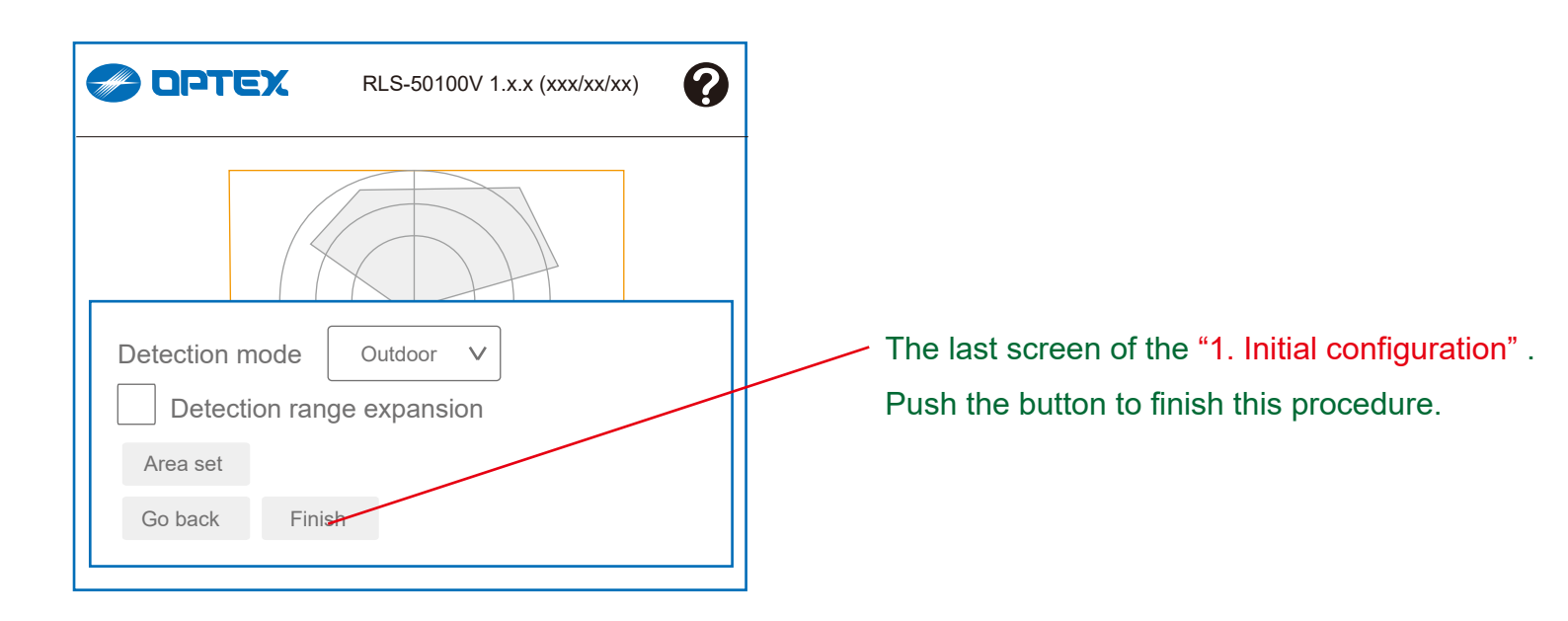

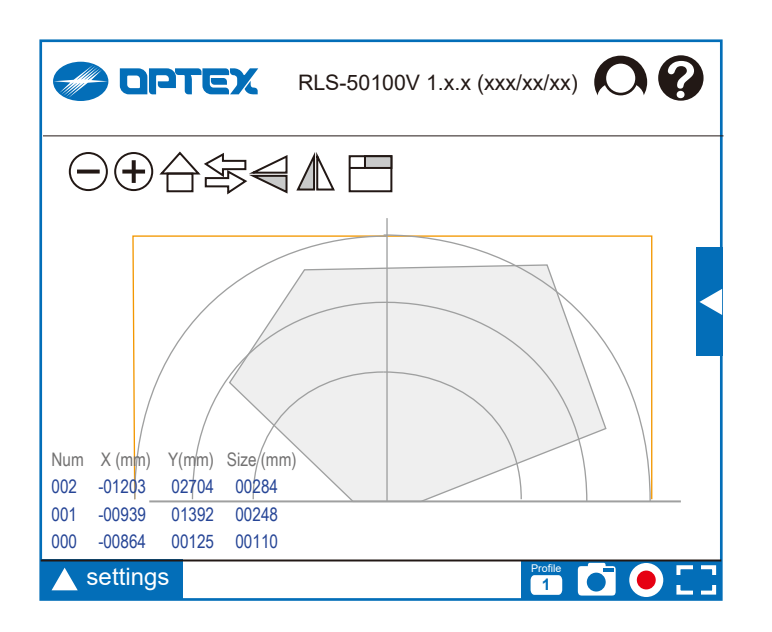

The "Home view" screen appears after the "1. Initial configuration" process has been completed.

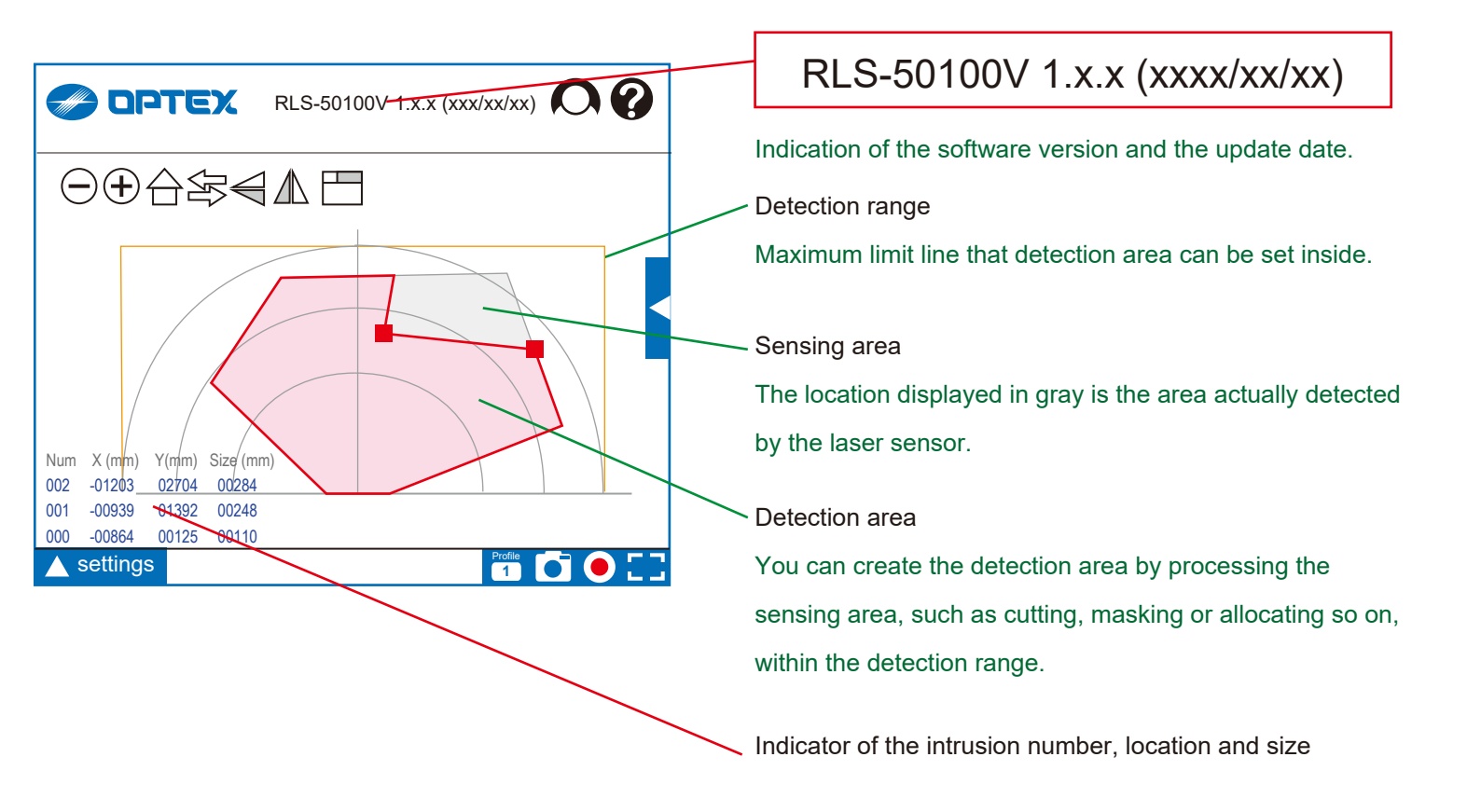

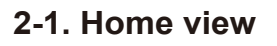

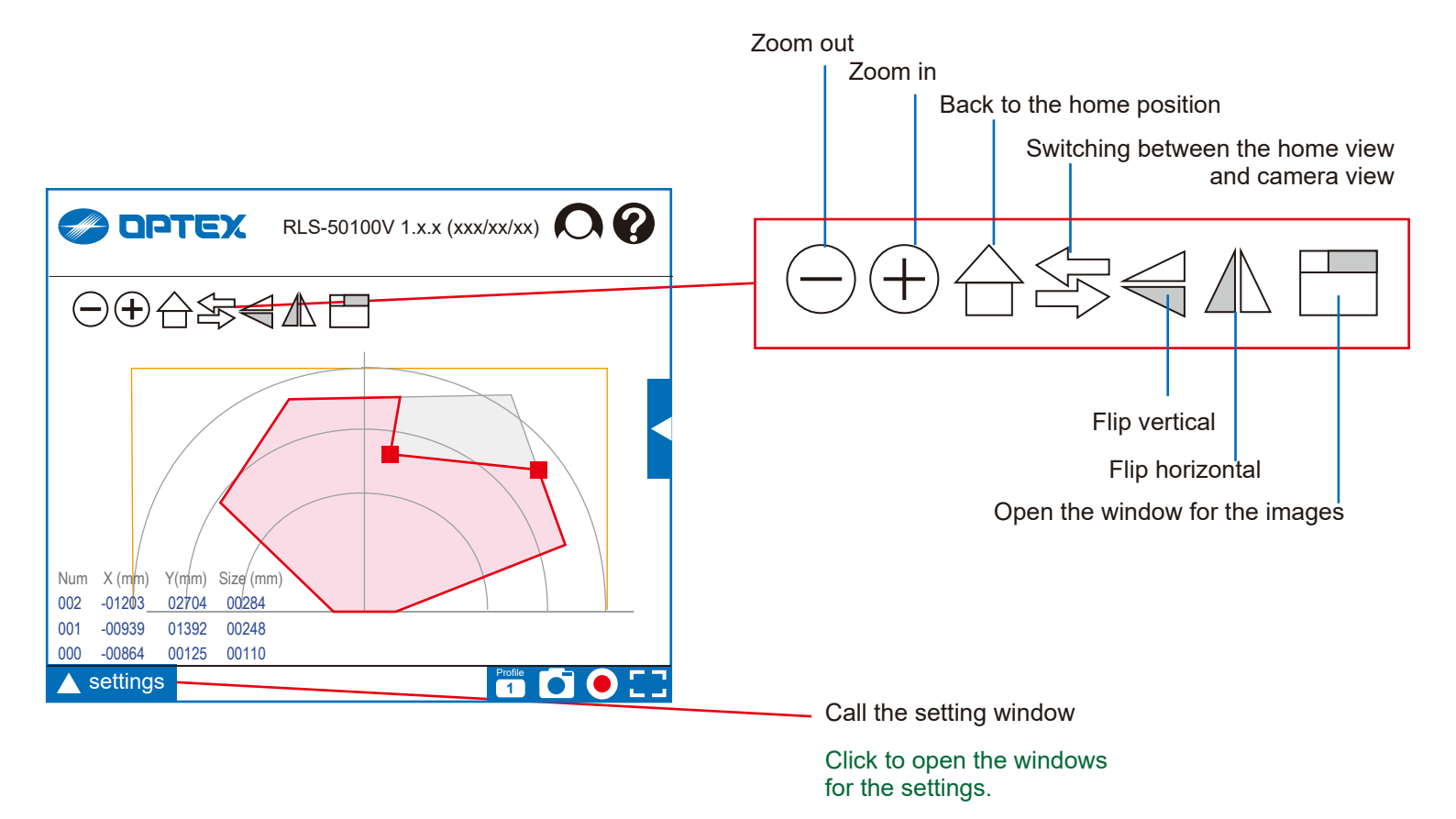

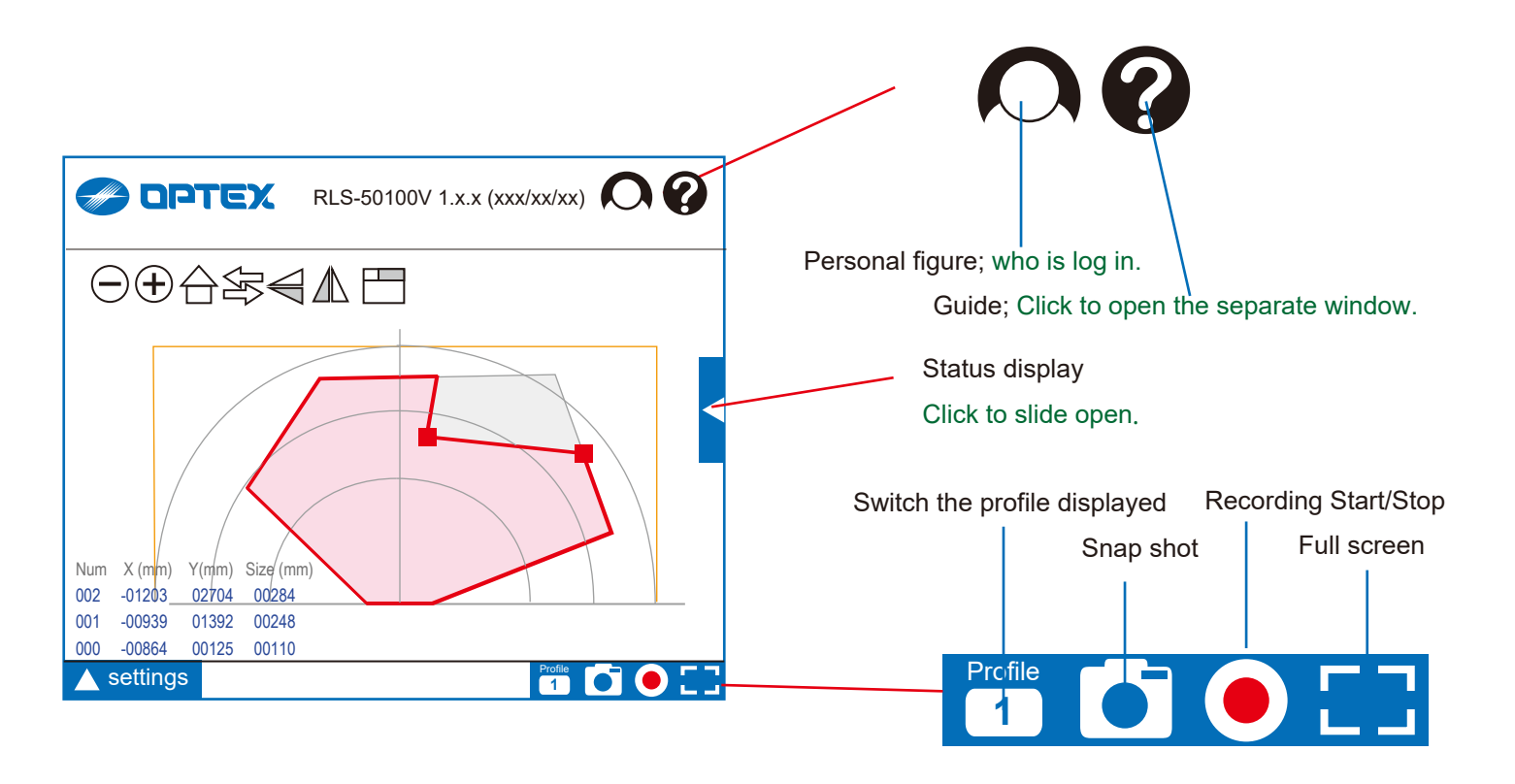

|                                                                                                    |                                                                                                    | 2-2. Status display                                                                                                    |
|----------------------------------------------------------------------------------------------------|----------------------------------------------------------------------------------------------------|----------------------------------------------------------------------------------------------------|
|                                                                                                    | 0100V 1.x.x (xxx/xx/xx)                                                                                                    | Input status [N.C., N.O.]<br>Current input is shown in red.                                                                                                    |
|                                                                                                    | Input status<br>Input N.O.<br>Output status<br>Output 1 N.C.<br>Output 2 N.C.<br>Output 3 N.C.<br>Output 4 N.C.<br>Output 5 N.C.<br>Output 5 N.C.<br>Output 6 N.C.                                                                                                    | Output status [ N.C., N.O. ]<br>Current output is shown in red.<br>Status display<br>Click to slide open/close.<br>Alarm status<br>Current alarm status is shown in red.<br>Event code status<br>All the codes ( <i>R.E.C. = REDSCAN Event Code</i> )<br>that currently output are listed. |
| B1         A1           Event code status         RLS126 TA           Num X (mm) Y(mm) Size (mm)         Detector status           002 -01203 02704 00284         Normal operation           001 -00939 01392 00248         00125 00110 | R.E.C. (REDSCAN Event Code)         MO: Master alarm         A1, A11, A12 B1, B11, B12: Zone alarm         AM: Anti-Masking         AR: Anti-Rotation       SO: Soiling         DM: Device Monitoring       TA: Tamper Output         DQ: Environmental Disqualification       TR: Device Trouble         Detector status |                                                                                                    |
| ▲ settings                                                                                                    |                                                                                                    | [ Normal operation, Laser error, Over heat                                                                                                    |
|                                                                                                    |                                                                                                    | Camera error, Others error ]                                                                                                    |

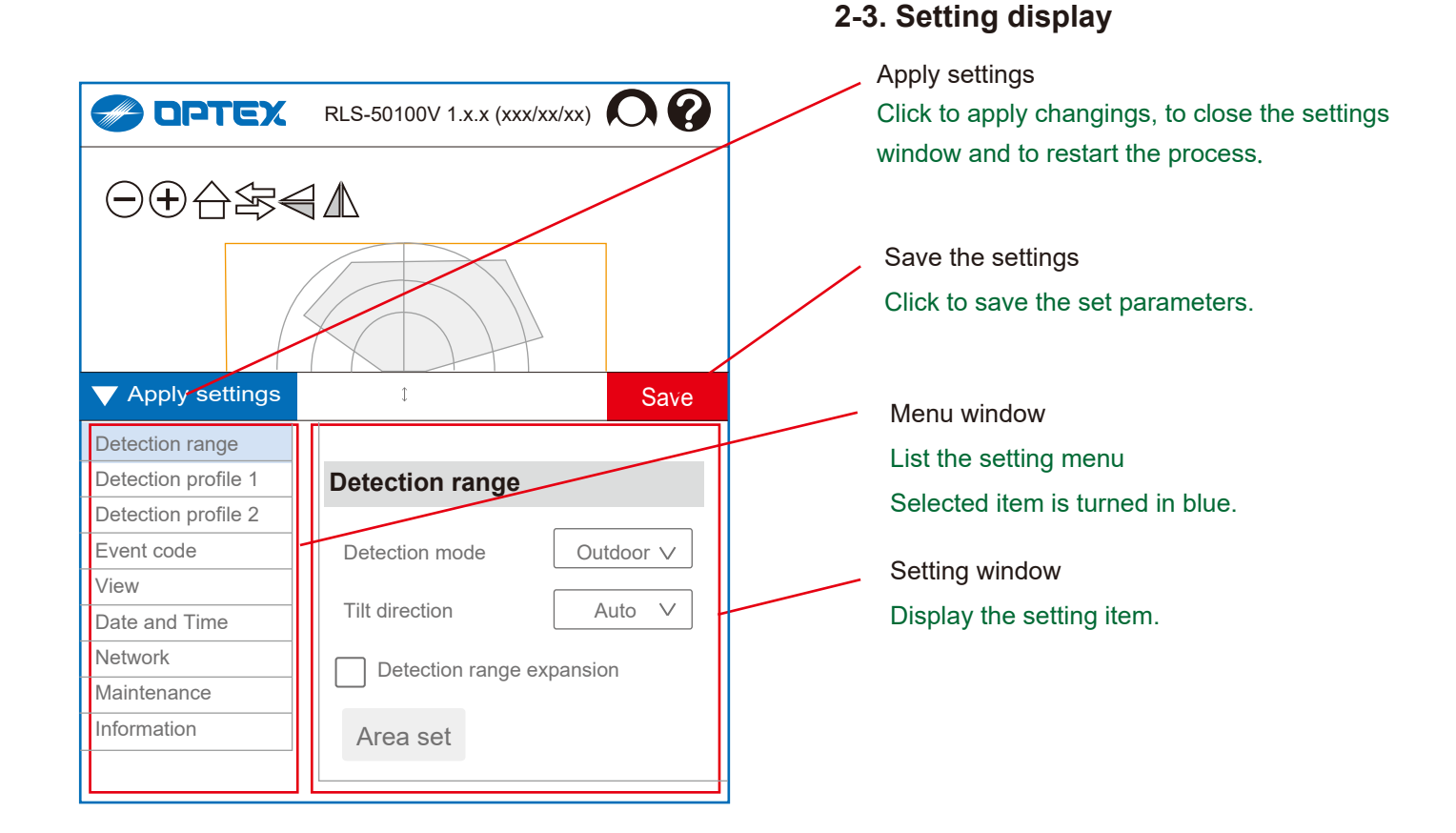

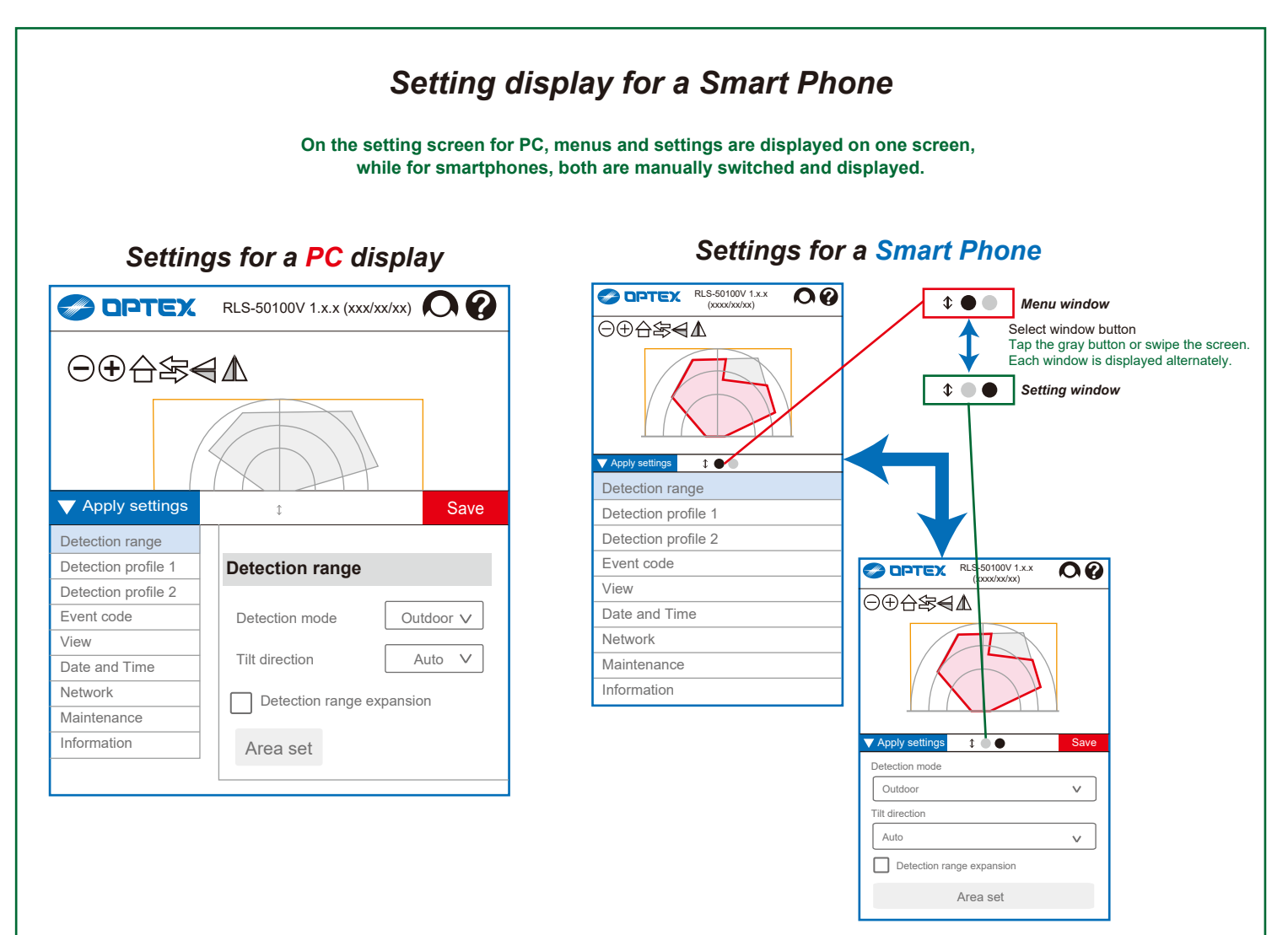

# 3. ONVIF settings

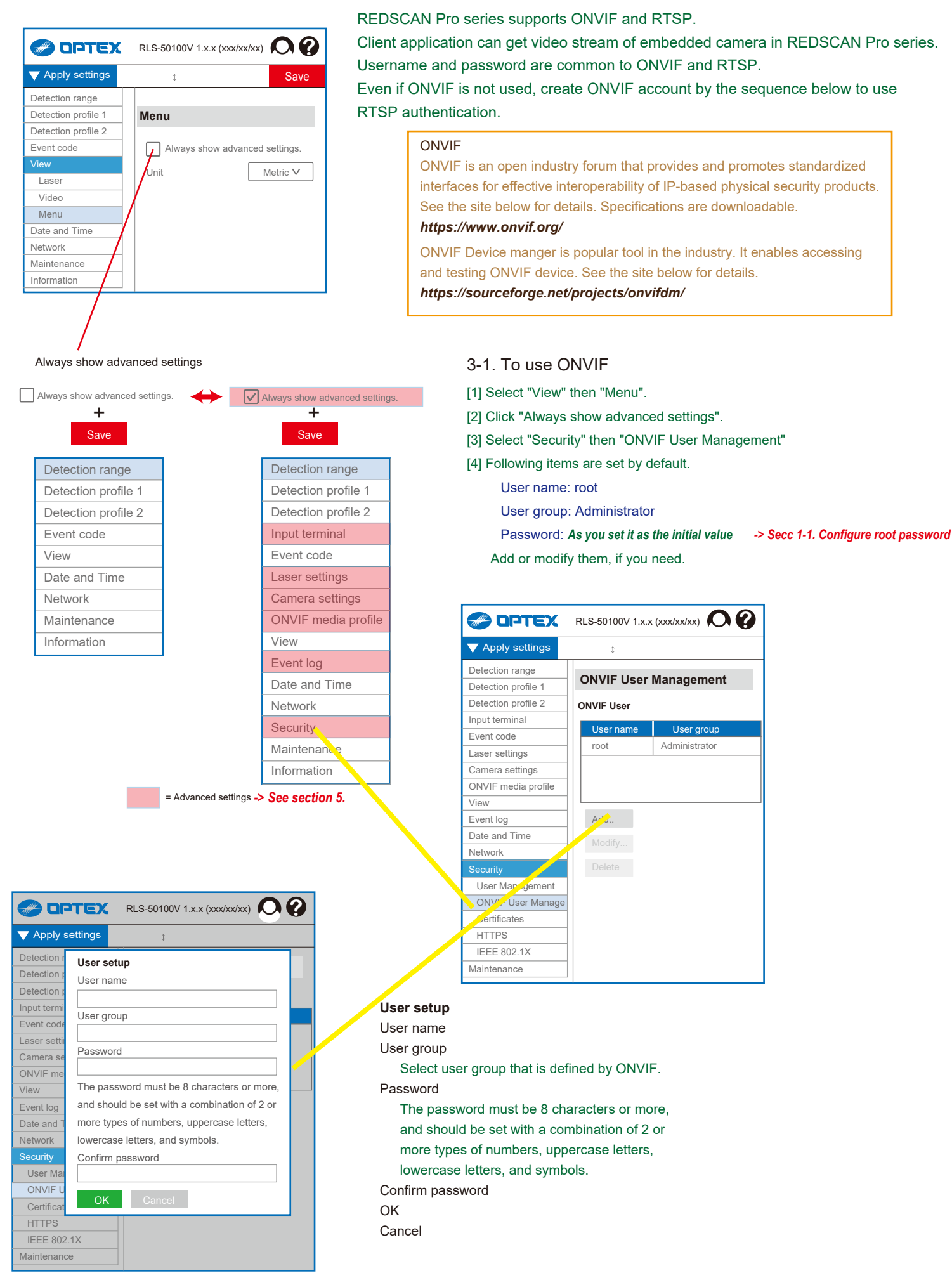

3-2. ONVIF menu on Profile 1 and 2When set the "Always show advanced settings" to enable,2 ONVIF menu items appear on each Profile 1 and 2.

|                         | RLS-50100V 1.x.x (xxx/xx/xx) | 4-2-6. ONVIF digital inputs                                           |
|-------------------------|------------------------------|-----------------------------------------------------------------------|
| ▼ Apply settings        | ‡ Save                       | Can set the each terminal individually according to the ONVIF format. |
| Detection range         |                              |                                                                       |
| Detection profile 1     | ONVIF digital inputs         | Select the terminal for settings                                      |
| Detection area          | ontri ugital inputo          | [ DI#1, 2, 3, 4, 5, 6 ]                                               |
| Area Masking/Allocating | DI#1 DI#2 DI#3 DI#4          |                                                                       |
| Detection               | 1 2 3 4                      | Interlock with Outputs                                                |
| Detection advanced      |                              |                                                                       |
| Output terminal         | Interlock with Outputs       | Select events                                                         |
| ONVIF digital input     |                              | [ MO, A1, A11, A12, A21, A22, B1, B11, B12,                           |
| ONVIF motion alarm      | A1 B1                        | B21, B22, AM, AR, DM, DQ, SO, TA, TR ]                                |
| Detection profile copy  |                              | Respond when the selected event occurs.                               |
| Detection profile 2     |                              | The choices appear only when "Interlock with                          |
| Event code              |                              | Outputs" is not selected.                                             |
| View                    |                              |                                                                       |

|                         | S-50100V 1.x.x (xxx/xx/xx) | 00   |
|-------------------------|----------------------------|------|
| ▼ Apply settings        | Ĵ                          | Save |
| Detection range         |                            |      |
| Detection profile 1     | ONVIF motion ala           | rm   |
| Detection area          |                            |      |
| Area Masking/Allocating |                            |      |
| Detection               |                            |      |
| Detection advanced      |                            |      |
| Output terminal         |                            | Λ    |
| ONVIF digital input     |                            |      |
| ONVIF motion alarm      |                            |      |
| Detection profile copy  |                            |      |
| Detection profile 2     |                            |      |
| Event code              |                            |      |
| View                    |                            |      |

# 4-2-7. ONVIF motion alarm

Can set the ONVIF motion alarm responding to the select events.

#### Select events

[ MO, A1, A11, A12, A21, A22, B1, B11, B12, B21, B22, AM, AR, DM, DQ, SO, TA, TR ] Respond when the selected event occurs.

| R.E.C. (REDSCAN Event Code)        |                    |  |
|------------------------------------|--------------------|--|
| MO: Master alarm                   |                    |  |
| A1, A11, A12 B1, B11, B12: Z       | one alarm          |  |
| AM: Anti-Masking                   |                    |  |
| AR: Anti-Rotation                  | SO: Soiling        |  |
| DM: Device Monitoring              | TA: Tamper Output  |  |
| DQ: Environmental Disqualification | TR: Device Trouble |  |

3-3. ONVIF menu on Advanced settingsWhen set the "Always show advanced settings" to enable,2 ONVIF menu items also appear on ONVIF media profile.

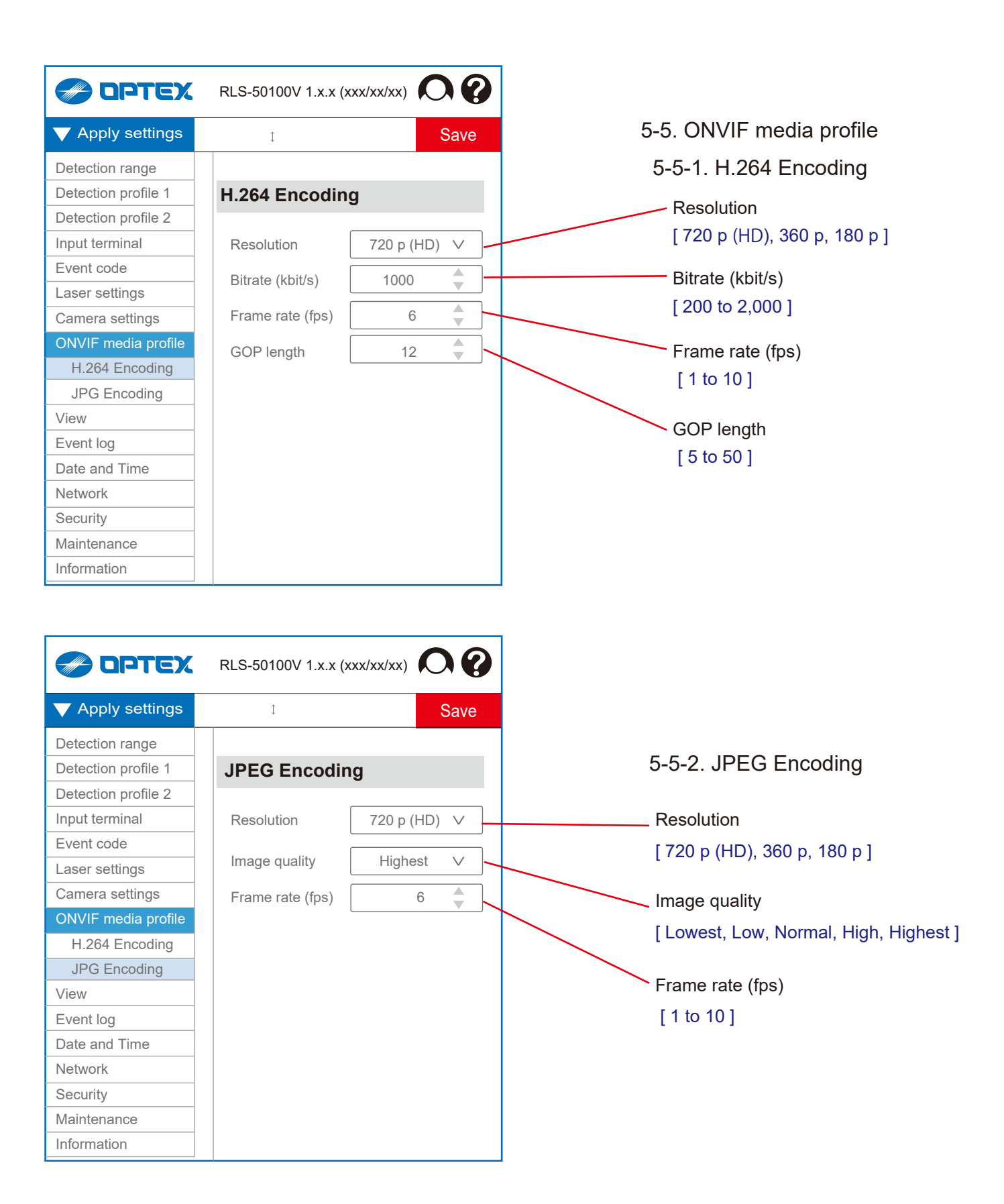

# 4. Settings

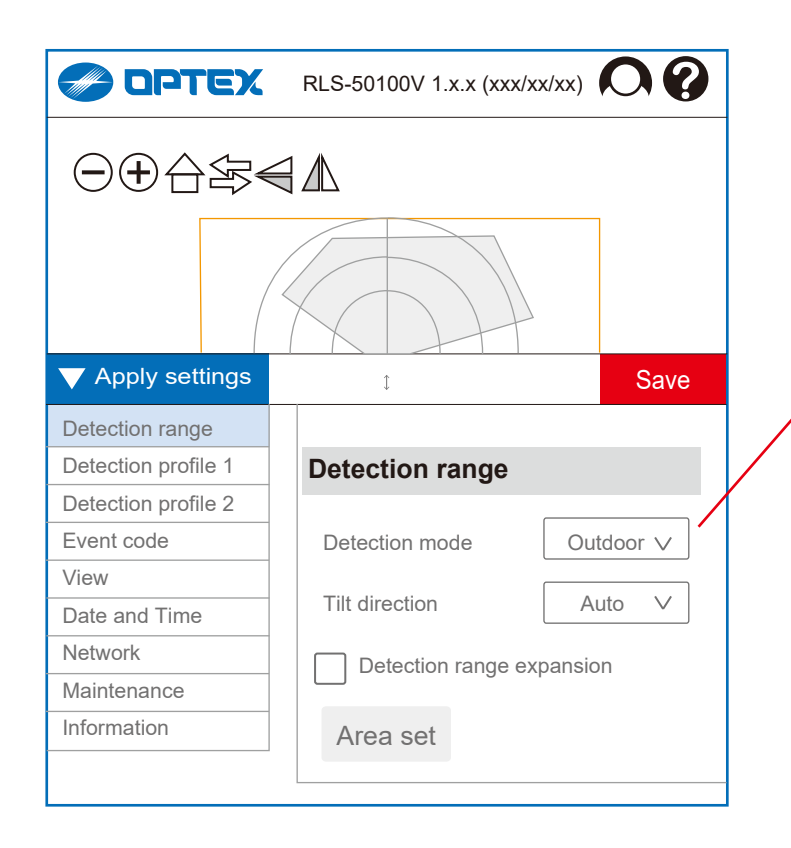

# 4-1. Detection range

These items are already set in "Initial settings", in normal process, so there is no need to set these items again. Modify the parameters only when you need to change them.

# Detection mode [Outdoor, Indoor] Tilt direction [Vertical, Horizontal, Auto] "Auto" setting allows to detect the direction in the "Area setting" and set the method automatically. Use in default "Auto" setting normally. Detection range expansion *RLS-50100V* [ 50 m x 100 m rectangle, 80 m x 190° fanshape] *RLS-3060V*

[ 30 m x 60 m rectangle, 50 m x 190° fanshape]

#### Area set

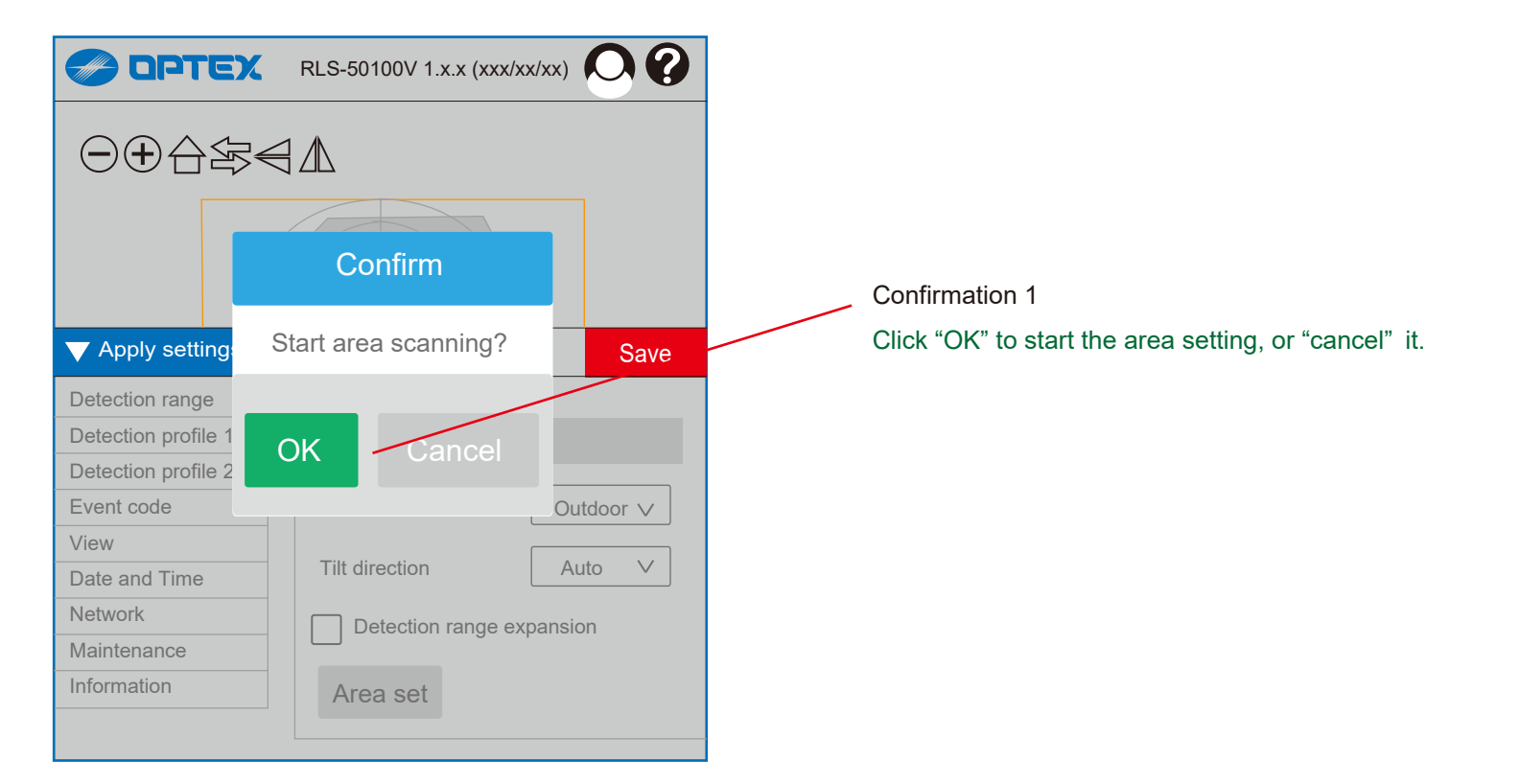

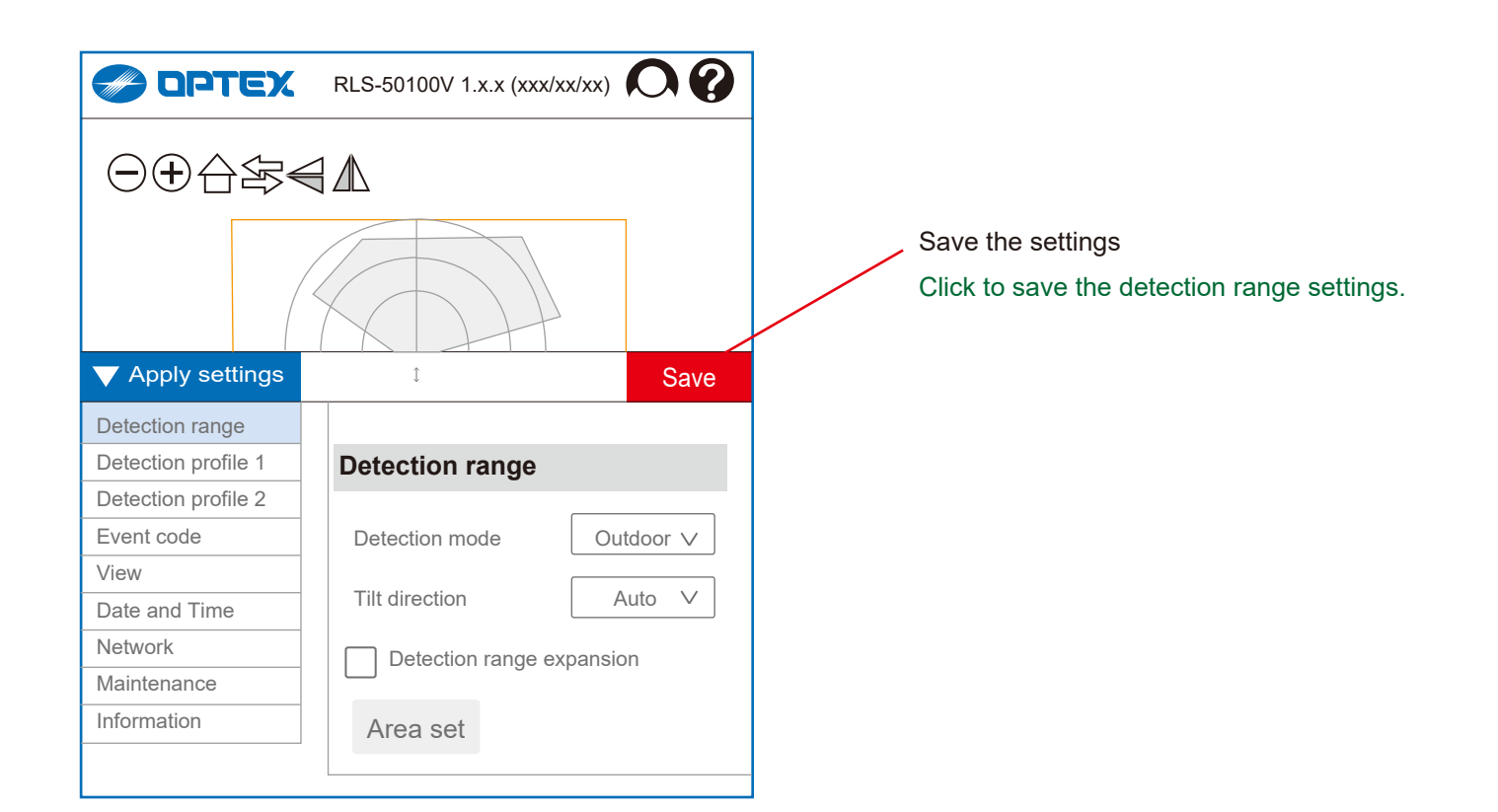

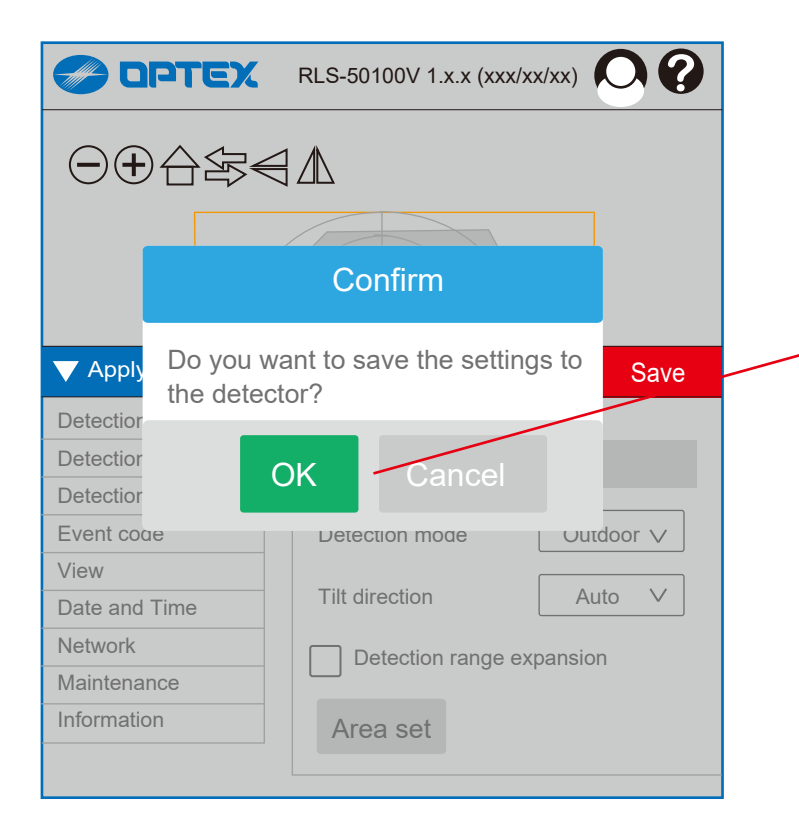

- Confirmation 2
- After click "Save" button, other confirmation window appears.
- Click "OK" or "Cancel" to progress the procedure.

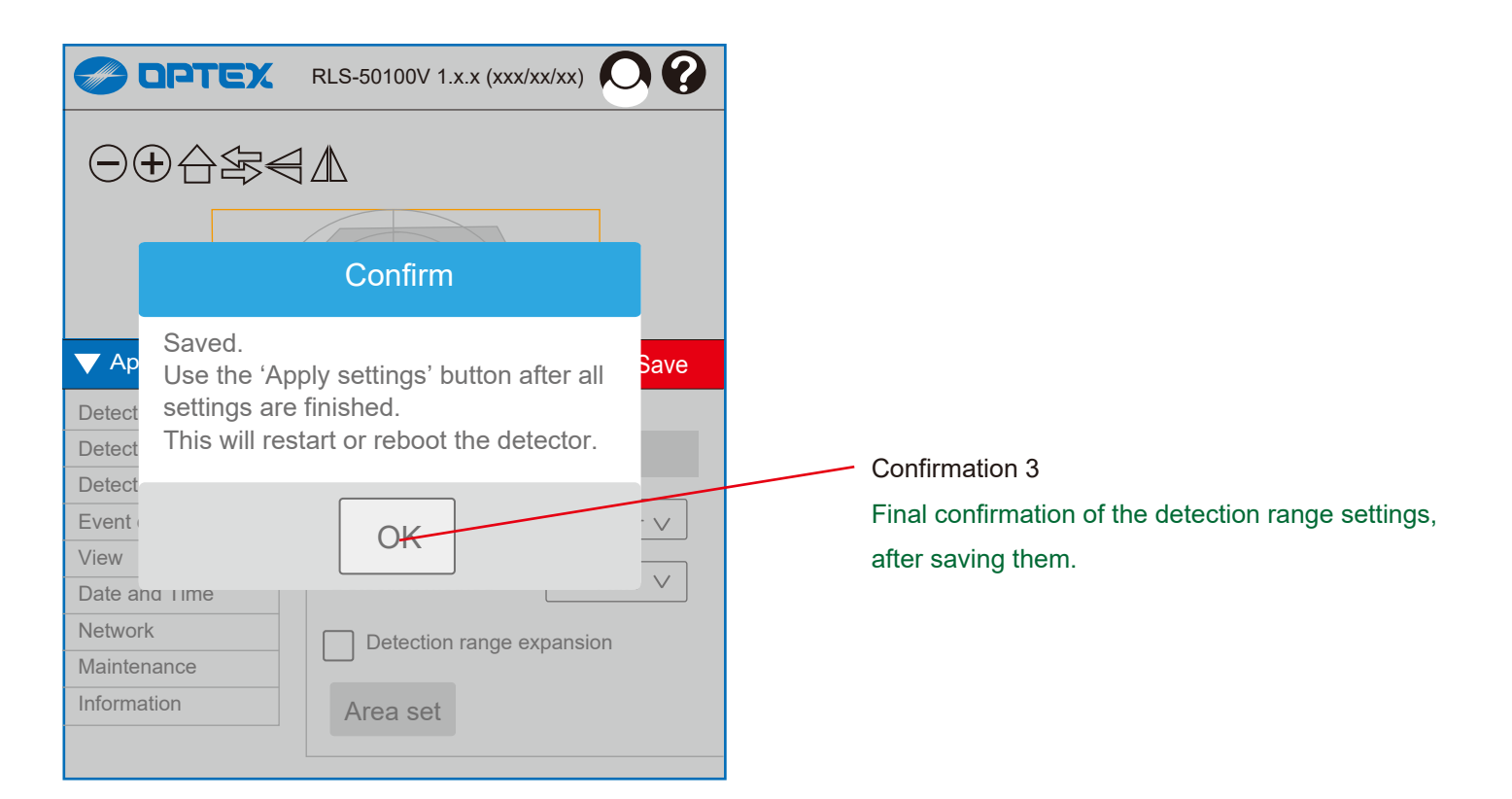

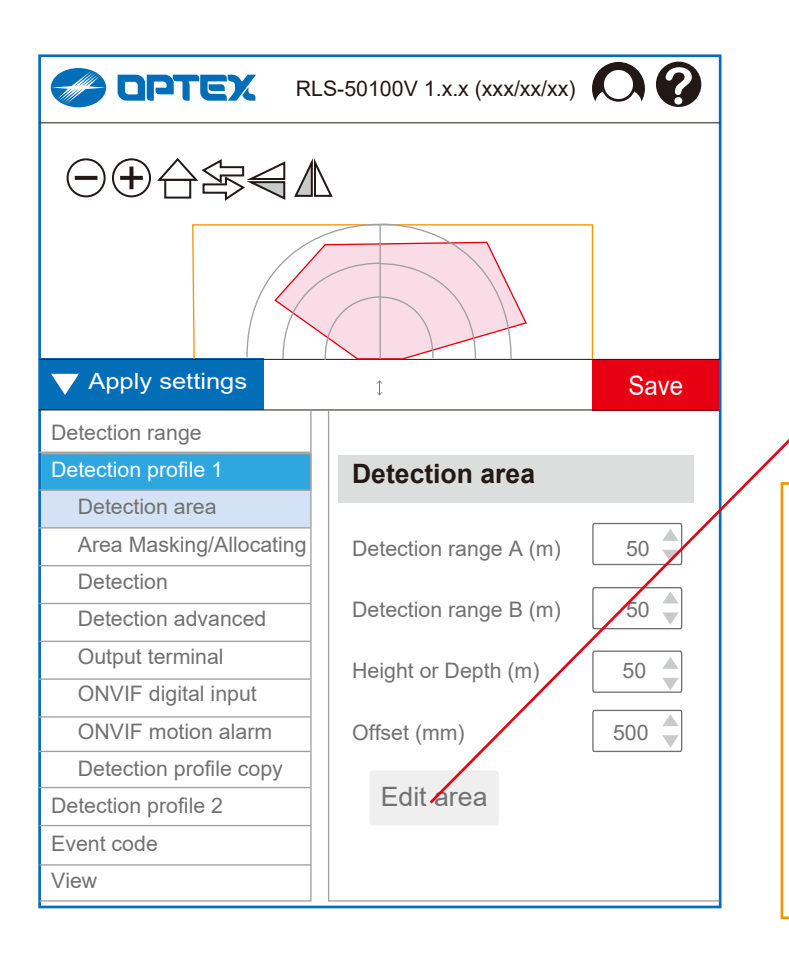

## 4-2. Detection profile 1

## 4-2-1. Detection area

|                       | RLS-50100V RLS-3060V    |
|-----------------------|-------------------------|
| Detection range A (m) | [ 0 to 50 ] [ 0 to 30 ] |
| Detection range B (m) | [ 0 to 50 ] [ 0 to 30 ] |
| Height or Depth (m)   | [ 0 to 50 ] [ 0 to 30 ] |
| Offset (mm)           | [ 0 to 1,000 (= 1 m) ]  |

, Edit area

Open the separate window to edit the detection area.

#### **Detection Range**

Detection area can be limited by "range A", "range B" and "Height or Depth." Yellow line will indicate the effective detection range after settings are completed.

## Offset

Perimeter of detection area near background can be excluded by the Offset distance. In vertical mode, obstacles on the ground or floor can generate false alarm. Also, plants and small animals can cause false alarm.

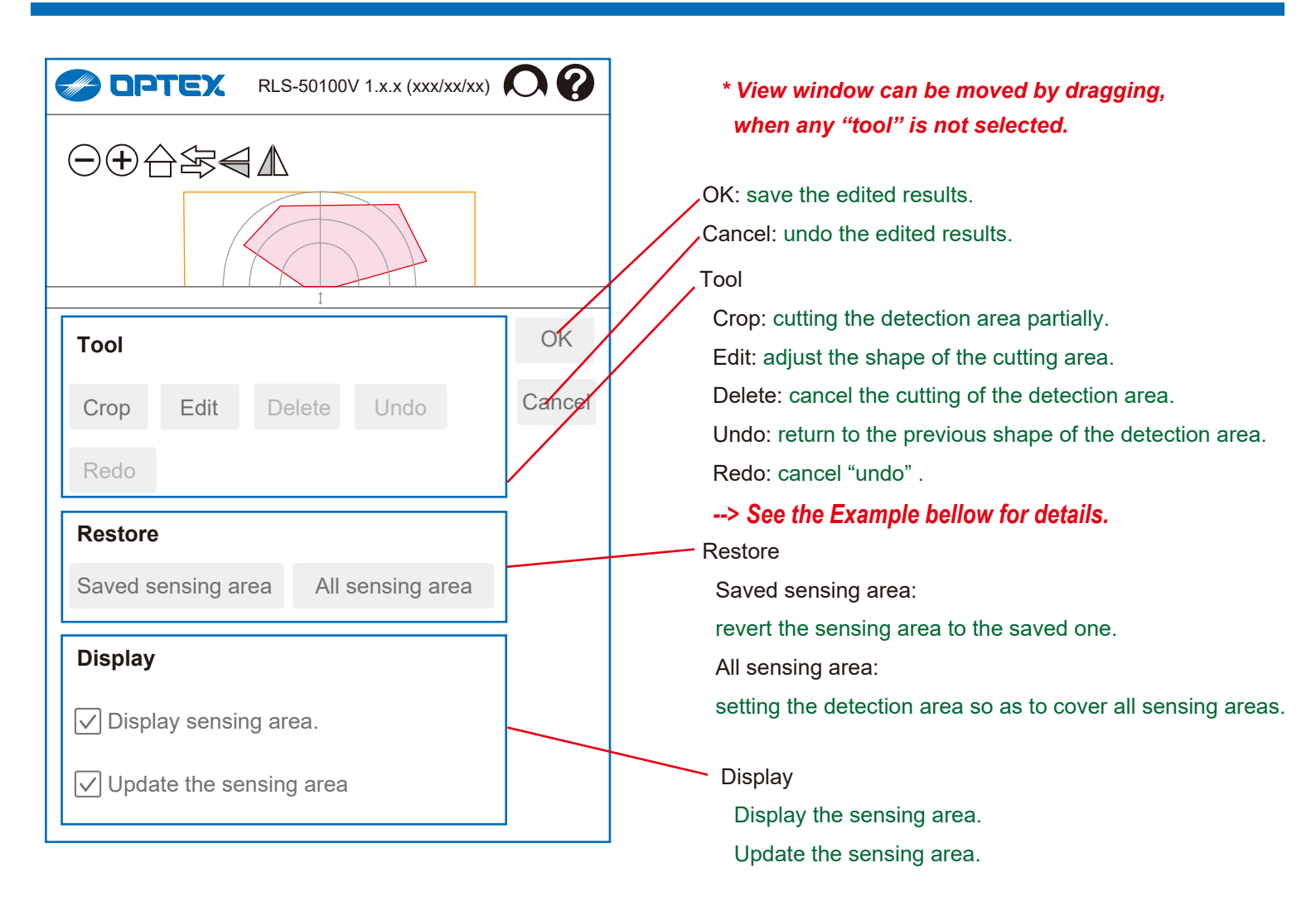

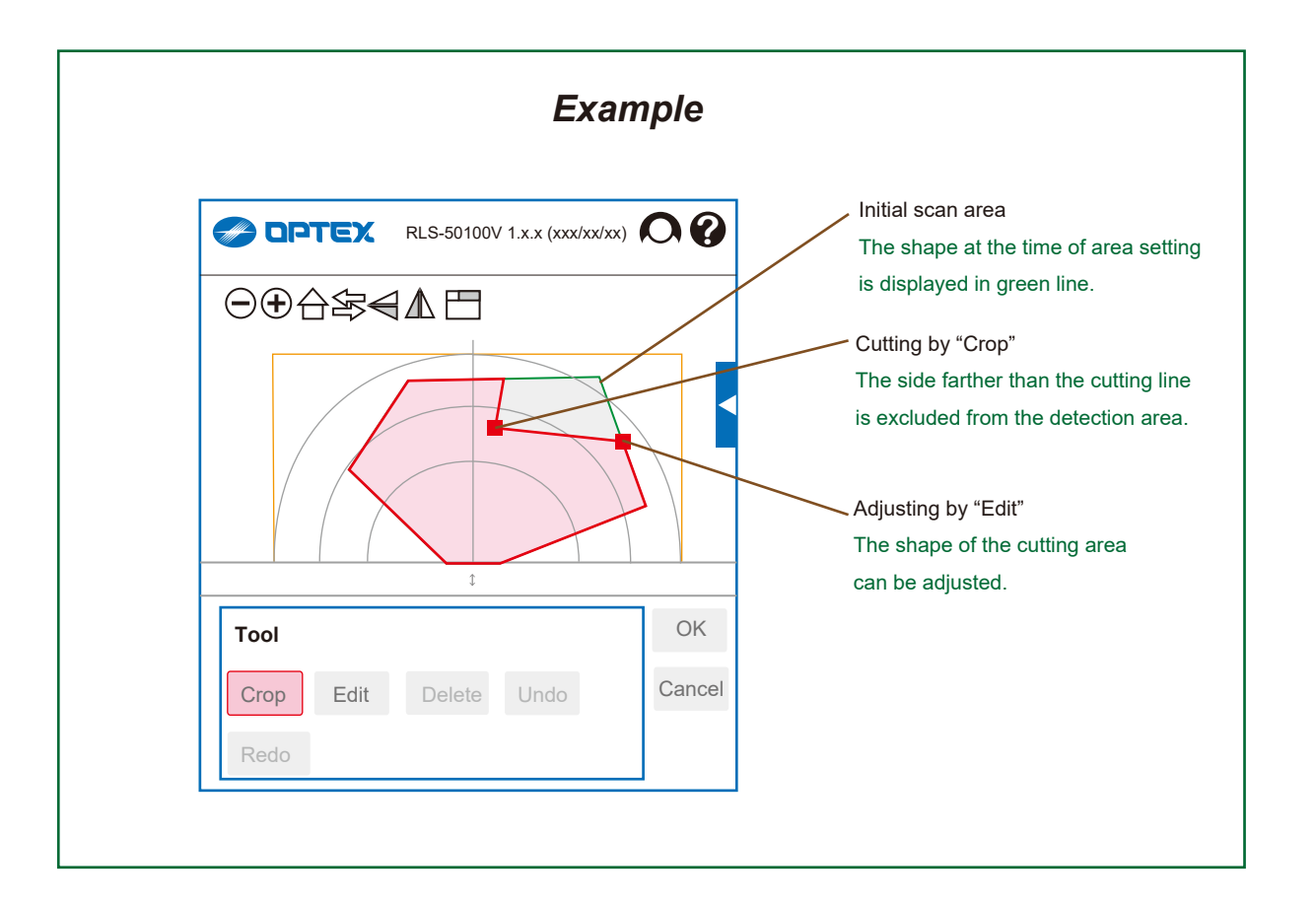

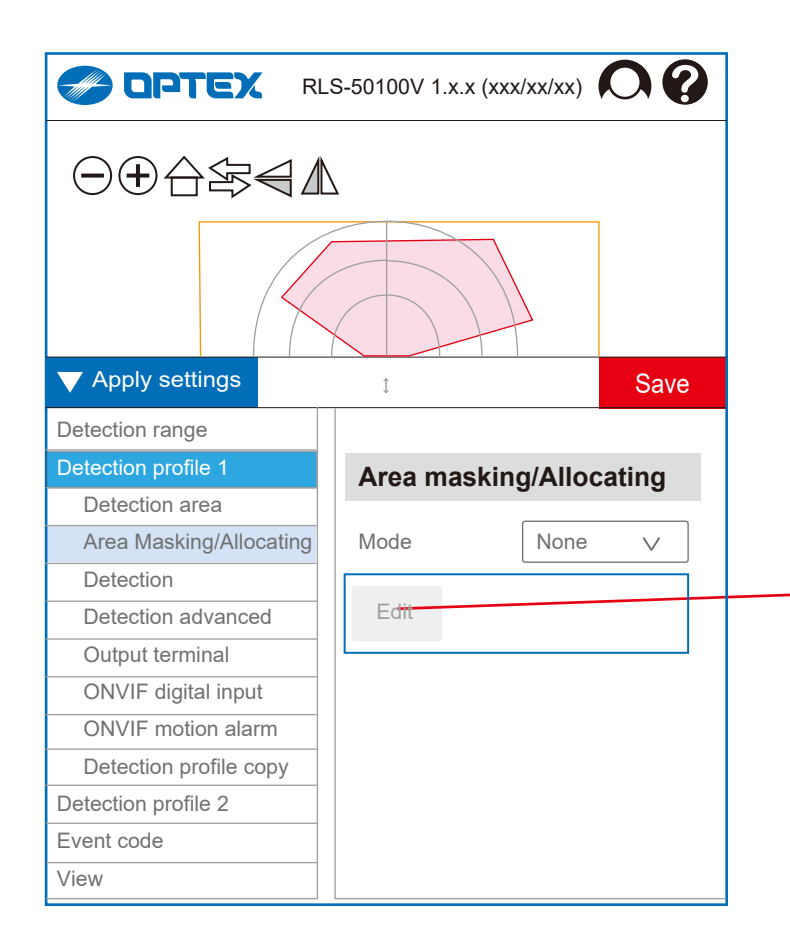

# 4-2-2. Masking/ Allocating

Mode [ None, Mask, Allocating ] Mask: masking area is available to ignore some area and reduce false alarm. Allocating: allocated areas are available to distinguish where objects are detected.

Edit the masking/ allocating Open the separate window to edit masking/allocating.

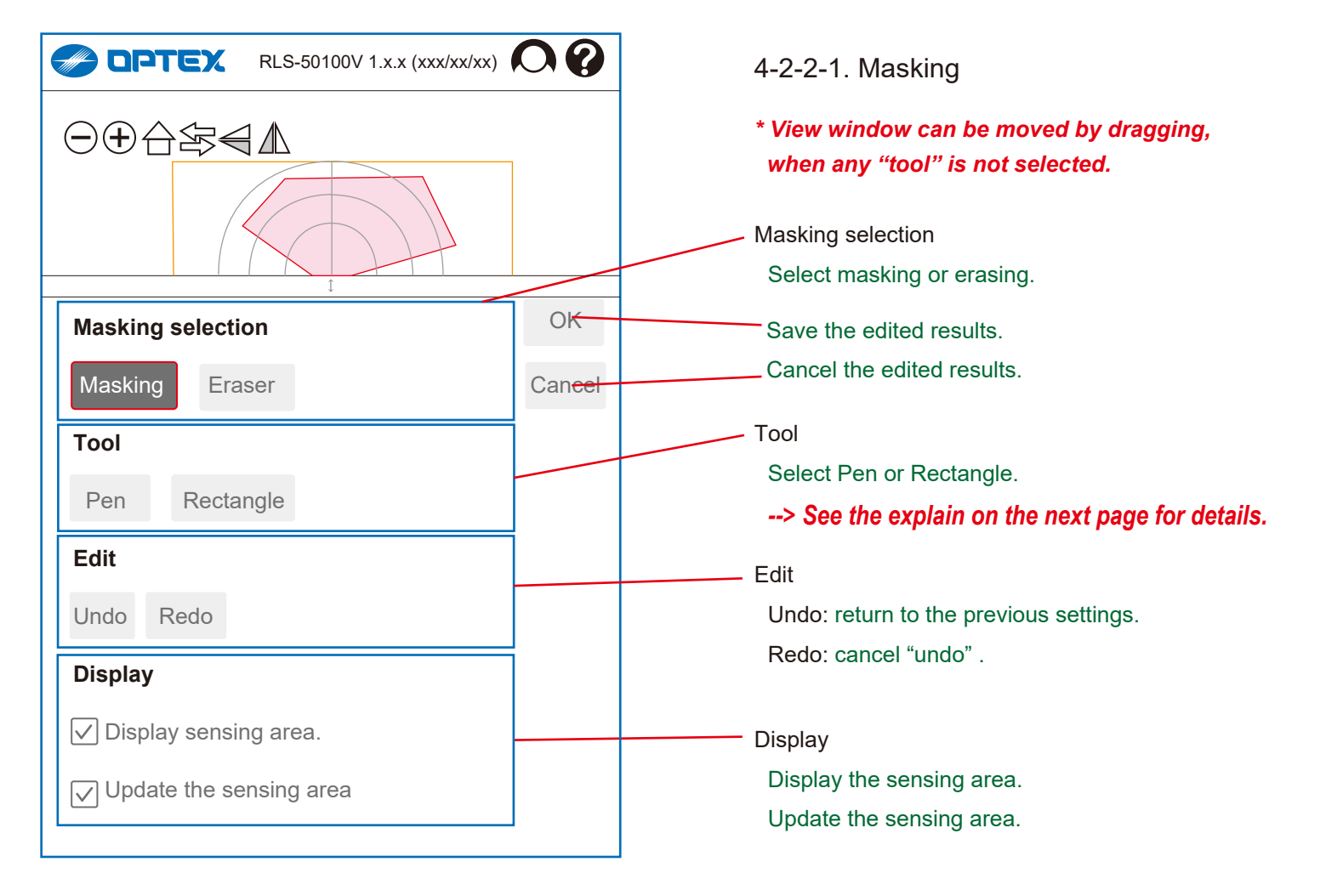

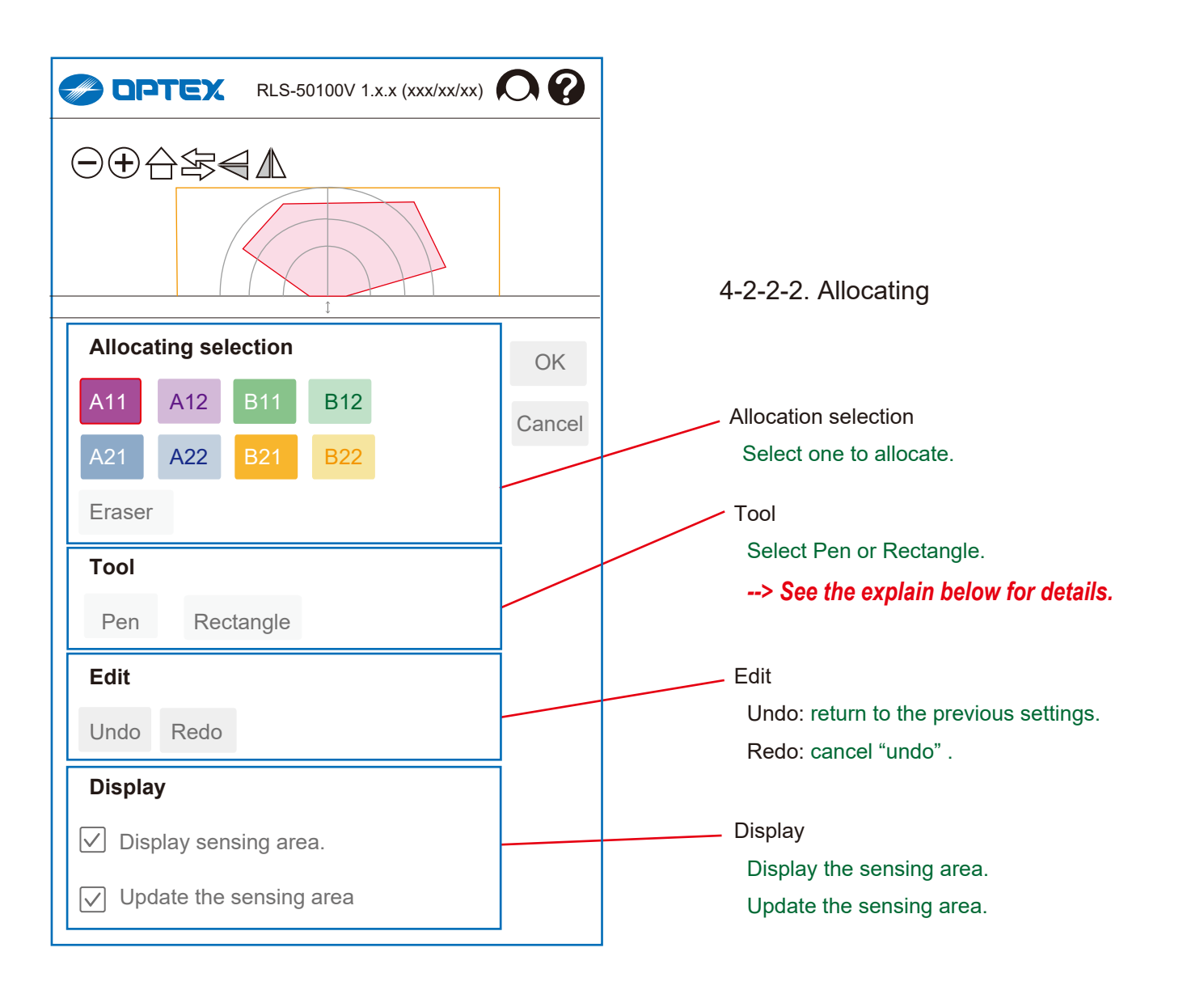

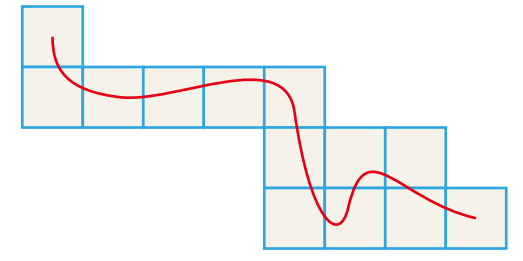

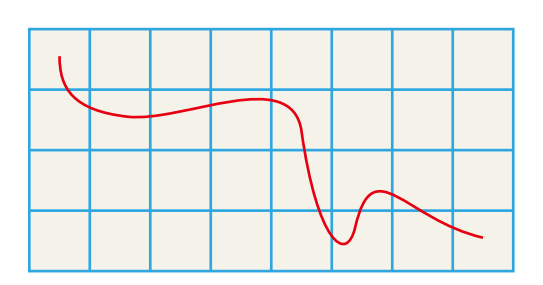

Selecting sections by "Pen" tool Sections through which the pen passed are selected.

Selecting sections by "Rectangle" tool Quadrilateral sections between the start and end points are selected.

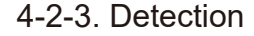

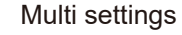

If "Use multi detection sesitivity" is selected, it can make each area be set differently by the area.

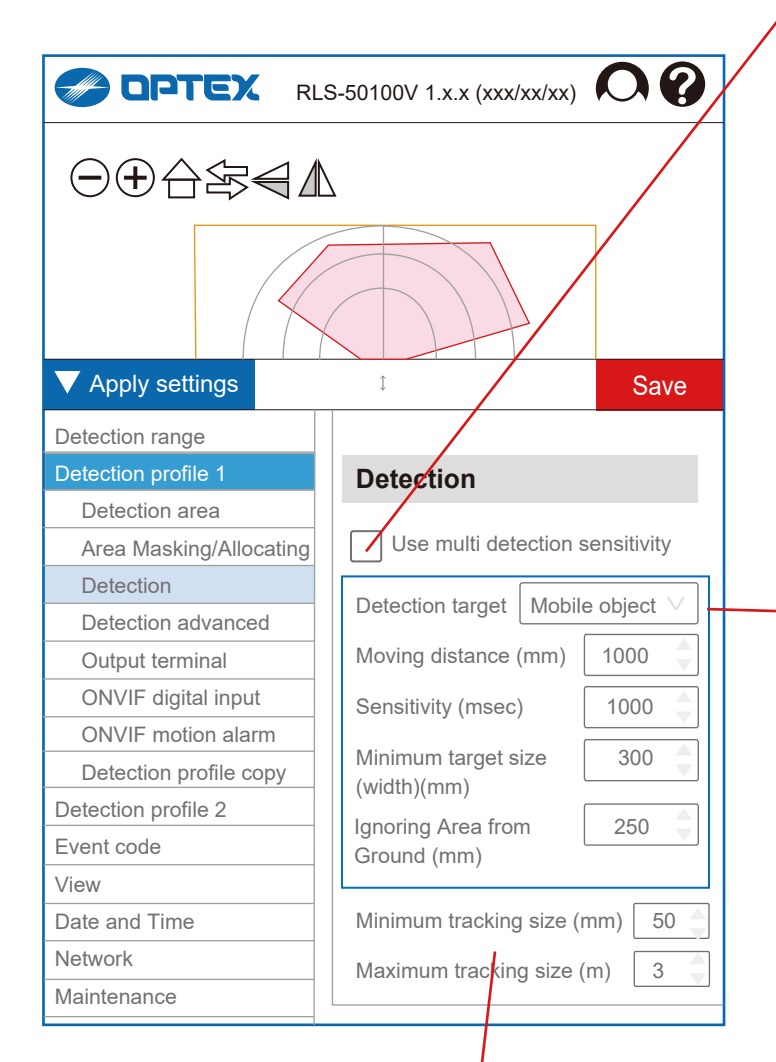

#### Minimum tracking size (mm)

[ 10 to 1,000 (= 1 m) ]

If an object is smaller than Minimum Tracking Size, the object is ignored. After an object is detected, the object is tracked while the size is larger than Minimum Tracking Size.

Maximum tracking size (m)

*RLS-50100V RLS-3060V* [ 1 to 50 ] [ 1 to 30 ]

If an object is bigger than Maximum Tracking Size, the object is ignored. After an object is detected, the object is tracked while the size is smaller than Maximum Tracking Size.

# Detection

Use multi detection sensitivity

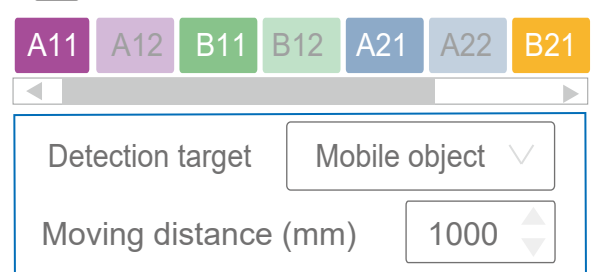

Detection target [Mobile object, Presence]

#### Moving distance (mm)

[500 to 10,000 (= 0.5 to 10 m)] Mobile object only The Moving distance is to avoid false alarm caused by static obstacles. If an object is detected longer than the moving distance, alarm is issued.

#### Sensitivity (msec.)

[ 100 to 900,000 (= 15 min.) ] *Presence only* The Sensitivity is to avoid false alarm caused by instantaneous event. If an object is detected longer than the Sensitivity time, alarm is issued.

#### Minimum target size (width) (mm) [ 10 to 1,000 (= 1 m) ]

The Size is to avoid false alarm caused by small object. If an object is smaller than Minimum Target Size, the object is ignored.

Ignoring Area from Ground (mm) [ 1 to 5,000 (= 5 m) ] *Vertical mode only* Objects near to ground are ignored. Enter the height of the ignoring area.

|                                                                               |                             | -   |                                                                                                    |
|-------------------------------------------------------------------------------|-----------------------------|-----|----------------------------------------------------------------------------------------------------|
|                                                                               | -50100V 1.x.x (xxx/xx/xx)   | 4   | 4-2-4. Detection advanced                                                                                                    |
|                                                                               |                             | · · | 1. Common items for Horizontal/Vertical mode                                                                                                    |
|                                                                               | Δ                           |     | Finite Provision Provision Provisio |
| ▼ Apply settings                                                              | t Save                      |     | <i>Outdoor mode only</i><br><i>Disable:</i> Response time of alarm is minimum but false alarm can<br>increase in harsh environment such as a fog or snow.<br><i>Enable:</i> False alarm can be reduced by balanced detection ability.<br><i>Enhanced:</i> False alarm due to fog or snow is reduced, but<br>response time is long and some objects may not be detected.                                                                                                    |
| Detection range                                                               |                             | 1   |                                                                                                    |
| Detection profile 1<br>Detection area<br>Area Masking/Allocating<br>Detection | Detection advanced          |     | Auto area adjustment<br>REDSCAN continues to learn background area and update<br>background information gradually. By checking Adjust Detection<br>Area, the detection area is adjusted proportionally to the<br>background. (i.e. False alarm by snow can be reduced.)                                                                                                    |
| Detection advanced                                                            | Auto area adjustment        |     | Adjust detection area                                                                                                    |
| Output terminal                                                               | Adjust detection area       |     | When enabled, adjusts the detection area. To adjust the detection                                                                                                    |
| ONVIF digital input                                                           | Adjust boundary area        |     | area, Adjust boundary area must be enabled.                                                                                                    |
| ONVIF motion alarm                                                            |                             |     | Adjust boundary area                                                                                                    |
| Detection profile copy                                                        | the detector (m)            |     | When enabled, adjusts the boundary area.                                                                                                    |
| Detection profile 2                                                           |                             |     | Boundary Recognition Accuracy [Low, Normal, High]                                                                                                    |
| Event code                                                                    | Alarm duration              |     | By changing this parameter that defines the accuracy for the                                                                                                    |
| View                                                                          | Mode Continue V             |     | recognition of the boundary (e.g. wall, floor, ground), the unit                                                                                                    |
| Date and Time                                                                 | Specified time (sec.)       |     | Default value in Normal "Link" can be selected                                                                                                    |
| Network                                                                       |                             |     | Higher accuracy condition, the unit can detect the target near                                                                                                    |
| Maintenance                                                                   | Boundary Recognition        |     | the boundary, on the other hand, there is a possibility that it                                                                                                    |
| Information                                                                   | Accuracy Nofmal ∨           |     | makes false alarms by noise from the surface.                                                                                                    |
|                                                                               | Anti-masking                |     | So, need to conduct the test to check its affect carefully at the                                                                                                    |
|                                                                               | ✓ Use anti-masking          |     | actual site before operation .                                                                                                    |
|                                                                               | Judgement time (sec.) 60    |     | <ul> <li>Anti-masking enable</li> </ul>                                                                                                    |
|                                                                               | Area ratio (%)              |     | Judgement time (sec.) [ 1 to 600 (= 10 min.) ]                                                                                                    |
|                                                                               |                             |     | Area ratio (%) [ 10 to 100 ]                                                                                                    |
|                                                                               |                             |     | Sensitivity [Low, Middle, High]                                                                                                    |
|                                                                               | Anti-rotating               |     | - Anti-rotating enable                                                                                                    |
|                                                                               | Use anti-rotating           |     | Judgement time (sec.) [ 1 to 600 (= 10 min.) ]                                                                                                    |
|                                                                               | Judgement time (sec.) 300   |     |                                                                                                    |
|                                                                               | Sensitivity                 |     | Soiling of laser window enable                                                                                                    |
|                                                                               |                             |     | Judgement time (sec.) [ 1 to 600 (= 10 min.) ]                                                                                                    |
|                                                                               | Solling of laser window     |     | Area ratio (%) [10 to 100]                                                                                                    |
|                                                                               | Use soiling of laser window |     |                                                                                                    |
|                                                                               | Judgement time (sec.) 300 🌲 |     | DQ (Disqualify) output enable                                                                                                    |
|                                                                               | Area ratio (%)              |     | Off-delay timer (sec.) [ 1 to 600 (= 10 min.) ]                                                                                                    |
|                                                                               | DQ output                   |     | Anti-Masking                                                                                                    |
|                                                                               | Use DQ output               |     | Detects obstacles which mask the detector.                                                                                                    |
|                                                                               | Off delay time (sec.) 120   |     | Anti-Rotation                                                                                                    |
|                                                                               |                             |     | Detects that the unit is rotated.                                                                                                    |
|                                                                               |                             |     | Detects dirt is soiling detector window                                                                                                    |
|                                                                               |                             |     | DQ (Environmental Discualification) output                                                                                                    |
|                                                                               |                             |     | Detects harsh environment for rain or snow for example                                                                                                    |
|                                                                               |                             |     | Detecto haron on an on an on an or on on on on an pic.                                                                                                    |

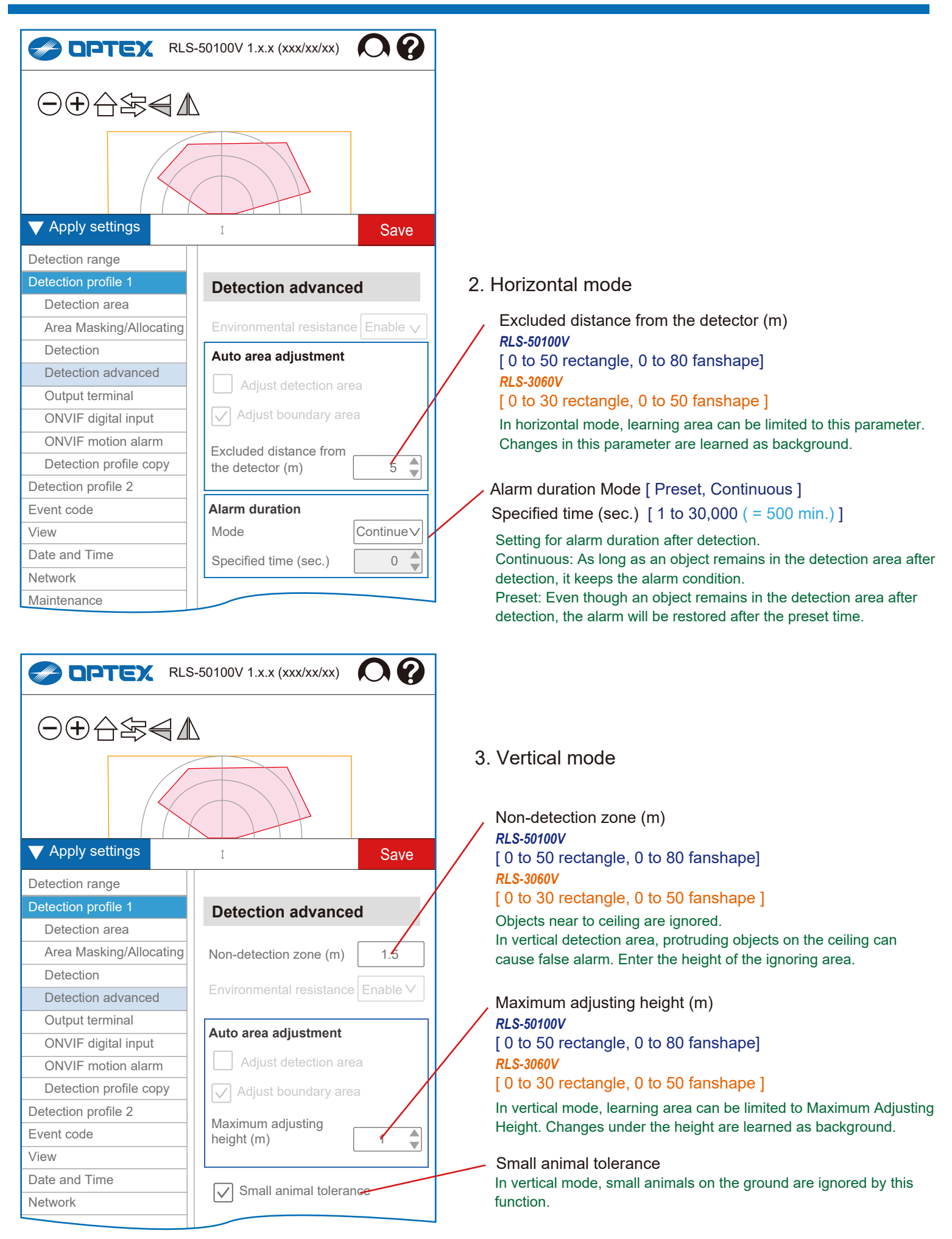

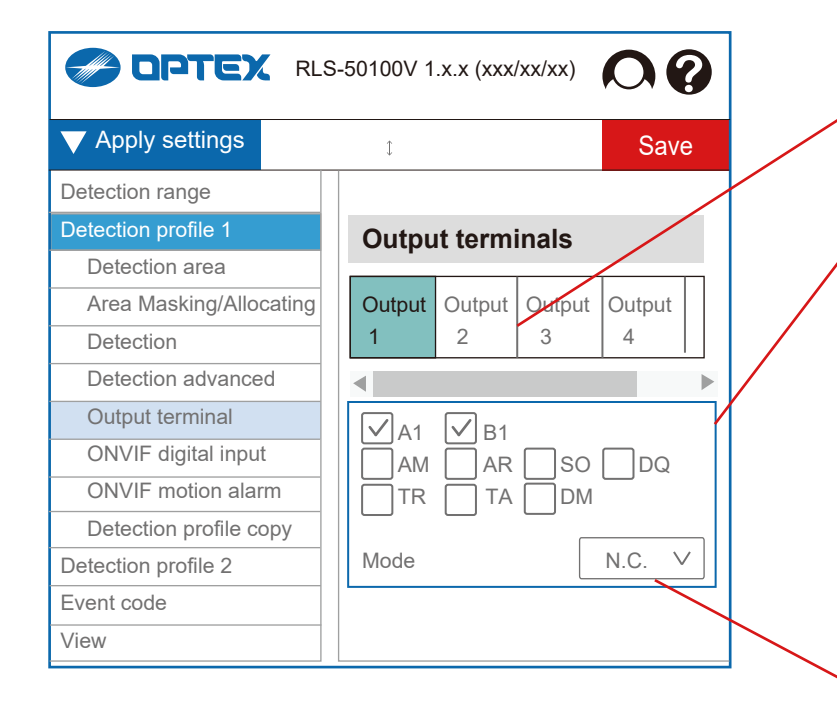

#### 4-2-5. Output terminals

Can set the each terminal individually.

Select the terminal for settings [ Output 1, 2, 3, 4, 5, 6 ]

Select events

[ MO, A1, A11, A12, A21, A22, B1, B11, B12, B21, B22, AM, AR, DM, DQ, SO, TA, TR ]

Output when the selected event occurs.

#### R.E.C. (REDSCAN Event Code)

MO: Master alarm A1, A11, A12 .... B1, B11, B12 .....: Zone alarm AM: Anti-Masking AR: Anti-Rotation SO: Soiling DM: Device Monitoring TA: Tamper Output DQ: Environmental Disqualification TR: Device Trouble

Select output mode

[N.O., N.C.]

# **ONVIF** menu on Profile 1 and 2

When set the "Always show advanced settings" to enable, 2 ONVIF menu items appear on each Profile 1 and 2. --> *Refer to Section "3. ONVIF settings"* 

|                             | S-50100V 1.x.x (xxx/xx/xx)  | 0    |
|-----------------------------|-----------------------------|------|
| $\checkmark$ Apply settings | 1                           | Save |
| Detection range             |                             |      |
| Detection profile 1         | <b>ONVIF</b> digital inputs |      |
| Detection area              |                             |      |
| Area Masking/Allocating     | DI#1 DI#2 DI#3 DI#          | 4    |
| Detection                   | 1 2 3 4                     |      |
| Detection advanced          | •                           |      |
| Output terminal             | totorlock with Output 1     |      |
| ONVIF digital input         |                             |      |
| ONVIF motion alarm          | A1 B1                       |      |
| Detection profile copy      |                             | DQ   |
| Detection profile 2         |                             |      |
| Event code                  |                             |      |
| View                        |                             |      |

|                         | -50100V 1.x.x (xxx/xx | /xx)      |
|-------------------------|-----------------------|-----------|
| ▼ Apply settings        | \$                    | Save      |
| Detection range         |                       |           |
| Detection profile 1     | <b>ONVIF</b> motion   | alarm     |
| Detection area          |                       |           |
| Area Masking/Allocating |                       |           |
| Detection               |                       |           |
| Detection advanced      |                       | JSO LDQ - |
| Output terminal         |                       | JDM       |
| ONVIF digital input     |                       |           |
| ONVIF motion alarm      |                       |           |
| Detection profile copy  |                       |           |
| Detection profile 2     |                       |           |
| Event code              |                       |           |
| View                    |                       |           |

# 4-2-6. ONVIF digital inputs

Can set the each terminal individually according to the ONVIF format.

Select the terminal for settings

[DI#1, 2, 3, 4, 5, 6]

Interlock with Output 1 to 6

#### Select events

[ MO, A1, A11, A12, A21, A22, B1, B11, B12, B21, B22, AM, AR, DM, DQ, SO, TA, TR ]

Respond when the selected event occurs. The choices appear only when "Interlock with Outputs" is not selected.

-> See "4-2-5. Output terminals" for R.E.C (REDSCAN event code)

# 4-2-7. ONVIF motion alarm

Can set the ONVIF motion alarm responding to the select events.

#### - Select events

[ MO, A1, A11, A12, A21, A22, B1, B11, B12, B21, B22, AM, AR, DM, DQ, SO, TA, TR ]

Respond when the selected event occurs. -> See "4-2-5. Output terminals" for R.E.C (REDSCAN event code)

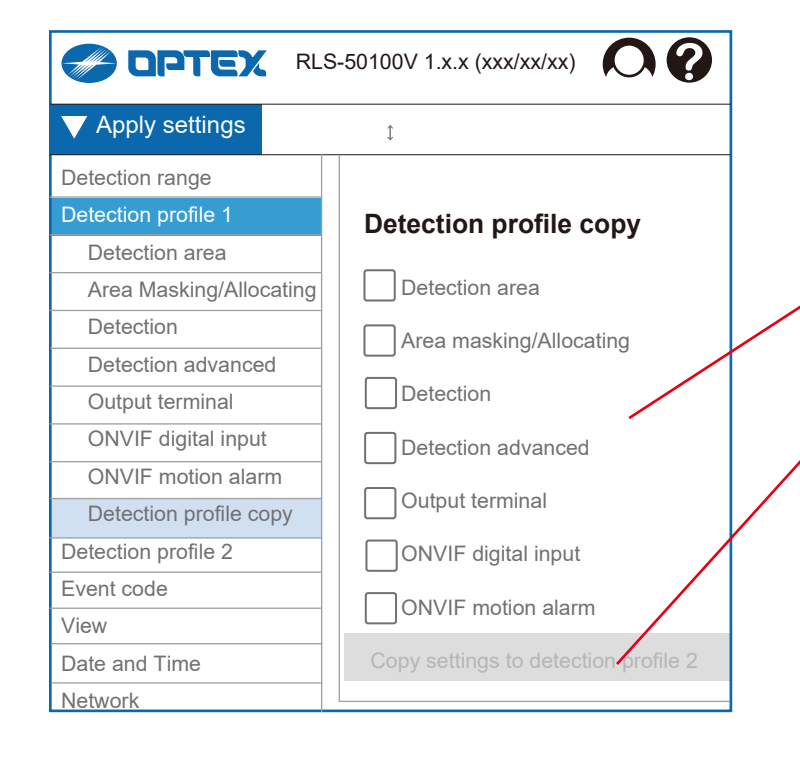

# 4-2-8. Detection profile copy

Copy the settings to the profile 2. It can be adjusted individually after copying.

- Select items
   The selected items will be copied to the profile 2.
- , Copy button It can be pushed at least one item is selected.

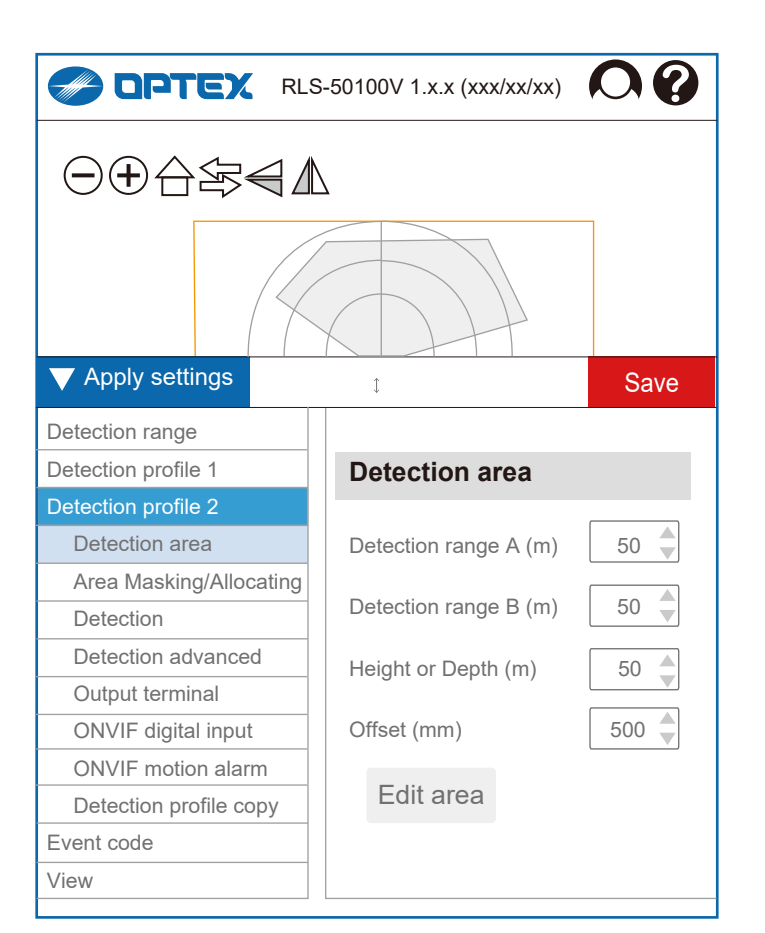

4-3. Detection profile 2

Set each item step by step just same as detection profile 1. Each item of profile 1 can be also copied to profile 2.

|                                                                                                    | RLS-50100V 1.x.x (xxx/xx/xx)                                                                                                    | 4-4. Event code                                                                                                    |
|----------------------------------------------------------------------------------------------------|----------------------------------------------------------------------------------------------------|----------------------------------------------------------------------------------------------------|
| <ul> <li>Apply settings</li> <li>Detection range</li> <li>Detection profile 1</li> <li>Detection profile 2</li> </ul> | Image: Save       Event code                                                                                                    | Select the type of the communication protocol<br>[ UDP, TCP, UDP+TCP ]                                                                                                    |
| Event code<br>View<br>Date and Time<br>Network<br>Maintenance<br>Information                                          | Protocol UDP   UDP (IPv4)   Scope   IP address   192.168.0.1   Port number   1234 ♥   Number of transmission   10 ♥   TCP (IPv4/v6 *)   IP address   192.168.0.1   Port number   1234   ID   △ Arbitray detector ID   Detector ID   0   Transmission   Event code   transmission interval (sec.)   1< ♥ | UDP (IPv4) settings<br>Scope [ Broadcast, Unicast ]<br>IP address<br>Port number<br>Number of transmission [ 1 to 20 ]<br>TCP (IPv4/v6 * ) settings<br>IP address<br>Port number<br>* = Ver.1.1 or later<br>ID settings<br>arbitrary detector ID enable<br>Detector ID [ 0 to 999 ]<br>Transmission<br>Event code transmission interval (sec.)<br>[ 1 to 3,600 (=60 min.)]<br>Clear code timing (sec.) [ 2 to 60 (=1 min.)] |
|                                                                                                    | Send event code immediately when an alarm occurs                                                                                                    | <ul> <li>Heartbeat for Device Monitoring:</li> <li>If it is checked, DM code is stored in R.E.C. and sent by Transmission Interval.</li> <li>Send event code immediately when an alarm occurs Remove the check mark, if you want to reduce the traffic of the event code.</li> </ul>                                                                                                    |

 See "4-2-5. Output terminals" for R.E.C (REDSCAN event code)

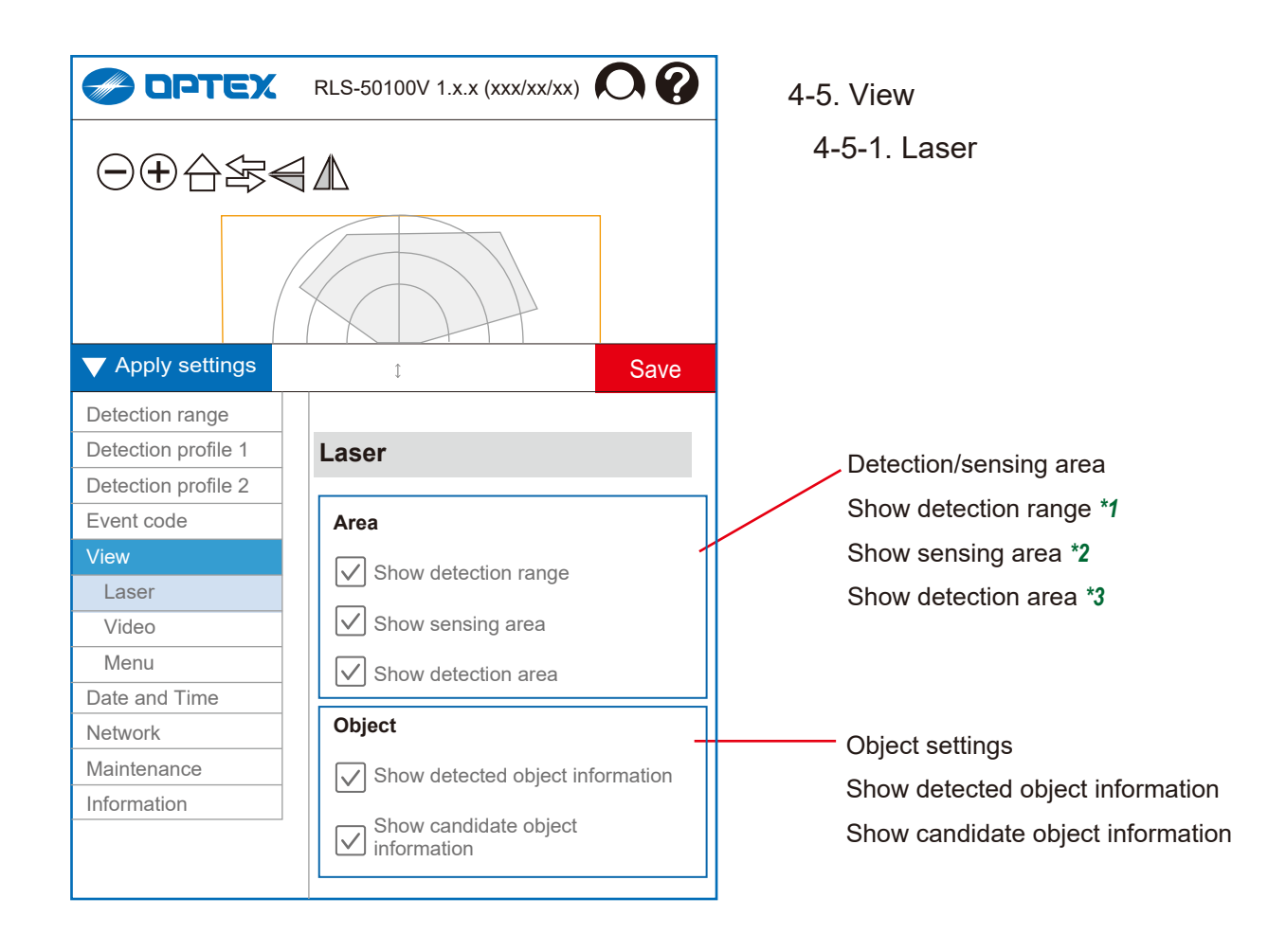

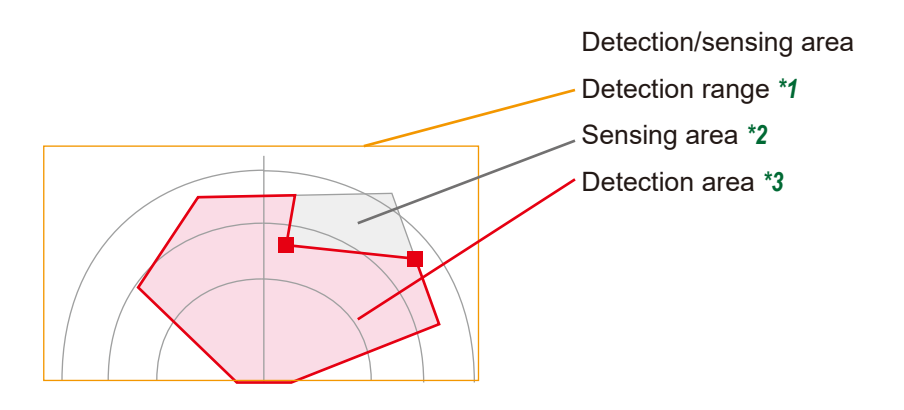

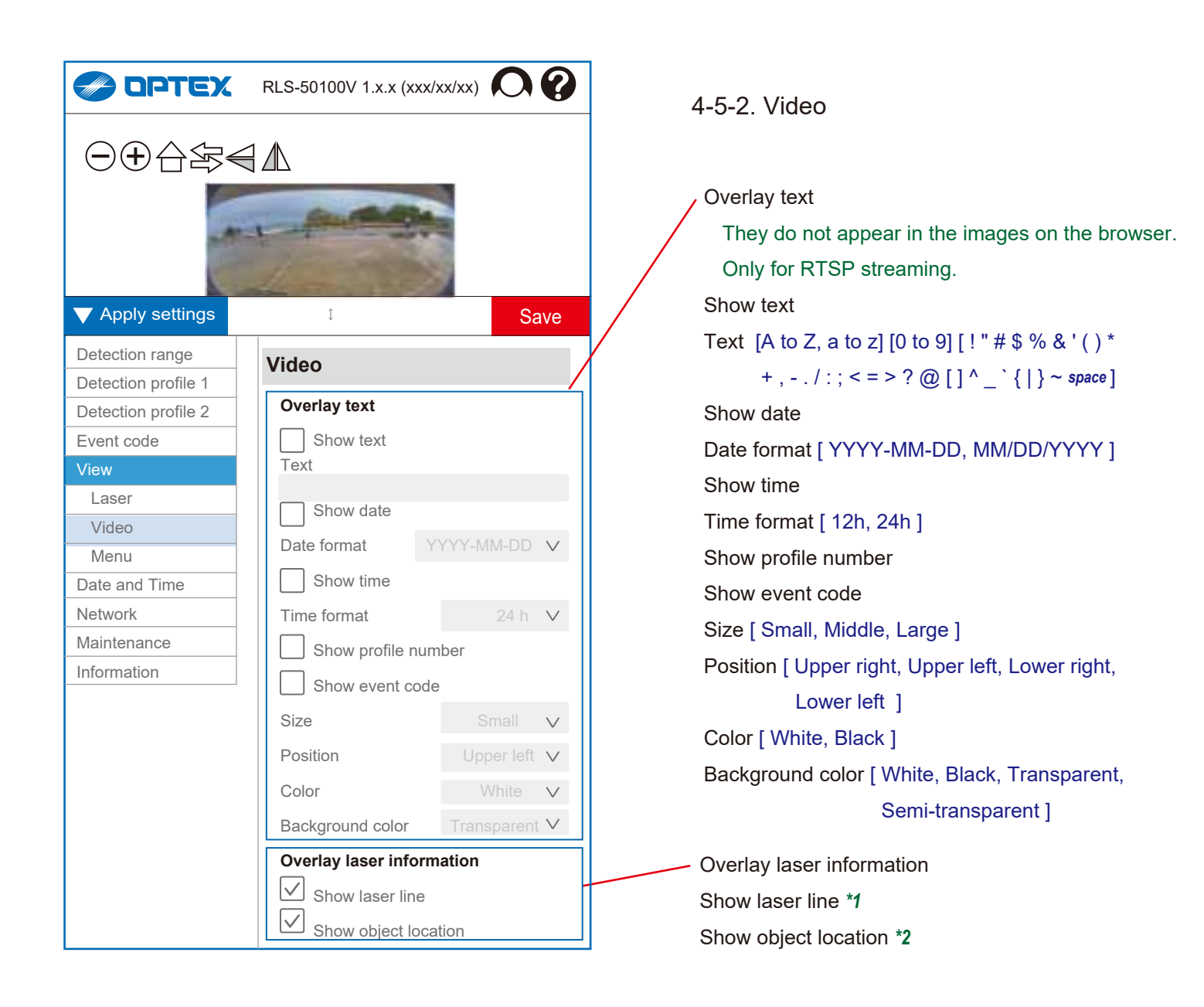

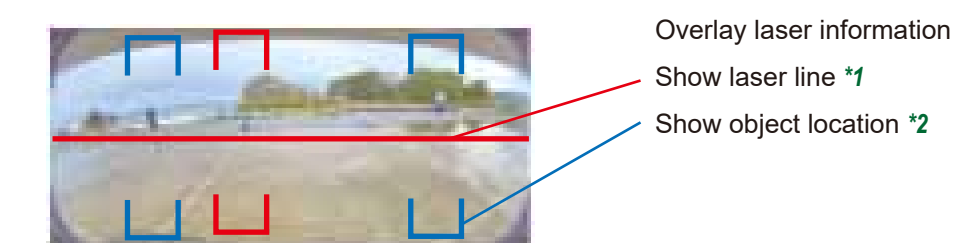

30

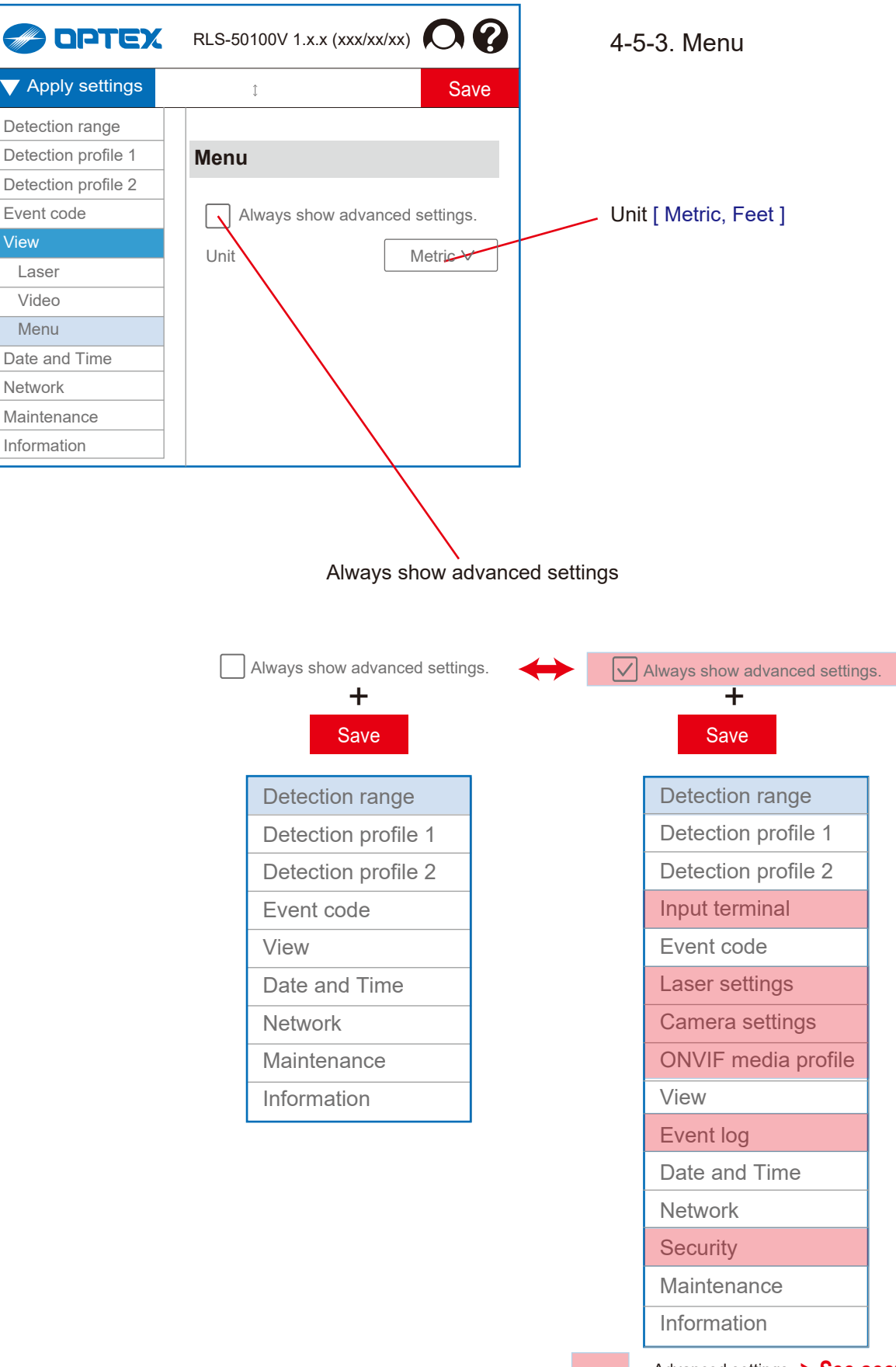

= Advanced settings -> See section 5.

| Apply settings      | ≎ Save                             |                                                 |
|---------------------|------------------------------------|-------------------------------------------------|
| Detection range     | Data and Time                      | Current time                                    |
| Detection profile 1 |                                    | Date                                            |
| Detection profile 2 | Current time                       | Time                                            |
| Event code          | Date 2021/01/26                    |                                                 |
| /iew                | 2021/01/20                         | <del>_</del>                                    |
| Date and Time       | Time 13: 31: 43                    | Time settings                                   |
| Vetwork             | Time setting                       | Time zone [ GMT-12 to +14 ]                     |
| laintenance         | Time zone                          | Mode [ Synchronize with PC, Synchronize with NT |
| nformation          |                                    | Manual setup ]                                  |
|                     | GMT Dublin, Lisbon, London, Reykja | Date                                            |
|                     | Mode Synchronize with PC ∨         |                                                 |
|                     | Date 2021/01/26                    | lime                                            |
|                     | Time 13: 31: 43                    |                                                 |
|                     | NTP                                | NIP                                             |
|                     | Configuration * Static V           | Configuration [ Static, DHCP ] *                |
|                     |                                    | Network address                                 |
|                     | Network address                    | * = Ver 1 1 or later                            |
|                     |                                    |                                                 |

|                                        | RLS-50100V 1.x.x (                   |                                |  |
|----------------------------------------|--------------------------------------|--------------------------------|--|
| ✓ Apply settings                       | \$                                   | Save                           |  |
| Detection range<br>Detection profile 1 | TCP/IP Basic                         |                                |  |
| Detection profile 2                    | IPv4                                 | -                              |  |
| Event code<br>View                     | Configuration                        | Static V                       |  |
| Date and Time                          | IP address                           | 192.168.0.126                  |  |
| Network                                | Subnet mask                          | 255.255.255.0                  |  |
| TCP/IP Basic<br>TCP/IP advanced        | Default gateway                      | 192.168.0.1                    |  |
| SNMP                                   | MTU                                  | 1500                           |  |
| IEEE 802.1X                            | IPv6 *                               |                                |  |
| Maintenance<br>Information             | Enable DHCF                          | °v6                            |  |
|                                        | Current IP Addres                    | ;S *                           |  |
|                                        | IPv4                                 | 192.168.0.126/24               |  |
|                                        | IPv6 Link local ad                   | dress                          |  |
|                                        | fe                                   | e80::21f:d1ff:fe34:44/64       |  |
|                                        | IPv6 Global addre<br>2001:ce8:132:62 | ess<br>249:21f:d1ff:fe34:44/64 |  |

- 4-7. Network 4-7-1. TCP/IP Basic
- IPv4 Configuration [ Static, DHCP ] IP address Subnet mask Default gateway MTU [ 1000 to 1500 ]
- IPv6 \* Enable DHCPv6 Current IP Address \* IPv4 IPv6 Link local address IPv6 Global address

# \* = Ver.1.1 or later

| OPTEX                                                                                                    | RLS-50100V 1.x.x (xxx/xx/xx) 🔘 🕐                                                                                                    |                                                                                                    |
|----------------------------------------------------------------------------------------------------|----------------------------------------------------------------------------------------------------|----------------------------------------------------------------------------------------------------|
| oply settings                                                                                                    | t Save                                                                                                    |                                                                                                    |
| ction range                                                                                                    |                                                                                                    | DNS settings                                                                                                    |
| ction profile 1                                                                                                    | TCP/IP Advanced                                                                                                    | Configuration [ Static, DHCP ]                                                                                                    |
| ction profile 2                                                                                                    | DNS                                                                                                    | Domain name                                                                                                    |
| t code                                                                                                    | Configuration Static V                                                                                                    | Primary DNS                                                                                                    |
|                                                                                                    | Domain name                                                                                                    | Secondary DNS                                                                                                    |
| and Time                                                                                                    |                                                                                                    |                                                                                                    |
| ork                                                                                                    | Primary DNS                                                                                                    | HTTP Port                                                                                                    |
| P/IP basic                                                                                                    | Secondary DNS                                                                                                    |                                                                                                    |
| IMP                                                                                                    | НТТР                                                                                                    | HTTPS setting                                                                                                    |
| enance                                                                                                    | HTTP Port 80                                                                                                    | HTTPS Port                                                                                                    |
| nation                                                                                                    |                                                                                                    | RTSP settings                                                                                                    |
|                                                                                                    |                                                                                                    | Enable RTSP server                                                                                                    |
|                                                                                                    | HTTPS Port 443                                                                                                    | RTSP Port                                                                                                    |
|                                                                                                    | RTSP                                                                                                    | Enable RTSP authentication                                                                                                    |
|                                                                                                    | Enable RTSP server                                                                                                    | Authentication of RTSP server and ONVIF server is common.                                                                                                    |
|                                                                                                    | RTSP port 554                                                                                                    | URI of RTSP of REDSCAN Pro is                                                                                                    |
|                                                                                                    |                                                                                                    | rtsp://(IP address)/stream/0                                                                                                    |
|                                                                                                    |                                                                                                    | http:///IP.addross/stream/0                                                                                                    |
|                                                                                                    |                                                                                                    |                                                                                                    |
|                                                                                                    | WS-Discovery                                                                                                    | WS-Discovery setting                                                                                                    |
| OPTEX                                                                                                    | WS-Discovery<br>Enable WS-Discovery<br>RLS-50100V 1.x.x (xxx/xx/xx)                                                                                                    | WS-Discovery setting<br>Enable WS-Discovery                                                                                                    |
| pply settings                                                                                                    | WS-Discovery         ✓ Enable WS-Discovery         RLS-50100V 1.x.x (xxx/xx/xx)         I         Save                                                                                                    | WS-Discovery setting<br>Enable WS-Discovery<br>4-7-3. SNMP                                                                                                    |
| pply settings                                                                                                    | WS-Discovery<br>Enable WS-Discovery<br>RLS-50100V 1.x.x (xxx/xx/xx)<br>Save<br>SNMP                                                                                                    | WS-Discovery setting<br>Enable WS-Discovery<br>4-7-3. SNMP                                                                                                    |
| pply settings<br>ction range<br>ction profile 1                                                                                                    | WS-Discovery<br>Enable WS-Discovery<br>RLS-50100V 1.x.x (xxx/xx/xx)<br>Save<br>SNMP                                                                                                    | WS-Discovery setting<br>Enable WS-Discovery<br>4-7-3. SNMP<br>SNMP v1                                                                                                    |
| pply settings<br>ction range<br>ction profile 1<br>ction profile 2<br>t code                                                                                                | WS-Discovery<br>Enable WS-Discovery<br>RLS-50100V 1.x.x (xxx/xx/xx) O ?<br>Save<br>SNMP<br>SNMP v1                                                                                                    | WS-Discovery setting<br>Enable WS-Discovery<br>4-7-3. SNMP<br>SNMP v1<br>Enable SNMP v1                                                                                                    |
| pply settings<br>ction range<br>ction profile 1<br>ction profile 2<br>t code                                                                                                | WS-Discovery         ✓ Enable WS-Discovery         RLS-50100V 1.x.x (xxx/xx/xx)         I         I         SNMP         I         Enable SNMP v1         □ Enable SNMP v1                                                                                                    | WS-Discovery setting<br>Enable WS-Discovery<br>4-7-3. SNMP<br>SNMP v1<br>Enable SNMP v1<br>SNMP v2c                                                                                                    |
| pply settings<br>ction range<br>ction profile 1<br>ction profile 2<br>t code<br>and Time                                                                                    | WS-Discovery  Enable WS-Discovery  RLS-50100V 1.x.x (xxx/xx/xx)  Save  SNMP  Enable SNMP v1 Enable SNMP v1 SNMP v2c                                                                                                    | WS-Discovery setting<br>Enable WS-Discovery<br>4-7-3. SNMP<br>SNMP v1<br>Enable SNMP v1<br>SNMP v2c<br>Enable SNMP v2c                                                                                                    |
| pply settings<br>ction range<br>ction profile 1<br>ction profile 2<br>t code<br>and Time<br>ork                                                                             | WS-Discovery         ✓ Enable WS-Discovery         RLS-50100V 1.x.x (xxx/xx/xx)         I         I         Save         SNMP v1         Enable SNMP v1         SNMP v2c         Enable SNMP v2c                                                                                                    | WS-Discovery setting<br>Enable WS-Discovery<br>4-7-3. SNMP<br>SNMP v1<br>Enable SNMP v1<br>SNMP v2c<br>Enable SNMP v2c                                                                                                    |
| pply settings<br>ction range<br>ction profile 1<br>ction profile 2<br>t code<br>and Time<br>ork<br>CP/IP Basic                                                              | WS-Discovery <ul> <li>Enable WS-Discovery</li> </ul> <li>RLS-50100V 1.x.x (xxx/xx/xx)  <ul> <li>Save</li> </ul> </li> <li>SNMP v1 <ul> <li>Enable SNMP v1</li> <li>SNMP v2c</li> <li>Enable SNMP v2c</li> </ul> </li> <li>SNMP v3</li>                                                                                                    | WS-Discovery setting<br>Enable WS-Discovery<br>4-7-3. SNMP<br>SNMP v1<br>Enable SNMP v1<br>SNMP v2c<br>Enable SNMP v2c                                                                                                    |
| Poly settings<br>ction range<br>ction profile 1<br>ction profile 2<br>t code<br>and Time<br>ork<br>CP/IP Basic<br>CP/IP Basic<br>CP/IP advanced<br>IMP                      | WS-Discovery         ✓ Enable WS-Discovery         RLS-50100V 1.x.x (xxx/xx/xx)         I         I         Save         SNMP         I         SNMP v1         Enable SNMP v1         SNMP v2c         Enable SNMP v2c         SNMP v3         Enable SNMP v3                                                                                                    | WS-Discovery setting<br>Enable WS-Discovery<br>4-7-3. SNMP<br>SNMP v1<br>Enable SNMP v1<br>SNMP v2c<br>Enable SNMP v2c<br>SNMP v3<br>Enable SNMP v3                                                                                                    |
| PPIY settings<br>ction range<br>ction profile 1<br>ction profile 2<br>t code<br>and Time<br>ork<br>CP/IP Basic<br>CP/IP advanced<br>IMP<br>tenance                          | WS-Discovery   ✓ Enable WS-Discovery   RLS-50100V 1.x.x (xxx/xx/xx) I Save   I   SNMP   SNMP v1   Enable SNMP v1   SNMP v2c   Enable SNMP v2c   SNMP v3   Enable SNMP v3   User name                                                                                                    | WS-Discovery setting<br>Enable WS-Discovery<br>4-7-3. SNMP<br>SNMP v1<br>Enable SNMP v1<br>SNMP v2c<br>Enable SNMP v2c<br>SNMP v3<br>Enable SNMP v3                                                                                                    |
| Poly settings<br>ction range<br>ction profile 1<br>ction profile 2<br>t code<br>and Time<br>ork<br>CP/IP Basic<br>CP/IP Basic<br>CP/IP advanced<br>IMP<br>tenance<br>mation | WS-Discovery   ✓ Enable WS-Discovery   RLS-50100V 1.x.x (xxx/xx/xx)                                                                                                    | WS-Discovery setting<br>Enable WS-Discovery<br>4-7-3. SNMP<br>SNMP v1<br>Enable SNMP v1<br>SNMP v2c<br>Enable SNMP v2c<br>SNMP v3<br>Enable SNMP v3<br>User name                                                                                                    |
| PPICEX<br>Pply settings<br>ction range<br>ction profile 1<br>ction profile 2<br>t code<br>and Time<br>ork<br>CP/IP Basic<br>CP/IP advanced<br>IMP<br>tenance<br>mation      | WS-Discovery   ✓ Enable WS-Discovery     RLS-50100V 1.x.x (xxx/xx/xx)     I     I     SNMP     I     SNMP v1   Enable SNMP v1     SNMP v2c   Enable SNMP v2c     SNMP v3   Enable SNMP v3   User name     Security level     noAuthNoPrv v                                                                                                    | WS-Discovery setting<br>Enable WS-Discovery<br>4-7-3. SNMP<br>SNMP v1<br>Enable SNMP v1<br>SNMP v2c<br>Enable SNMP v2c<br>Enable SNMP v2c<br>SNMP v3<br>Enable SNMP v3<br>User name<br>Security level [ noAuthNoPriv, authNoPriv, authPriv                                                                                                    |
| Poly settings<br>ction range<br>ction profile 1<br>ction profile 2<br>t code<br>and Time<br>ork<br>CP/IP Basic<br>CP/IP Basic<br>CP/IP advanced<br>IMP<br>tenance<br>mation | WS-Discovery   ✓ Enable WS-Discovery     RLS-50100V 1.x.x (xxx/xx/xx)     I     I     SNMP     I     SNMP v1   Enable SNMP v1     SNMP v2c   Enable SNMP v2c     SNMP v3   User name     Security level   noAuthNoPrv ∨   Authentication algorithm                                                                                                    | WS-Discovery setting<br>Enable WS-Discovery<br>4-7-3. SNMP<br>SNMP v1<br>Enable SNMP v1<br>SNMP v2c<br>Enable SNMP v2c<br>Enable SNMP v2c<br>SNMP v3<br>Enable SNMP v3<br>User name<br>Security level [ noAuthNoPriv, authNoPriv, authPriv<br>Authentication algorithm [ MD5, SHA ]                                                                                                    |
| PPIV settings<br>ction range<br>ction profile 1<br>ction profile 2<br>t code<br>and Time<br>ork<br>CP/IP Basic<br>CP/IP advanced<br>IMP<br>tenance<br>mation                | WS-Discovery   ✓ Enable WS-Discovery   RLS-50100V 1.x.x (xxx/xx/xx) I I Save I SNMP v1 Enable SNMP v1 SNMP v2c Enable SNMP v2c SNMP v3 Enable SNMP v3 User name Security level noAuthNoPrv ✓ Authentication algorithm MD5 ✓ Authentication password                                                                                                    | WS-Discovery setting<br>Enable WS-Discovery<br>4-7-3. SNMP<br>SNMP v1<br>Enable SNMP v1<br>SNMP v2c<br>Enable SNMP v2c<br>Enable SNMP v2c<br>SNMP v3<br>Enable SNMP v3<br>User name<br>Security level [ noAuthNoPriv, authNoPriv, authPriv<br>Authentication algorithm [ MD5, SHA ]<br>Authentication password                                                                                                    |
| Poly settings<br>ction range<br>ction profile 1<br>ction profile 2<br>t code<br>and Time<br>ork<br>CP/IP Basic<br>CP/IP Basic<br>CP/IP advanced<br>IMP<br>tenance<br>mation | WS-Discovery         I         Enable WS-Discovery         RLS-50100V 1.x.x (xxx/xx/xx)         I         I         SNMP         I         SNMP v1         Enable SNMP v1         SNMP v2c         Enable SNMP v2c         SNMP v3         Enable SNMP v3         User name         Security level         noAuthNoPrv ∨         Authentication algorithm         MD5 ∨         Authentication password                                                                                                    | <ul> <li>WS-Discovery setting<br/>Enable WS-Discovery</li> <li>4-7-3. SNMP</li> <li>SNMP v1<br/>Enable SNMP v1</li> <li>SNMP v2c<br/>Enable SNMP v2c</li> <li>SNMP v3<br/>Enable SNMP v3<br/>User name<br/>Security level [ noAuthNoPriv, authNoPriv, authPriv<br/>Authentication algorithm [ MD5, SHA ]<br/>Authentication password<br/>Confirm authentication password</li> </ul>                                                             |
| PPIV settings<br>ction range<br>ction profile 1<br>ction profile 2<br>t code<br>and Time<br>ork<br>CP/IP Basic<br>CP/IP advanced<br>IMP<br>tenance<br>mation                | WS-Discovery   ✓ Enable WS-Discovery     RLS-50100V 1.x.x (xxx/xx/xx)     I     I     SNMP     I     SNMP v1     Enable SNMP v1     SNMP v2c     Enable SNMP v2c     SNMP v3   Enable SNMP v3   User name     Security level   noAuthNoPrv ∨   Authentication algorithm   MD5 ∨   Authentication password                                                                                                    | WS-Discovery setting<br>Enable WS-Discovery<br>4-7-3. SNMP<br>SNMP v1<br>Enable SNMP v1<br>SNMP v2c<br>Enable SNMP v2c<br>SNMP v3<br>Enable SNMP v3<br>User name<br>Security level [ noAuthNoPriv, authNoPriv, authPriv<br>Authentication algorithm [ MD5, SHA ]<br>Authentication password<br>Confirm authentication password<br>Private key algorithm [ DES, AES ]                                                                            |
| Poly settings<br>ction range<br>ction profile 1<br>ction profile 2<br>t code<br>and Time<br>ork<br>CP/IP Basic<br>CP/IP Basic<br>CP/IP advanced<br>IMP<br>tenance<br>mation | WS-Discovery   ✓ Enable WS-Discovery   RLS-50100V 1.x.x (xxx/xx/xx) O O I Save   I   SNMP   SNMP v1   Enable SNMP v1   SNMP v2c   Enable SNMP v2c   SNMP v3   Enable SNMP v3   User name   Security level   noAuthNoPrv ✓   Authentication algorithm   MD5 ✓   Authentication password   Confirm authentication password                                                                                                    | WS-Discovery setting<br>Enable WS-Discovery<br>4-7-3. SNMP<br>SNMP v1<br>Enable SNMP v1<br>SNMP v2c<br>Enable SNMP v2c<br>Enable SNMP v2c<br>SNMP v3<br>Enable SNMP v3<br>User name<br>Security level [ noAuthNoPriv, authNoPriv, authPriv<br>Authentication algorithm [ MD5, SHA ]<br>Authentication password<br>Confirm authentication password<br>Private key algorithm [ DES, AES ]<br>Private key password                                 |
| PPIV settings<br>ction range<br>ction profile 1<br>ction profile 2<br>t code<br>and Time<br>ork<br>CP/IP Basic<br>CP/IP advanced<br>IMP<br>tenance<br>mation                | WS-Discovery   ✓ Enable WS-Discovery   RLS-50100V 1.x.x (xxx/xx/xx) O Save   1   SNMP   I   SNMP v1   Enable SNMP v1   SNMP v2c   Enable SNMP v2c   SNMP v3   Enable SNMP v3   User name   Security level   noAuthNoPrv ∨   Authentication algorithm   MD5 ∨   Authentication password   Confirm authentication password   Private key algorithm   DES ∨                                                                                                    | WS-Discovery setting<br>Enable WS-Discovery<br>4-7-3. SNMP<br>SNMP v1<br>Enable SNMP v1<br>SNMP v2c<br>Enable SNMP v2c<br>Enable SNMP v2c<br>SNMP v3<br>Enable SNMP v3<br>User name<br>Security level [ noAuthNoPriv, authNoPriv, authPriv<br>Authentication algorithm [ MD5, SHA ]<br>Authentication password<br>Confirm authentication password<br>Private key algorithm [ DES, AES ]<br>Private key password                                 |
| PIV settings<br>ction range<br>ction profile 1<br>ction profile 2<br>t code<br>and Time<br>ork<br>CP/IP Basic<br>CP/IP Basic<br>CP/IP advanced<br>IMP<br>tenance<br>mation  | WS-Discovery   ✓ Enable WS-Discovery   RLS-50100V 1.x.x (xxx/xx/xx) O O </td <td>WS-Discovery setting<br/>Enable WS-Discovery<br/>4-7-3. SNMP<br/>SNMP v1<br/>Enable SNMP v1<br/>SNMP v2c<br/>Enable SNMP v2c<br/>Enable SNMP v2c<br/>SNMP v3<br/>Enable SNMP v3<br/>User name<br/>Security level [ noAuthNoPriv, authNoPriv, authPriv<br/>Authentication algorithm [ MD5, SHA ]<br/>Authentication password<br/>Confirm authentication password<br/>Private key algorithm [ DES, AES ]<br/>Private key password<br/>Confirm private key password</td> | WS-Discovery setting<br>Enable WS-Discovery<br>4-7-3. SNMP<br>SNMP v1<br>Enable SNMP v1<br>SNMP v2c<br>Enable SNMP v2c<br>Enable SNMP v2c<br>SNMP v3<br>Enable SNMP v3<br>User name<br>Security level [ noAuthNoPriv, authNoPriv, authPriv<br>Authentication algorithm [ MD5, SHA ]<br>Authentication password<br>Confirm authentication password<br>Private key algorithm [ DES, AES ]<br>Private key password<br>Confirm private key password |

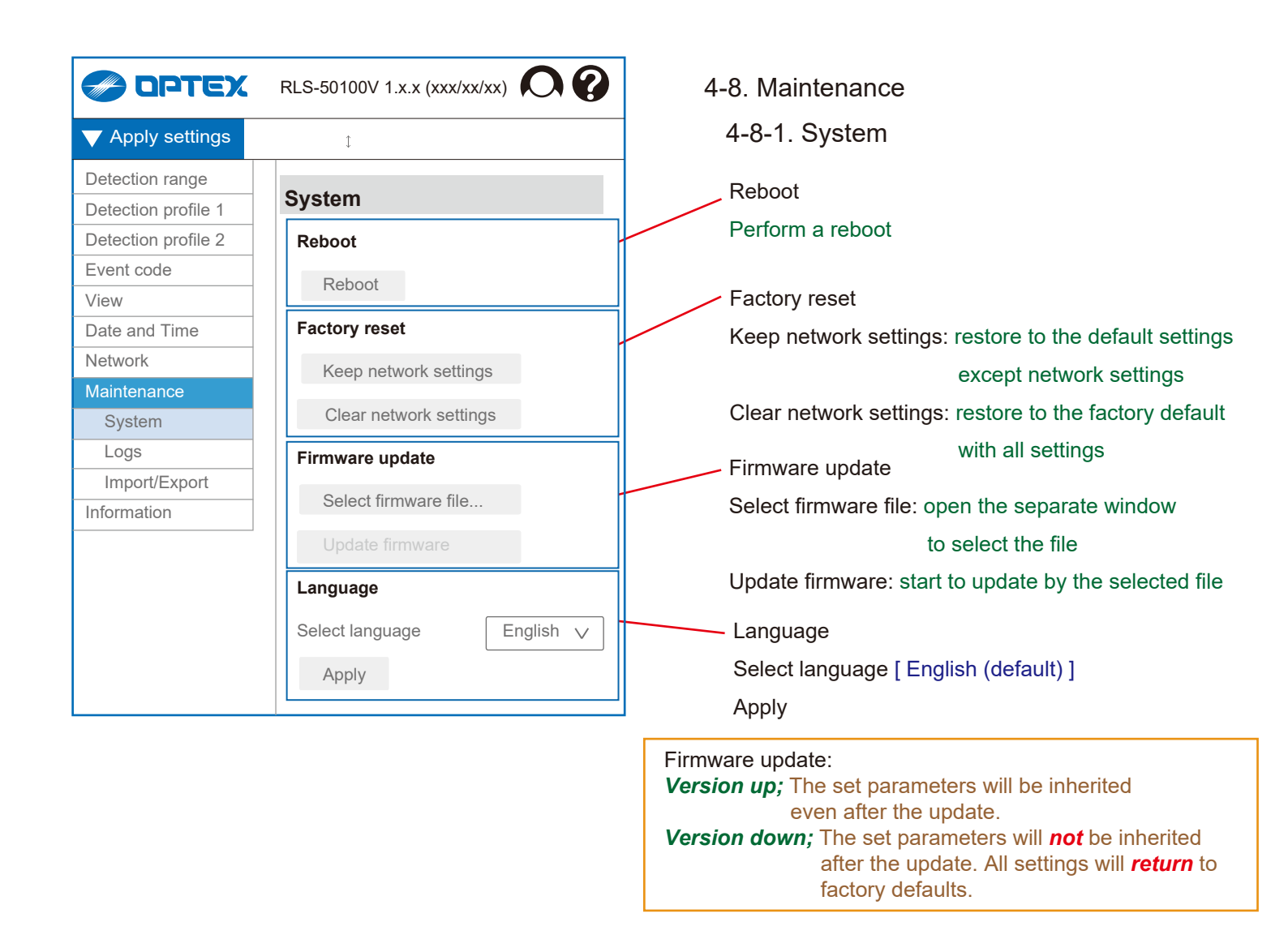

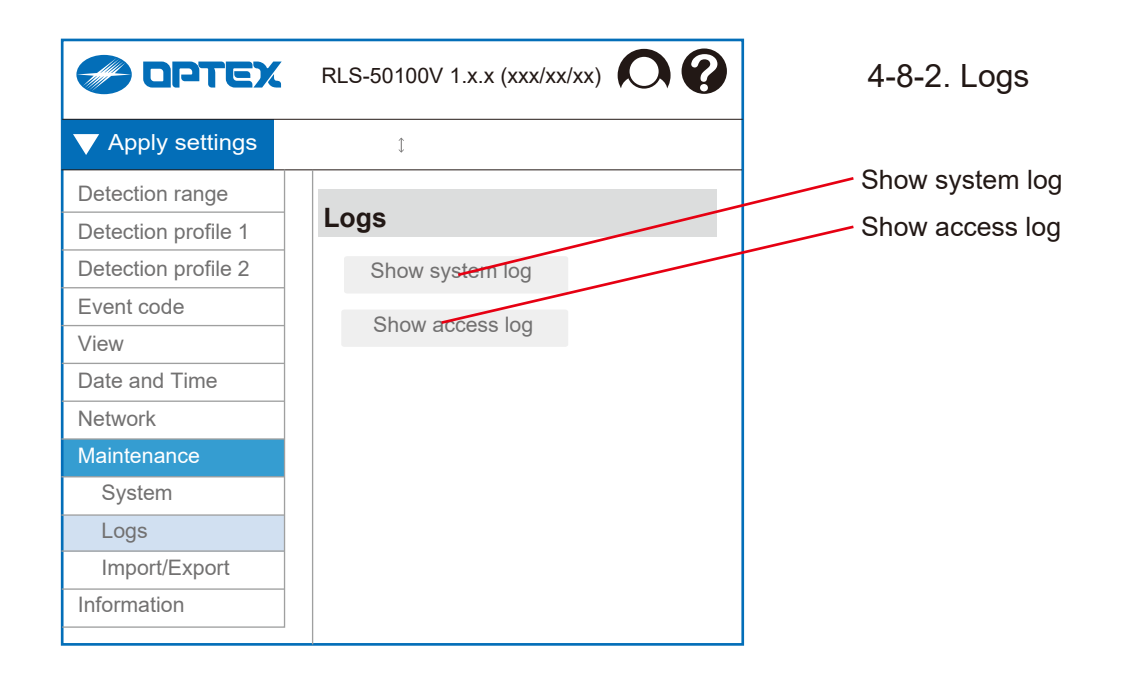

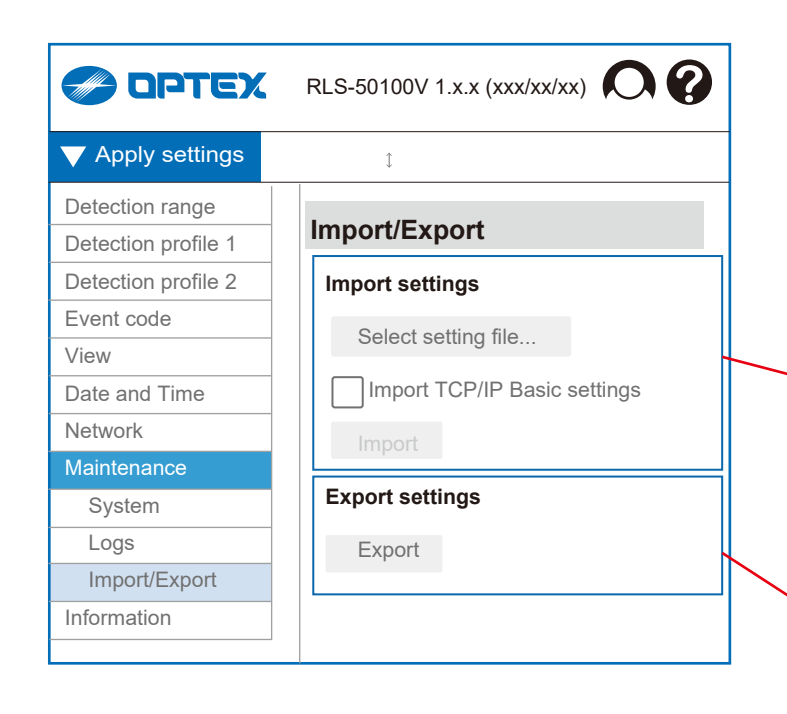

# 4-8-3. Import/Export This function allows you to copy the set parameters to other devices. For example, it is effective in the following cases. [1] Make the same settings for multiple devices at the same site. [2] Reflect all or part of past settings on different sites. [3] Back up the settings. Import settings Select setting file Import TCP/IP Basic settings Enable -> Refer to "4-7-1. TCP/IP Basic" about setting items. Import starts Export settings

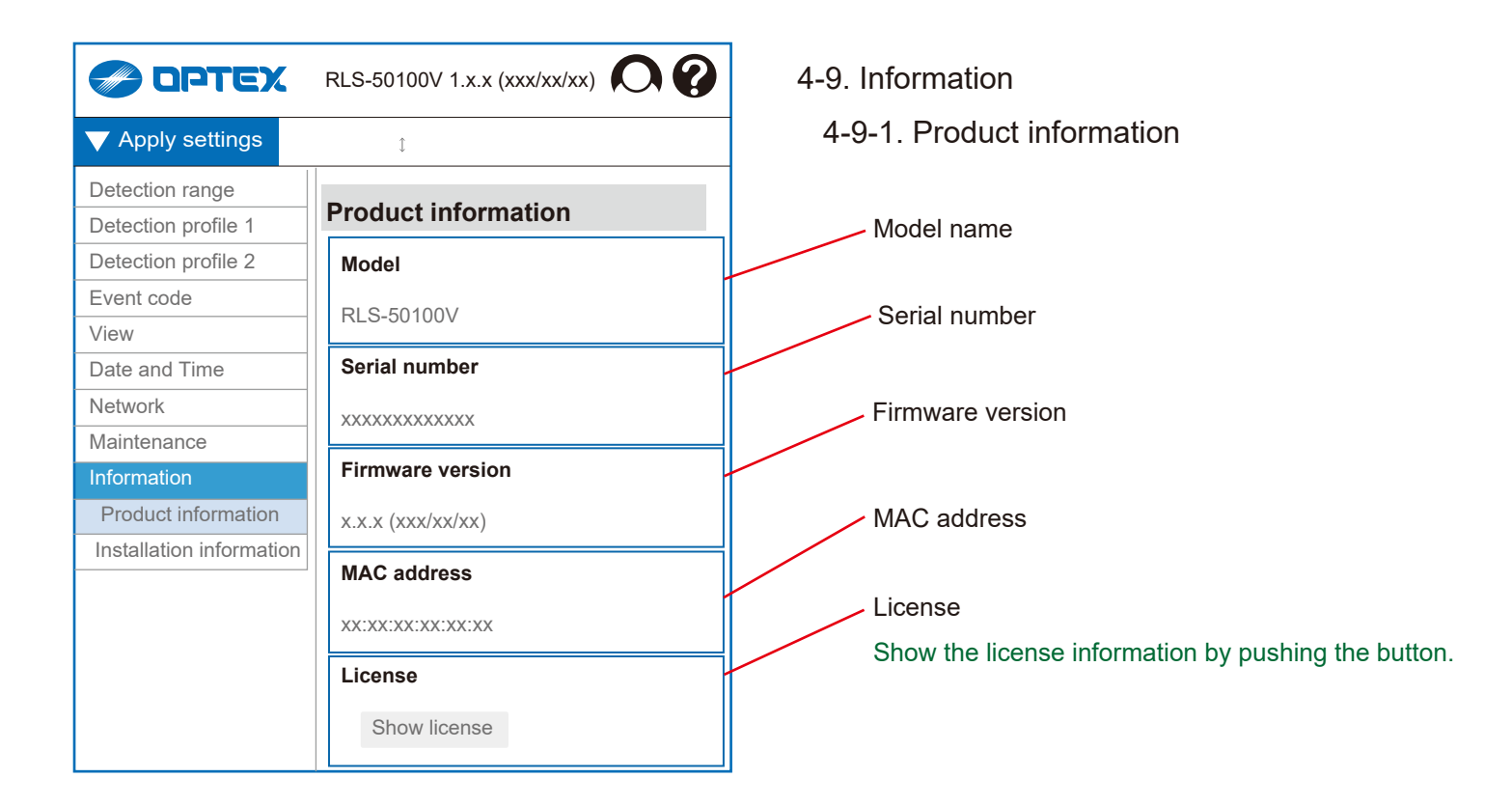

|                          | RLS-50100V 1.x.x (xxx/xx/xx) | 4-9-2. Installation information                   |
|--------------------------|------------------------------|---------------------------------------------------|
| Apply settings           | û Save                       | The information described here can be referred to |
| Detection range          | Installation information     | from the outside by communication.                |
| Detection profile 1      | Installation Information     |                                                   |
| Detection profile 2      | Device                       |                                                   |
| Event code               | Short name                   | Show the device information                       |
| View                     |                              | Show the device information                       |
| Date and Time            | Description                  | Short name                                        |
| Network                  |                              | Description                                       |
| Maintenance              |                              | Use this area freely as a memo.                   |
| Information              |                              | ······································            |
| Product information      |                              |                                                   |
| Installation information |                              |                                                   |
|                          | Mounting                     |                                                   |
|                          | Latitude (DEG)               |                                                   |
|                          | Longitude (DEG)              | Show the mounting information                     |
|                          | Height (m)                   | Latitude (DEG)                                    |
|                          | Direction (°)                | Longitude (DEG)                                   |
|                          | Till angle (°)               | Height (m)                                        |
|                          |                              | Direction (°) [0° to 359°]                        |
|                          |                              | North = 0° South = 180°                           |

Tilt angle (°) [-90° to 90°]

# 5. Advanced Settings

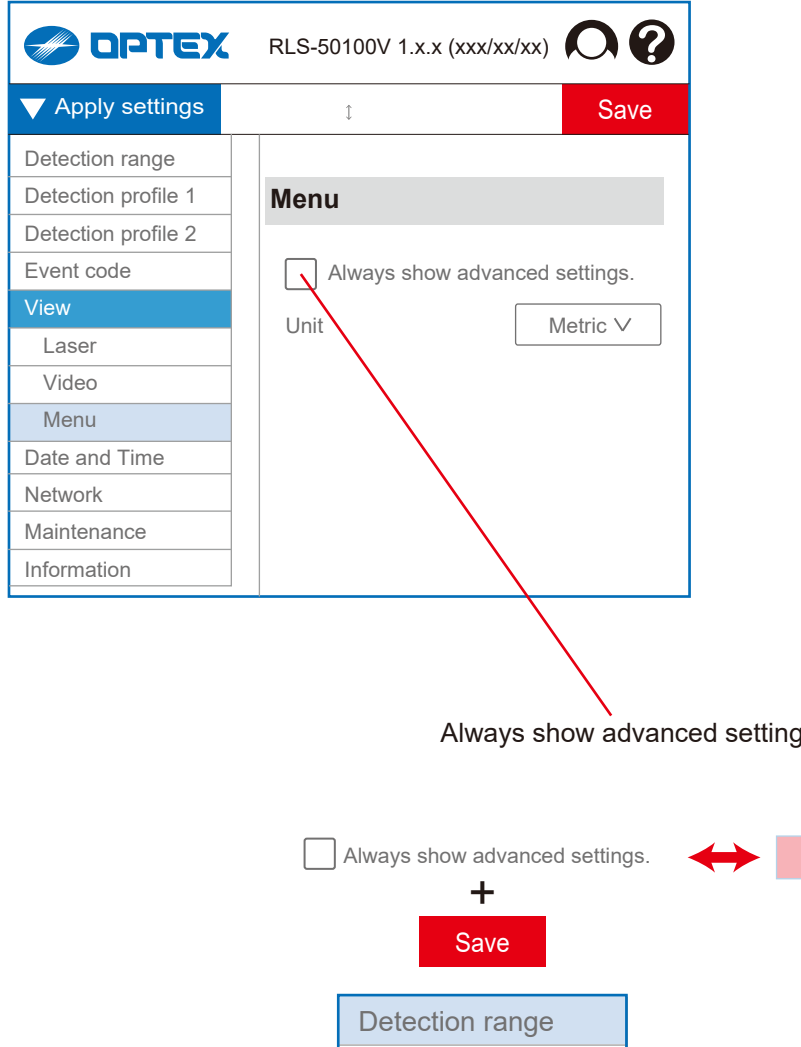

# 5. Advanced settings

5-1. Menu view

If "Always show advanced settings" is checked, several additional items will be displayed as shown.

Always show advanced settings

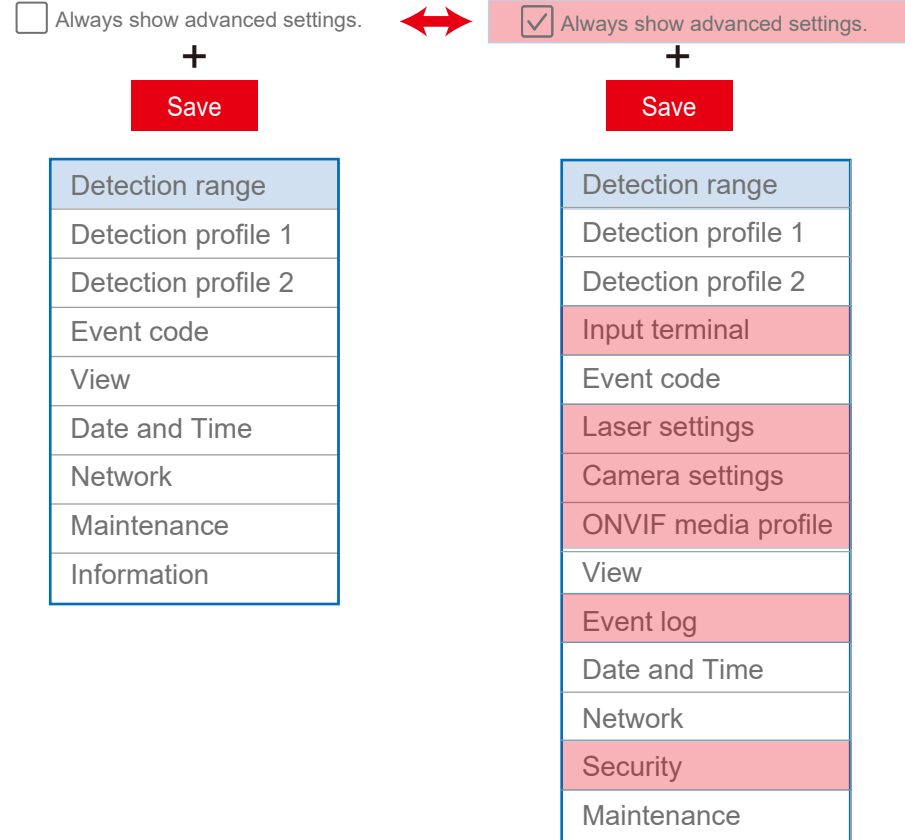

= Advanced settings

Information

|                                                                                                    |                                                                                                    | 7                                                                                                    |
|----------------------------------------------------------------------------------------------------|----------------------------------------------------------------------------------------------------|----------------------------------------------------------------------------------------------------|
| 🥪 ΟΡΤΕΧ                                                                                                    | RLS-50100V 1.x.x (xxx/xx/xx)                                                                                                    | 5-2. Input terminal                                                                                                    |
| $\checkmark$ Apply settings                                                                                                    | û Save                                                                                                    |                                                                                                    |
| Detection range<br>Detection profile 1<br>Detection profile 2<br>Input terminal<br>Event code<br>Laser settings<br>Camera settings<br>ONVIF media profile<br>View<br>Event log<br>Date and Time<br>Network<br>Security<br>Maintenance | Input terminal         Action       None         Response output       No responce         Judgement time (sec.)       1         Mode       N.0 | Action<br>[ None, Detection profile switching,<br>Area set, Sensor check ]<br>Response output<br>[ No response, Output 1, 2, 3, 4, 5, 6 ]<br>Judgement time<br>[ 1 to 10 ]<br>Mode<br>[ N.O., N.C. ] |
| Information                                                                                                    |                                                                                                    |                                                                                                    |

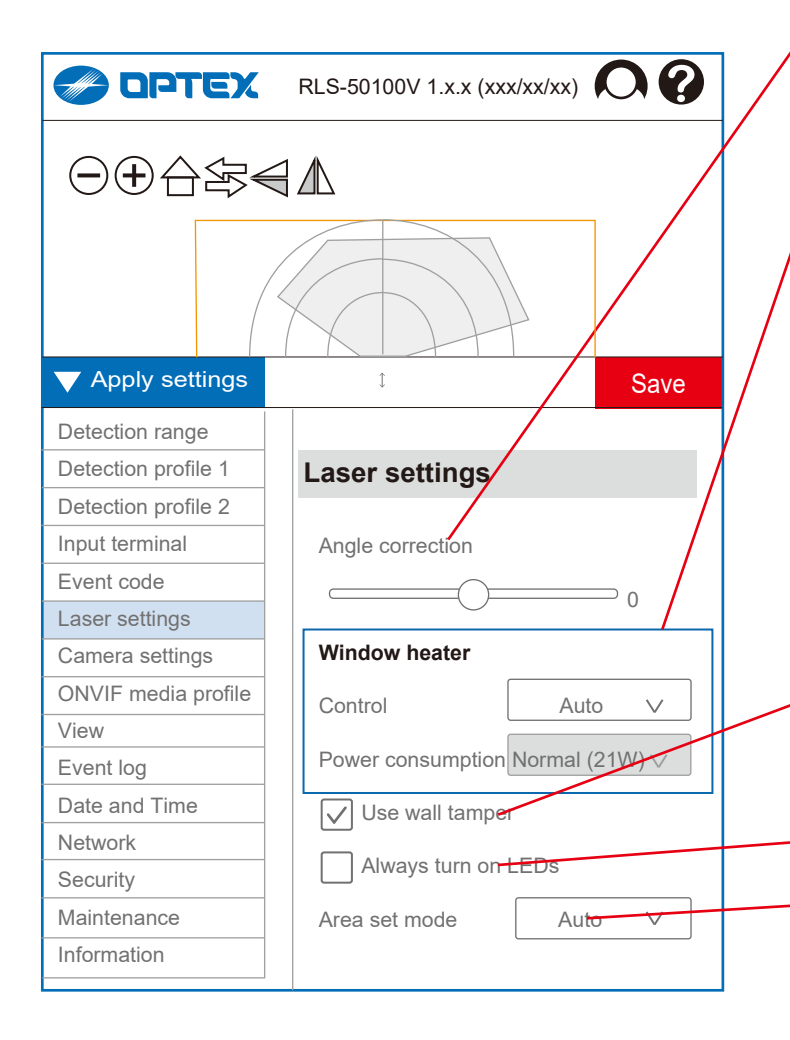

# 5-3. Laser settings

Angle correction

```
[-5° to +5°]
```

The inclination of the detection area is corrected by software within  $\pm 5^{\circ}$ .

Window heater

The RLS-LWVH has a transparent conductive film heater inside the laser window, and it can be selected as an option for cold environments.

Control: [ Auto, Disable ]

Power consumption:

[ Low (17 W), Normal (21 W), High (25 W), Max (30 W) ] *Heating power settings* 

4 steps (Watts) operation temp. Notes

Low (17 W) -30°C (-22°F)

 Normal (21 W)
 -40°C (-40°F)
 Default

 High (25 W)
 -40°C (-40°F)
 Defrost to -30°C (-22°F) / PoE+ usage limit

 Max (30 W)
 -40°C (-40°F)
 Defrost to -40°C (-40°F) / DC power usage limit

#### Use wall tamper

Turn it off when the wall tamper switch may not be pressed properly, for example mounting on a pole.

Always turn on LEDs

#### Area set mode

#### [Auto, Indoor option, Outdoor option]

Use it with "Auto" basically, because the area set is optimized according to the Indoor/Outdoor mode. Select 2 type of options, only if "Auto" can not work properly.

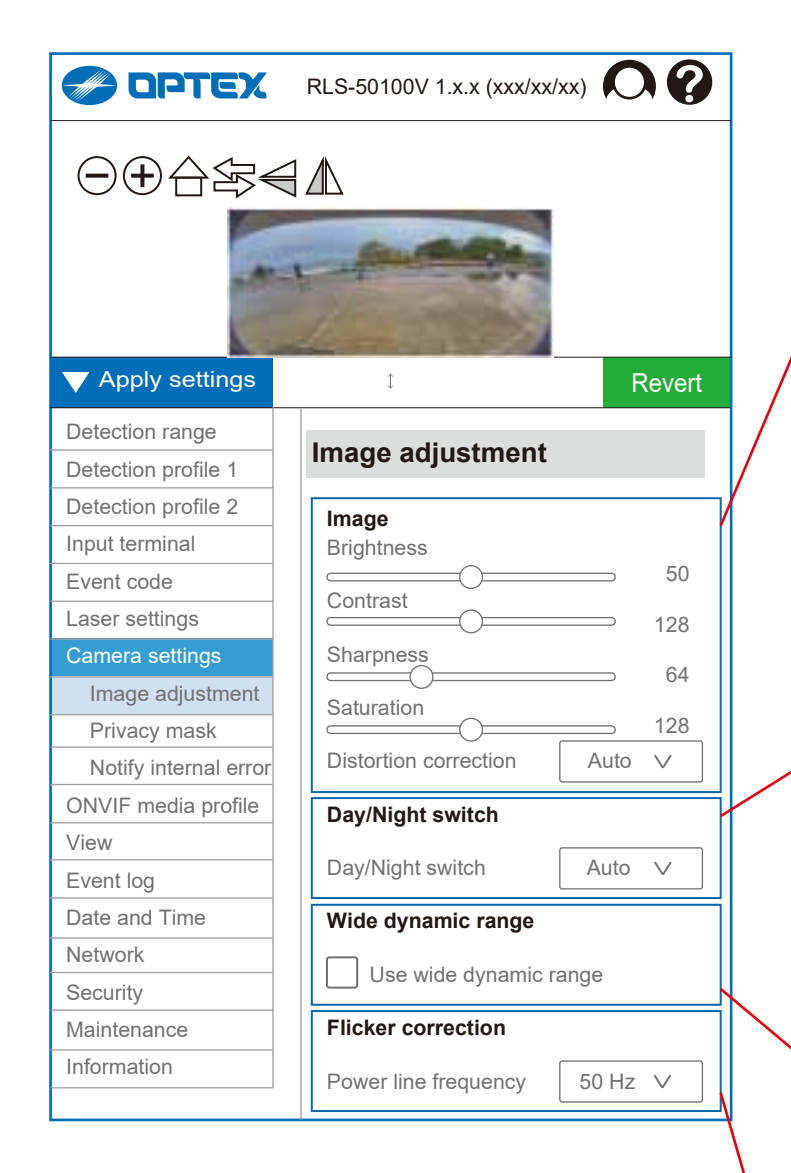

#### 5-4. Camera settings

5-4-1.Image adjustment

| Image      |              |
|------------|--------------|
| Brightness | [ 0 to 100 ] |
| Contrast   | [ 0 to 255 ] |
| Sharpness  | [ 0 to 255 ] |
| Saturation | [ 0 to 255 ] |
|            |              |

Distortion correction [Auto, Vertical, Horizontal] Set it to "Auto" basically that applies an appropriate correction according to the current installation angle. "Horizontal" corrects the angle so that each direction looks evenly spaced.

"Vertical" corrects so that the far side is easier to see.

Day/Night switch [ Auto, Night, Day ]

*Auto:* Switching automatically according to the ambient illuminance.

*Night:* It is fixed to a monochrome image so that it can record even in low light.

*Day:* It is fixed to a color image regardless of the ambient illuminance.

Wide dynamic range

Dynamic range is the difference in brightness between the darkest and brightest parts of an image.When it is turned on, it is corrected so that the difference in brightness is reduced, and overexposure and underexposure are less likely to occur.It is recommended to turn it on under conditions where

there is a large difference in brightness.

Flicker correction [ 50 Hz, 60 Hz ] It should be same as the power frequency.

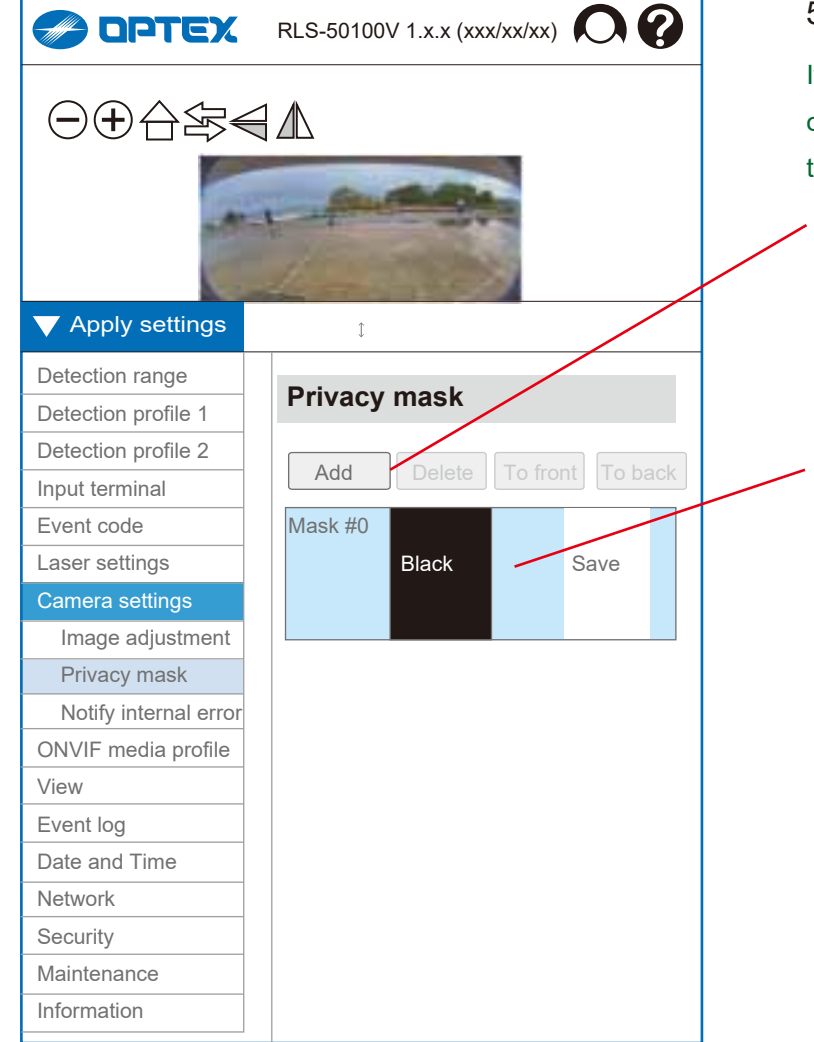

# 5-4-2. Privacy mask

If you need to maintain privacy such as nearby facilities or people, you can use the privacy mask function to mask the specified area of the image.

Masking configuration

Add: to add a masking area for the camera images Delete: to delete a masking area of the camera images To front: Move the selected privacy mask forward. To back: Move the selected privacy mask back.

Mask # [ 0 to 7 ]

Color [ Black, White, Gray, Red, Blue, Green,

| <br> |  |  |
|------|--|--|
|      |  |  |
|      |  |  |
|      |  |  |
|      |  |  |
|      |  |  |
|      |  |  |
|      |  |  |
|      |  |  |

Cyan, Yellow, Mosaic ]

|  | • |
|--|---|
|  |   |

Save: to save the masking configuration Revert: to revert the masking configuration

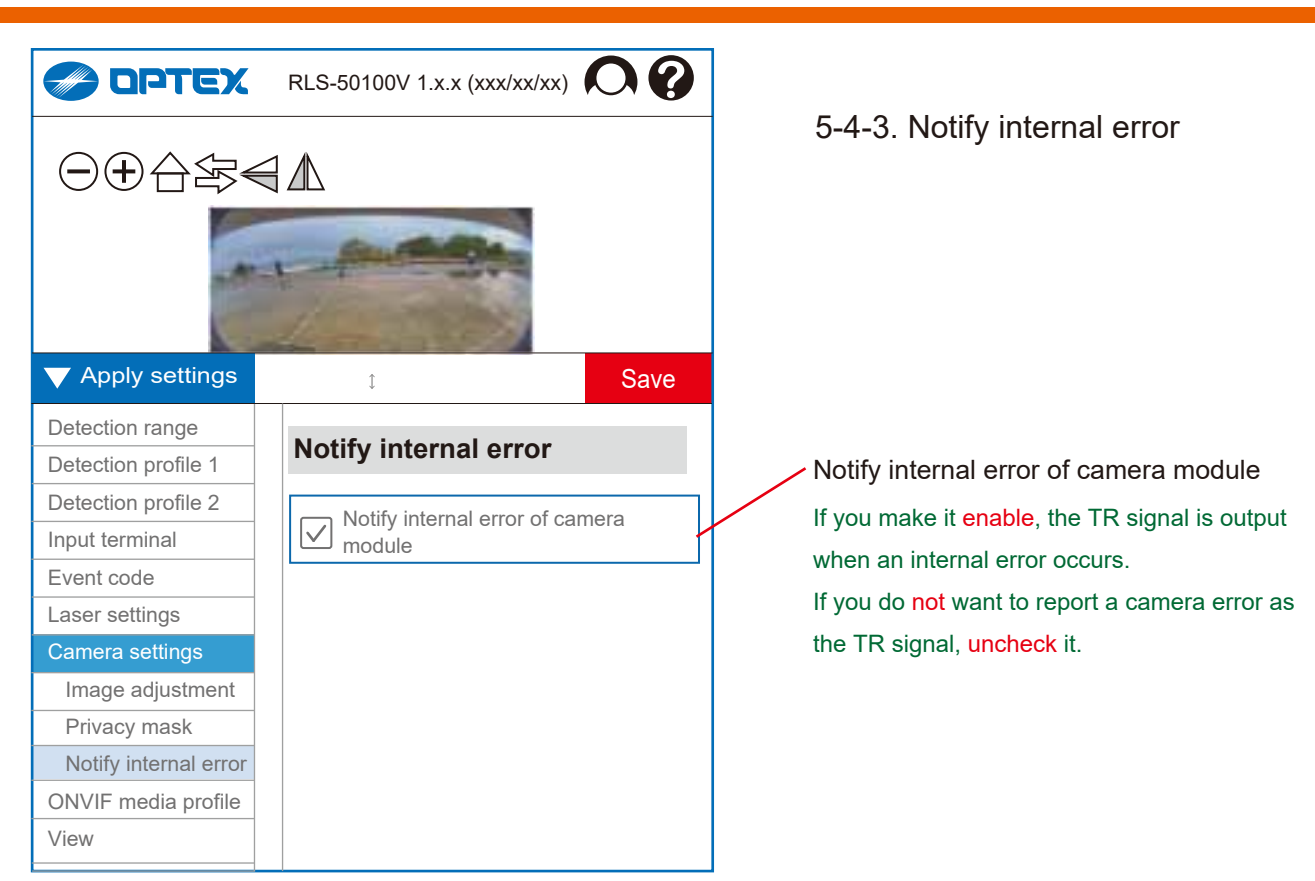

# **ONVIF** menu on Advanced settings

When add a user in "ONVIF User Management", 2 ONVIF menu can be used.

# --> Refer to Section "3. ONVIF settings"

| 🥪 ОРТЕХ                                               | RLS-50100V 1.x.x (xxx/xx/xx) 🔘 🕐 |                                 |
|-------------------------------------------------------|----------------------------------|---------------------------------|
| ▼ Apply settings                                      | 1 Save                           | 5-5. ONVIF media profile        |
| Detection range                                       | 11 00 / F II                     | 5-5-1. H.264 Encoding           |
| Detection profile 1                                   | H.264 Encoding                   | Resolution                      |
| Input terminal                                        | Resolution 720 p (HD) ∨          | [ 720 p (HD), 360 p, 180 p ]    |
| Event code                                            | Bitrate (kbit/s)                 | Bitrate (kbit/s)                |
| Camera settings                                       | Frame rate (fps)                 | [ 200 to 2,000 ]                |
| ONVIF media profile<br>H.264 Encoding<br>JPG Encoding | GOP length 12                    | Frame rate (fps)<br>[ 1 to 10 ] |
| Event log                                             |                                  | GOP length                      |
| Date and Time<br>Network                              |                                  | [ 5 to 50 ]                     |
| Security                                              |                                  |                                 |
| Maintenance                                           |                                  |                                 |
| Information                                           |                                  |                                 |

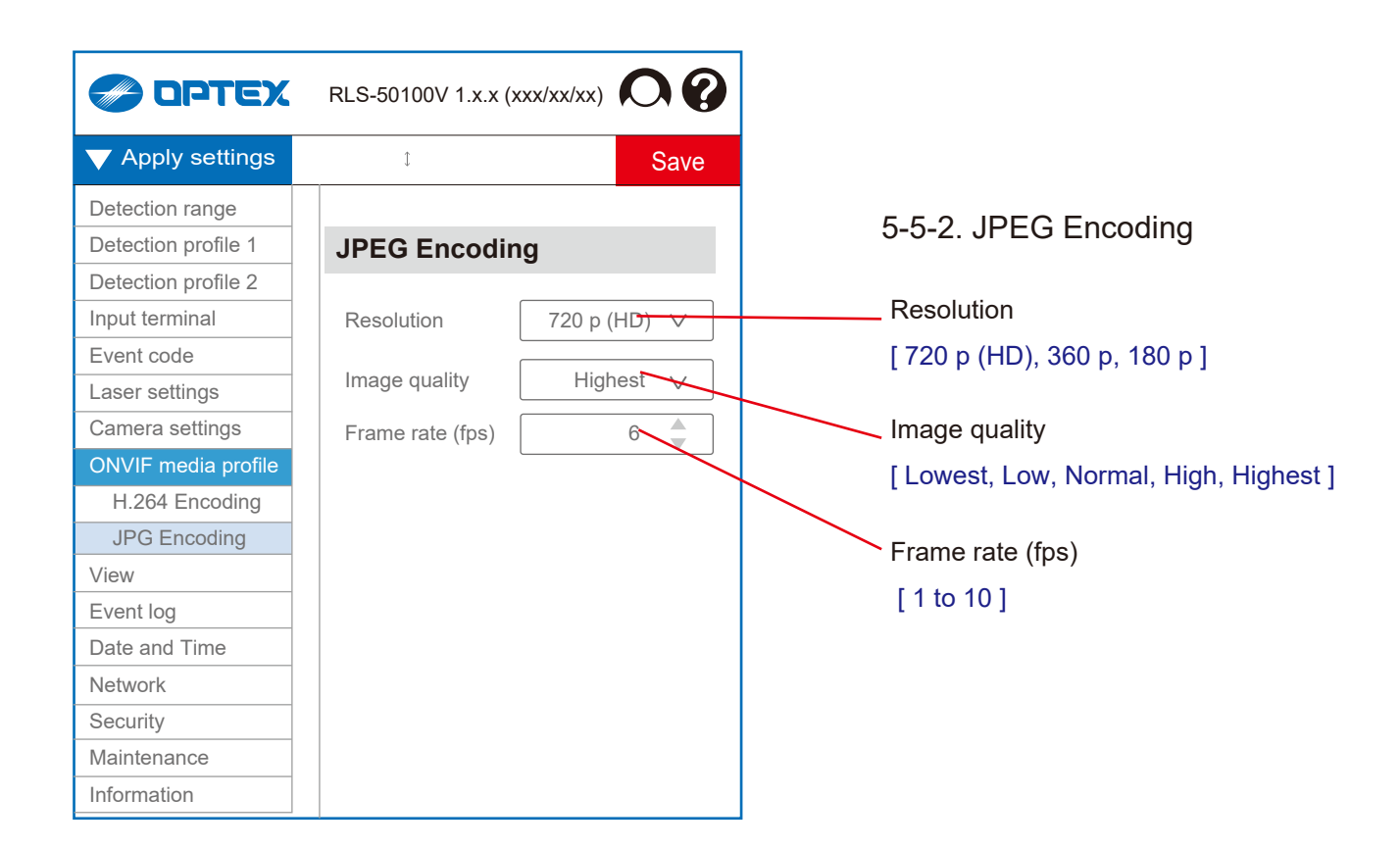

|                             | RLS-50100V 1.x.x (xxx/xx/xx)   |
|-----------------------------|--------------------------------|
| $\checkmark$ Apply settings | ≎ Save                         |
| Detection range             | Descrid                        |
| Detection profile 1         | Record                         |
| Detection profile 2         | Recording time                 |
| Input terminal              |                                |
| Event code                  | Pre-alarm record time (sec.) 2 |
| Laser settings              | Post-alarm record time (sec.)  |
| Camera settings             |                                |
| ONVIF media profile         | Trigger                        |
| View                        | MO A1 B1 A11 A12               |
| Event log                   | A21 A22 B11 B12 B21            |
| Record                      | B22                            |
| Play                        |                                |
| Date and Time               |                                |
| Network                     |                                |
| Security                    |                                |
| Maintenance                 |                                |
| Information                 |                                |

# 5-6. Event log

#### 5-6-1. Record

You can save the camera image by using the set R.E.C. (*REDSCAN Event Code. See list below*) as a trigger.

You can set the Pre/Post recording time and the trigger to start recording.

You can save up to 500 logs.

Recording time

Pre-alarm record time (sec.) [ 2 to 5 ] Post-alarm record time (sec.) [ 1 to 10 ]

#### Trigger

[ MO, A1, A11, A12, A21, A22, B1, B11, B12, B21, B22, AM, AR, DM, DQ, SO, TA, TR ]

#### R.E.C. (REDSCAN Event Code)

| MO: Master alarm                      |                    |  |
|---------------------------------------|--------------------|--|
| A1, A11, A12 B1, B11, B12: Zone alarm |                    |  |
| AM: Anti-Masking                      |                    |  |
| AR: Anti-Rotation                     | SO: Soiling        |  |
| DM: Device Monitoring                 | TA: Tamper Output  |  |
| DQ: Environmental Disqualification    | TR: Device Trouble |  |

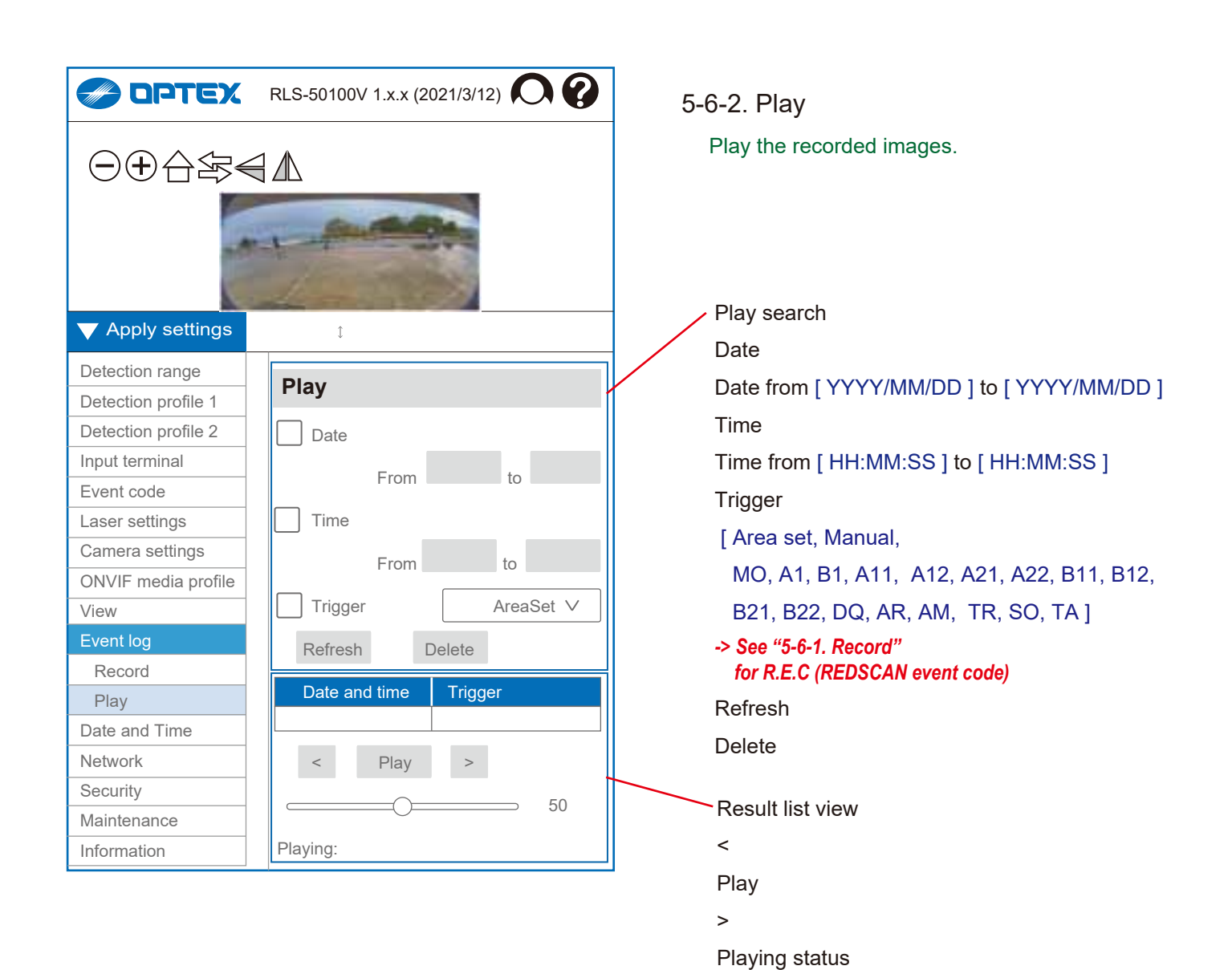

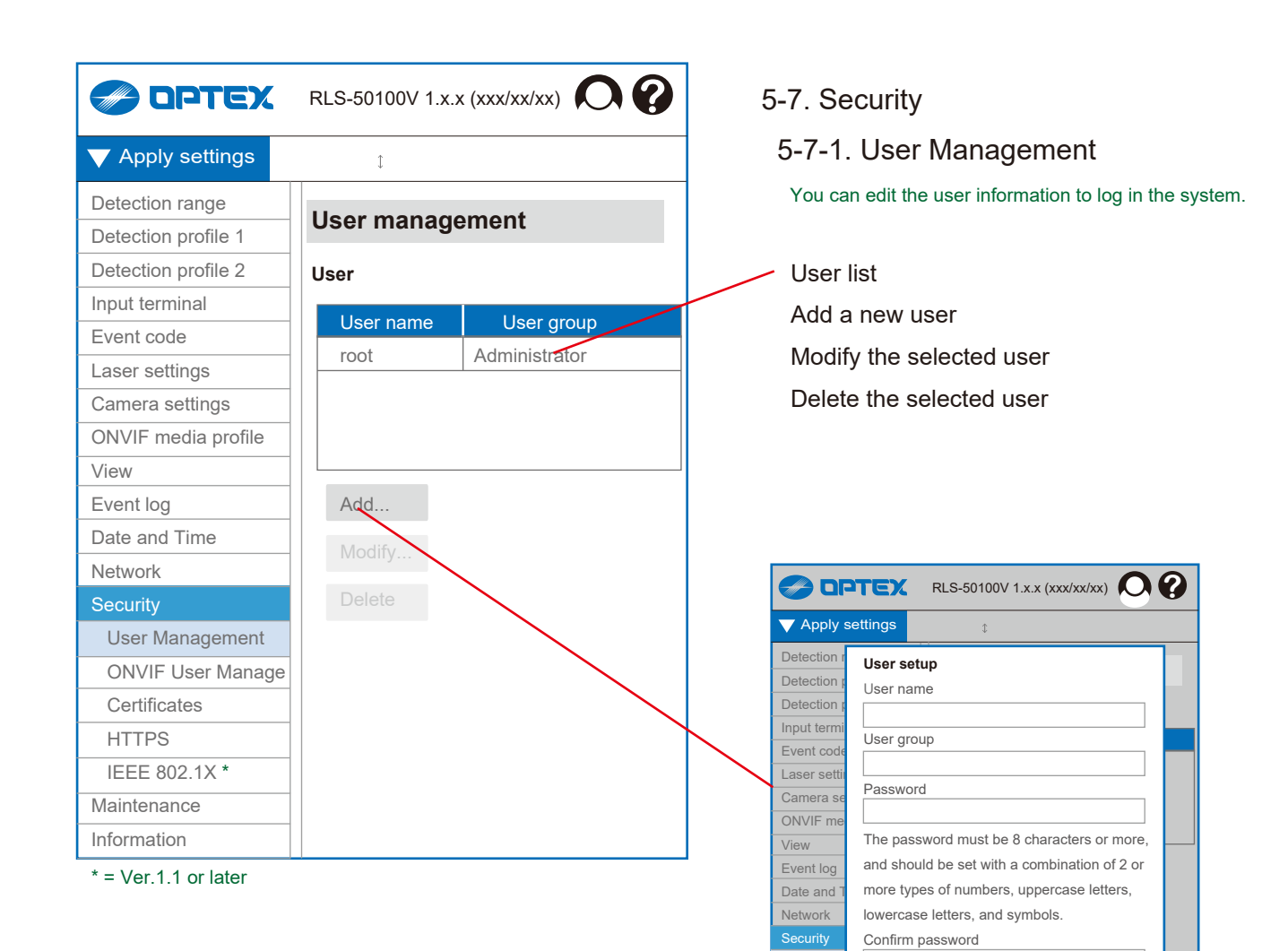

ONVIF U

Certifica

IEEE 802.1X \* Maintenance

User setup User name

Password

OK Cancel

Confirm password

OK

User group [ Administrator, Operator, Viewer ]

lowercase letters, and symbols.

Administrator can change all parameter settings. Operator can change parameters for display only. Viewer is not permitted to change any parameter.

The password must be 8 characters or more, and should be set with a combination of 2 or more types of numbers, uppercase letters,

# 5-7-2. ONVIF User Management

User list

Add a new user

Modify the selected user

Delete the selected user

This is the first item that needs to be set when using ONVIF. See *Chapter 3* for details.

 $igstyle {\mathsf{Apply}}$  settings Detection User setup User name Input term User group Event cod Laser sett Password Camera s ONVIF m The password must be 8 characters or more, View and should be set with a combination of 2 or Event log Date and more types of numbers, uppercase letters, Network lowercase letters, and symbols. Confirm password User Ma ONVIF Certifica HTTPS IEEE 802.1X \*

#### User setup

User name

User group

Select user group that is defined by ONVIF. Password

The password must be 8 characters or more,

and should be set with a combination of 2 or

more types of numbers, uppercase letters, lowercase letters, and symbols.

Confirm password

ОК

Cancel

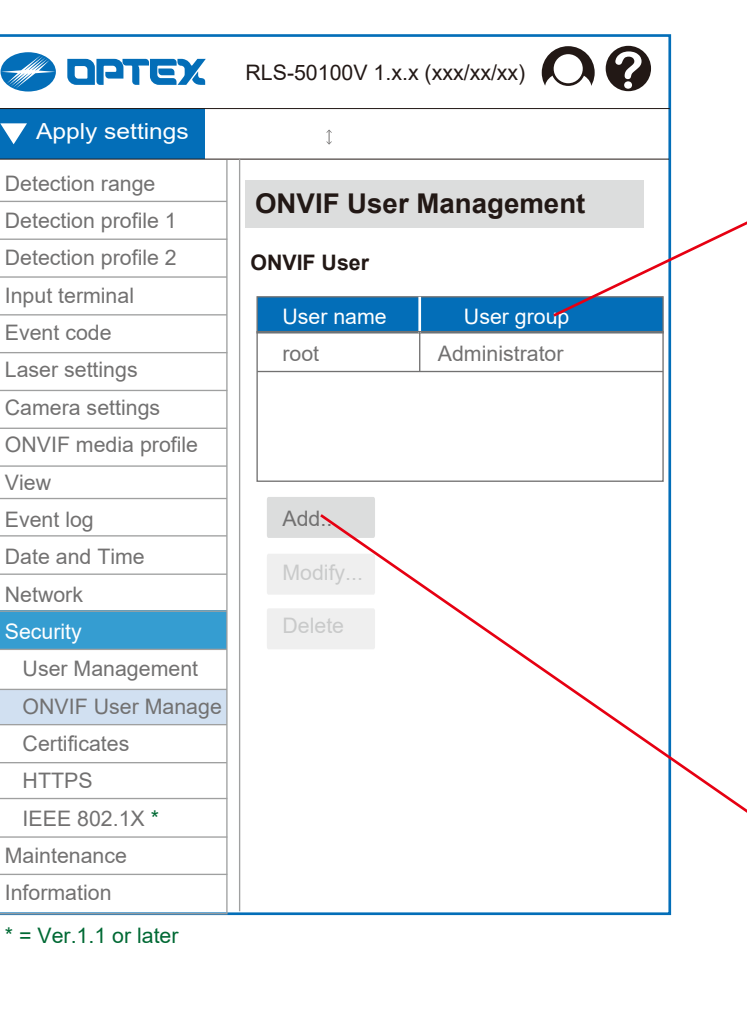

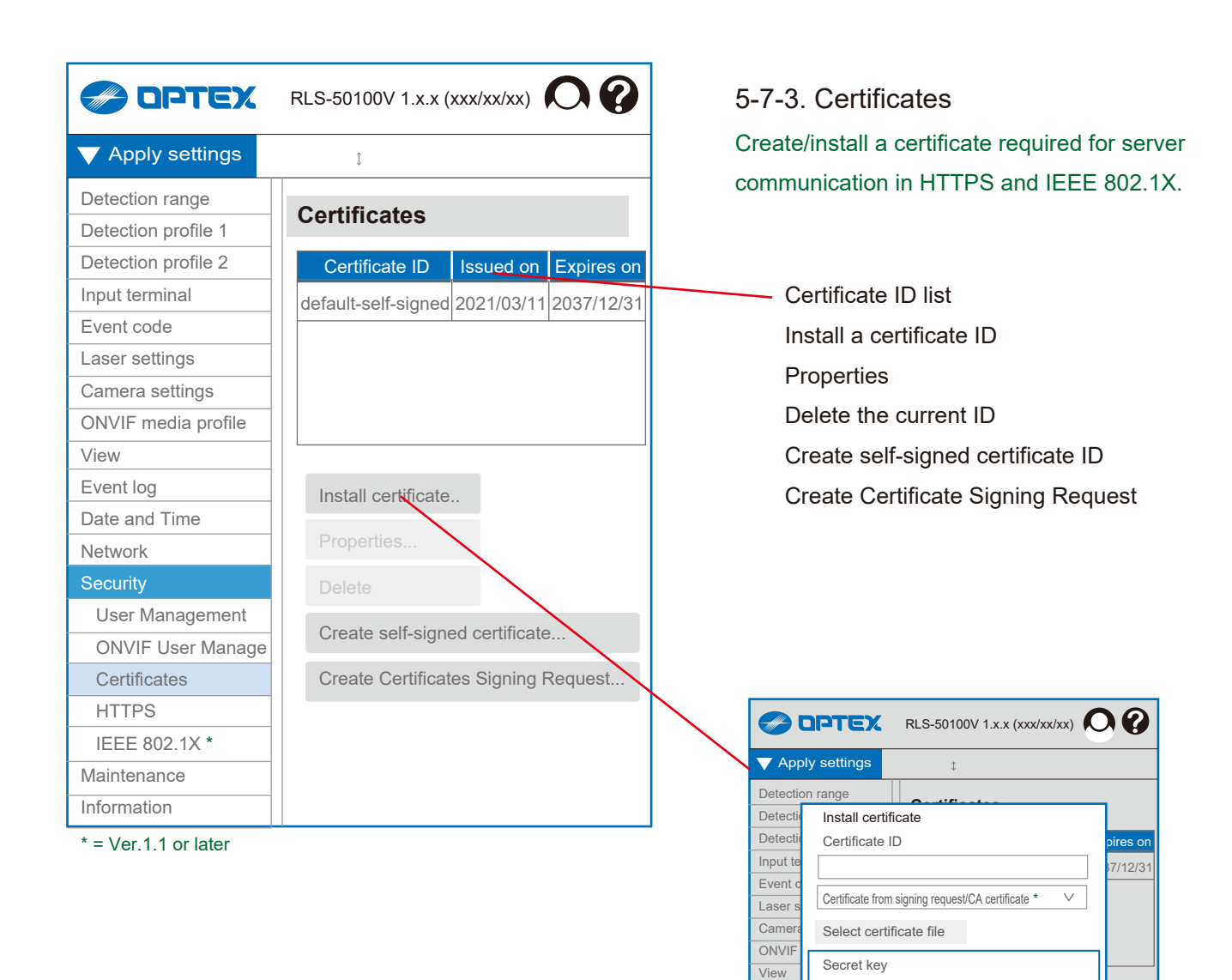

Event I

Date a

Netwo

User ONV

HTTF IEEE 802.1X \* Maintenance

Use separate key

Password

Install certificate Certificate ID

Select certificate file

Use separate key Select private key file

Secret key

Password

\* = Ver.1.1 or later

Install Cancel

Select private key file

Install

Certificate from signing request/CA certificate \*

 $\vee$ 

st

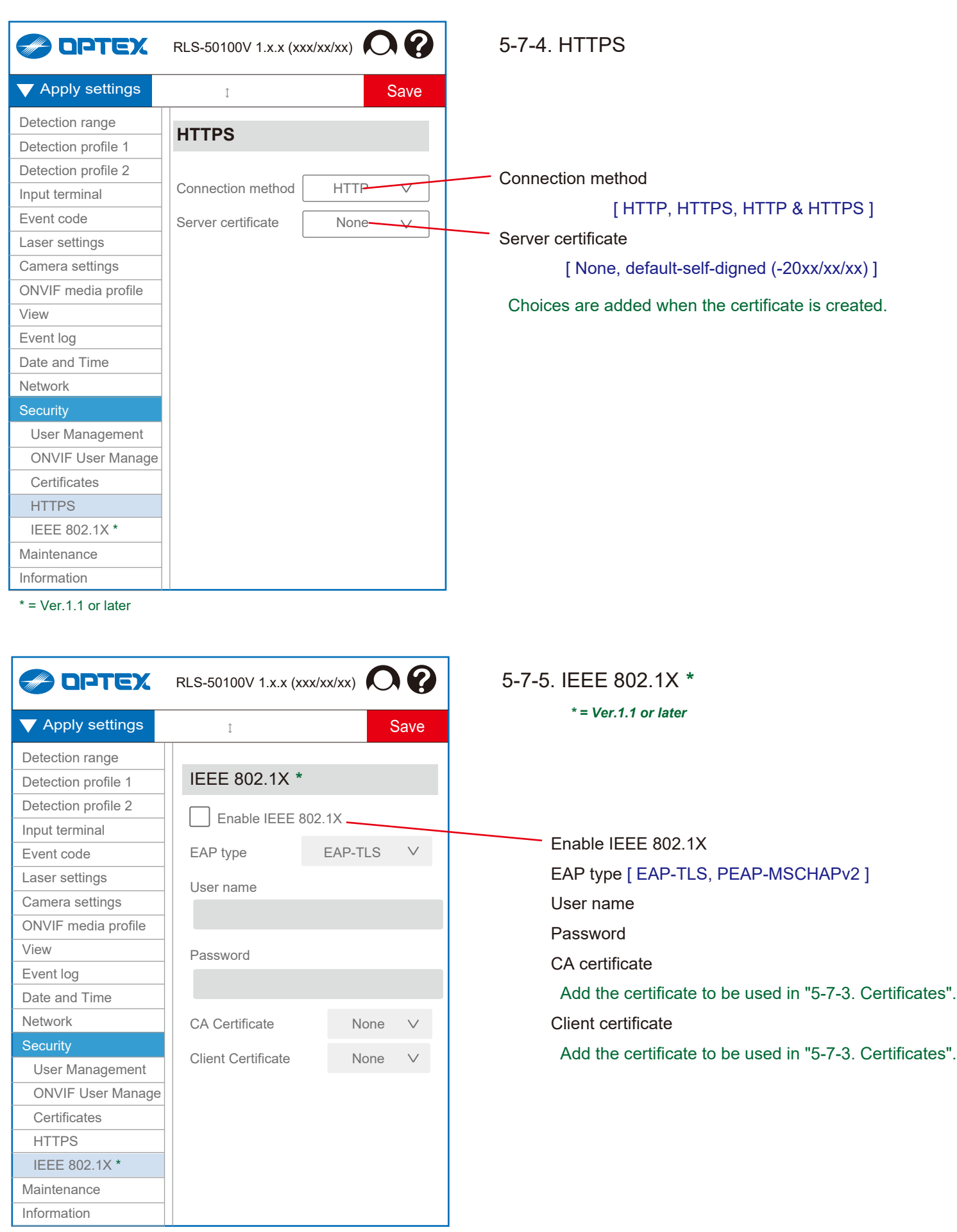

<sup>\* =</sup> Ver.1.1 or later

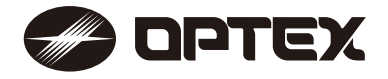

OPTEX INC./AMERICAS HQ (U.S.) www.optexamerica.com

OPTEX (EUROPE) LTD./EMEA HQ (U.K.) www.optex-europe.com

OPTEX SECURITY B.V. (The Netherlands) www.optex-europe.com/nl

#### OPTEX CO., LTD. (JAPAN) www.optex.net

OPTEX SECURITY SAS (France) www.optex-europe.com/fr

OPTEX SECURITY Sp.z o.o. (Poland) www.optex-europe.com/pl

OPTEX PINNACLE INDIA, PVT., LTD. (India) www.optexpinnacle.com OPTEX KOREA CO.,LTD. (Korea) www.optexkorea.com

OPTEX (DONGGUAN) CO.,LTD. SHANGHAI OFFICE (China) www.optexchina.com

OPTEX (Thailand) CO., LTD. (Thailand) www.optex.co.th

Copyright (C) 2021 OPTEX CO.,LTD.